#### After Disabling an Instrument Arm

After you disable an instrument arm, you still can use the arm clutch and port clutch buttons to move the arm out of the way.

### Disabling the Instrument Control Box (ICB)

In the event of an error specific to the ICB, the system presents the option to disable the ICB on the touchscreen and touchpad. Once the ICB has been disabled, it can not be re-enabled until the next power cycle. *Intuitive Surgical* designed this feature to allow a user to complete a procedure without use of the *EndoWrist* instruments that employ the ICB, such as the Vessel Sealer.

#### **Non-Recoverable Faults**

If a fault is non-recoverable, the system must be restarted. The following message is displayed:

#### Non-recoverable fault: XXXX

Restart System to continue.

#### **Restarting the System During a Procedure**

If a non-recoverable fault occurs during a procedure, you must completely remove all instruments from the system. The endoscope does not need to be removed. Follow these steps to restart the system:

1. Completely remove all instruments from the system. The endoscope does not need to be removed. If an instrument is grasping tissue, follow the grip release instructions in Chapter 9, Grip Release, on page 9-13.

# WARNING: If it is not clinically possible to remove an instrument, closely monitor the instrument arm during restart to ensure that no motion occurs.

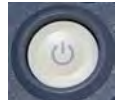

2. Power off the system: Press the **Power** button on any system component.

The system takes several seconds to shut down. When complete, all system **Power** buttons will be lit amber, indicating standby mode, and readiness for restart.

- 3. Restart the system: Press the **Power** button on any system component.
- 4. After the system has restarted successfully, then the instruments can be reinserted.
- 1 Note: During system restart, video is temporarily unavailable at the Surgeon Console viewer and touchscreen monitor.
- 1 Note: If the fault cannot be cleared by a system restart, call *Intuitive Surgical* Technical Support.

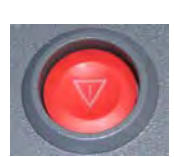

#### **Emergency Stop**

Press the red **Emergency Stop** button should it be necessary to stop system operation at any time. The **Emergency Stop** button will cease robotic control of the instruments and endoscope. The instruments and endoscope will stay in their last commanded position.

If the instrument grips are closed when the **Emergency Stop** button is pressed, the grips will remain closed. However, the gripping force of the instrument may decrease.

Pressing **Emergency Stop** initiates a recoverable fault, which you can override by pressing Recover on the touchscreen or touchpad. The **Emergency Stop** button illuminates when pressed and remains illuminated until the fault is recovered.

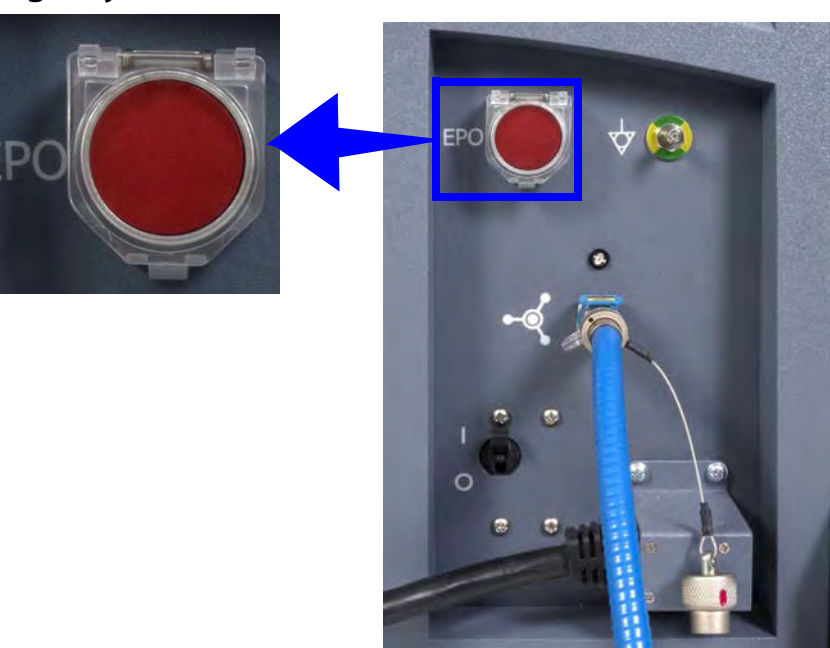

#### **EPO (Emergency Power Off)**

#### Figure A.3 EPO button on rear of Patient Cart

The **Emergency Power Off (EPO)** button is on the back of the Patient Cart. Press this button to completely remove power to the Patient Cart. The system classifies this a non-recoverable fault. The system must be restarted.

#### **Battery Backup**

Should the Patient Cart be unplugged, the system will generate a recoverable fault that must be addressed to continue a procedure. System operation will be allowed to continue on reserve power, but with basic functionality only.

1 Note: Battery backup is only intended for safe removal of the system components from the patient and is not intended for continuing the procedure.

#### **Battery Low Condition**

If there is insufficient battery backup power on the Patient Cart, cart drive is disabled and the user will have to wait for the battery backup to charge.

- To move the cart manually, move the shift switches on the base of the cart to the neutral position. When finished moving the cart, be sure to move the shift switches back to the drive position.
- 1 Note: The backup battery is not user-serviceable, and must be replaced by authorized personnel only. Contact *Intuitive Surgical* Technical Support for details.
- 1 Note: The Patient Cart battery should be adequately charged. If not, an error message appears on the monitors. You can override the error if the Patient Cart is plugged into AC power.

# **A.3 Conversion to Open Surgery**

If a situation arises where a conversion to open surgery is required, perform the following steps to remove the system from the patient:

1. Remove the instruments and endoscope from the patient. Note the following:

1 Note: Whenever possible, use Surgeon Console control to release the instrument grips.

 a. In case of system failure while the instrument is grasping tissue, the grips can be manually opened by following the grip release instructions, see Grip Release on page 9-13 (Chapter 9, Patient Cart Use).

WARNING: Do not perform grip release on a non-faulted system without first pressing the Emergency Stop button. Failure to observe this warning may result in unintended instrument motion or damage to the grip release mechanism.

WARNING: Rotating the grip release tool too far and/or in the incorrect direction can cause unintended instrument motion or damage to the grip release mechanism.

- 2. Disconnect the cannulae from the instrument and camera arms.
- 3. Move the instrument and camera arms away from the patient.
- 1 Note: If the system is in a fault state while converting to open surgery, the Patient Cart will still allow use of the port clutch buttons. If the system loses all power, the arms and setup joints may be overpowered to move the arms as necessary.

\_End of section\_

# B Appendix B: da Vinci Si-e Surgical System

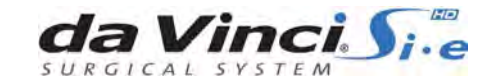

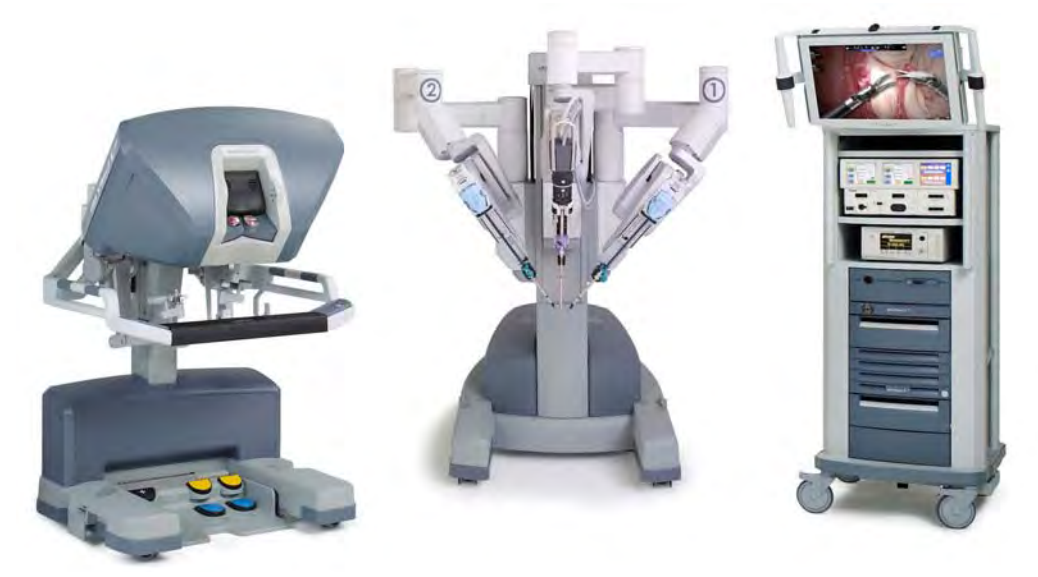

This appendix provides detailed information and specifications for the *da Vinci Si-e* Surgical System, an upgradable configuration of the *da Vinci Si* System, visibly distinguished by a 3-arm Patient Cart. The *da Vinci Si-e* System is designed to be upgradable anytime to a full-featured *da Vinci Si* System (single or dual console) – by *Intuitive Surgical* technicians. This section describes the characteristics that distinguish it from the *da Vinci Si* System.

# **B.1 System Component Compatibility**

The *da Vinci Si-e* System uses the same Surgeon Console, which is interchangeable with any *da Vinci Si* System. In contrast, the 3-arm Patient Cart and the Vision Cart of the *da Vinci Si-e* System are *not* interchangeable with the 4-arm Patient Cart and Vision Cart of a *da Vinci Si* System; the specific *da Vinci Si-e* System components must be used together for the *da Vinci Si-e* System to work. The system software recognizes when you connect an incompatible combination of Patient Cart and Vision Cart, notifies you on screen and prevents use of the disallowed combination.

() Note: The *da Vinci Si-e* System does not support dual console surgery.

# **Use of Third-Party Monitors**

The *da Vinci Si-e* System supports use of external monitors in high definition or standard definition, by means of the standard video out connectors on the back of the Core, the Surgeon Console, and the Camera Control Unit (CCU). The table below describes the available video output options on the back of the Core. These are not user-configurable: you cannot select the video output format of the Video Out bay Aux connectors (back of the Core). The *da Vinci Si-e* System selects the appropriate output format based on the device connected to the Aux connector. See section 4.5 Video and Audio Connections and section H.5 Video Patch Panels for more details.

| Component                          | Connector Output<br>Format | Resolution                                               | Overlay        |
|------------------------------------|----------------------------|----------------------------------------------------------|----------------|
| Video Out bay Aux, back of<br>Core | DVI (analog and digital)   | XGA, SXGA, WXGA+ or<br>720p, automatically<br>configured | Surgeon's view |
|                                    | Composite (analog)         | NTSC or PAL <sup>a</sup>                                 | Surgeon's view |
|                                    | S-Video (analog)           | NTSC or PAL <sup>a</sup>                                 | Surgeon's view |
|                                    | SD-SDI (digital)           | NTSC or PAL <sup>a</sup>                                 | Surgeon's view |

| Table B-1 | <i>Si-e</i> Video | Connections |
|-----------|-------------------|-------------|
|-----------|-------------------|-------------|

a. NTSC or PAL is standard definition and is determined by country.

The Video Out bay Aux supports only one video format at a time.

- **1** Note: Video outputs make available only the surgeon's view overlays. No external monitor used with the *da Vinci Si-e* System can support the touchscreen overlays nor functionality of the *da Vinci Si* System.
- 1 Note: If the system has *OnSite* installed, the *OnSite* status icons will be present on the Vision Cart monitor even though the touchscreen function is not available. All other *OnSite* features are supported on the *Si-e* System.

# **B.2** da Vinci Si-e Differences

Users of the *da Vinci Si-e* System should note the following differences in features and behavior compared to the *da Vinci Si* System.

#### **Two Instrument Arms**

The da Vinci Si-e System has only two instrument arms, as reflected on the touchpad display:

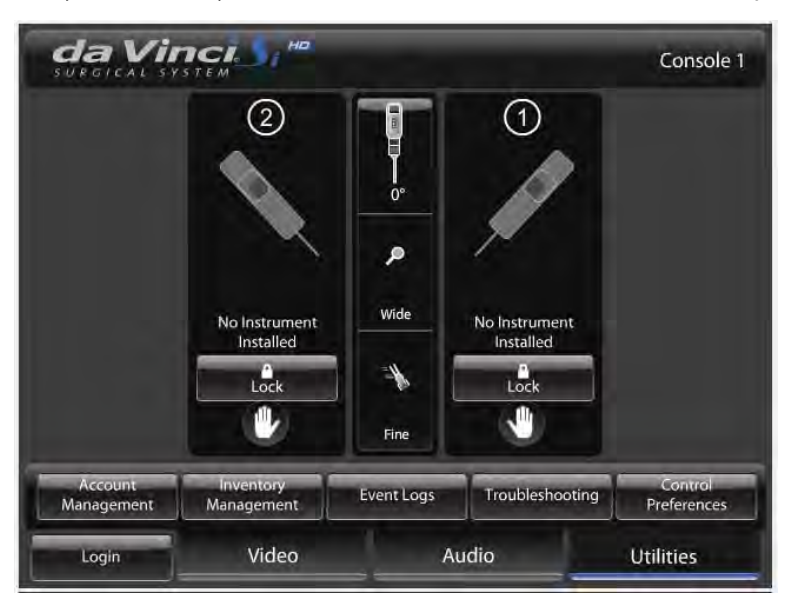

Figure B.1 Two instrument arms appear on touchpad

# **Audio System**

Since the monitor includes a microphone and speakers, it provides support for two-way audio communication between the surgeon and patient-side assistant. For the *da Vinci Si-e* System, the volume control slider for the Vision Cart speakers is found on the **Audio** tab of the touchpad, to the right of the Surgeon Console speaker control. Note that there is no microphone mute button; to mute the microphone, drag the slider all the way to the left, as shown.

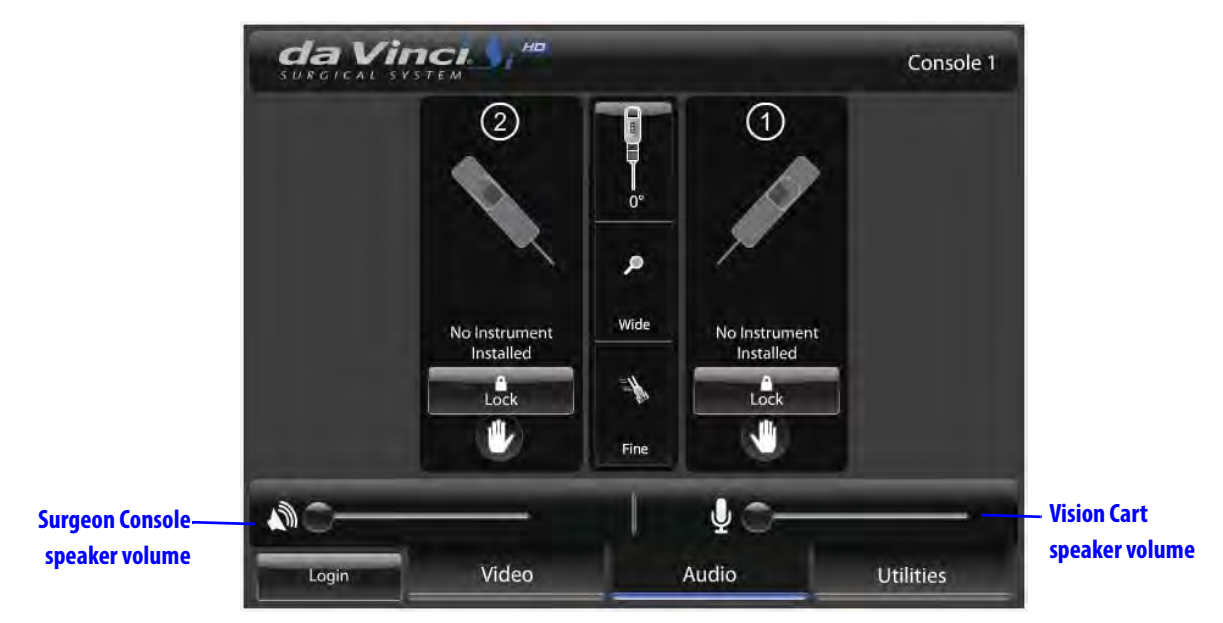

Figure B.2 Speaker volume control is on touchpad Audio tab

# TilePro Not Available

*TilePro* (multi-image) mode is not available with the *da Vinci Si-e* System, and thus the option is not present on the Display Preferences screen of the touchpad.

| Zoom              | Wide   | Full | 2x | 4x |  |
|-------------------|--------|------|----|----|--|
| Viewer Mode       | 2D     | 3D   |    |    |  |
| Display Eye       | L      | R    |    |    |  |
| Image Depth       | Normal | Far  |    |    |  |
| lmage Enhancement | On     | Off  |    |    |  |

Figure B.3 TilePro not present

Furthermore, the QuickClick option for *TilePro* activation is not offered on the touchpad Control Preferences screen.

|              | STEM    | на               |                 | Co             | ontrol Preference |
|--------------|---------|------------------|-----------------|----------------|-------------------|
|              | Scaling | Quick<br>(1.5:1) | Normal<br>(2:1) | Fine<br>(3:1)  | 0                 |
| Finger       | Clutch  | On               | Off             |                |                   |
| Haptic       | Zoom    | On               | Off             |                |                   |
| Master Assoc | iations | Configu          | ire             |                |                   |
| Account      | Inven   | tory             | Event Logs      | Troubleshootin | Control           |
| Management   | Manag   | ement            | Event Logs      | Troubleshootin | Preferences       |
| Login        | ١       | /ideo            | A               | udio           | Utilities         |

Figure B.4 TilePro QuickClick option not present

# **Telestration Not Available**

Since telestration is done on the touchscreen, telestration is not possible with the *da Vinci Si-e* System. However, note that the selected **Display Eye** option on the Display Preferences screen (Figure B.3) does still determine whether the surgeon's left (**L**) or right (**R**) eye image from the stereo viewer passes out of the video connectors of the Core's **Video Out** bay **Aux**.

# Camera / Scope Setup via Touchpad Only

On the *Si-e* System, no touchscreen dictates that camera / scope setup must be done via the touchpad. This circumstance also requires two people to perform calibration: one sterile person to handle the endoscope and a second non-sterile person to work the touchpad at the Surgeon Console.

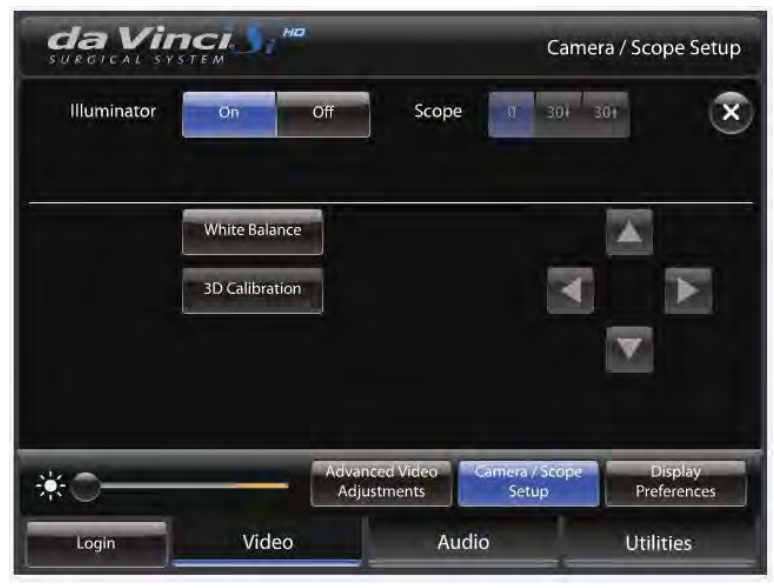

Figure B.5 Camera / Scope Setup on the touchpad

Follow these steps to calibrate the endoscope assembly from the touchpad of a *da Vinci Si-e* System:

1. The sterile person should insert the endoscope tip fully inside the endoscope alignment target, using the proper hole, which depends on the tip angle, so that the target crosshairs are visible on the center of the stereo viewer.

1 Note: For 3D calibration to be successful, the crosshairs must be well centered on screen and the target must be kept as still as possible on the endoscope.

The non-sterile person at the touchpad: From the Video tab, go to Camera / Scope Setup and then touch the 3D Calibration button. The button name changes to Finish Calibration and "Adjust as necessary" appears next to it, and the button and all arrow buttons flash to prompt your input.

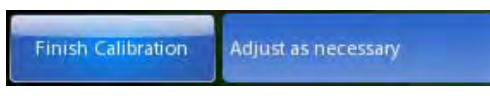

3D Calibration

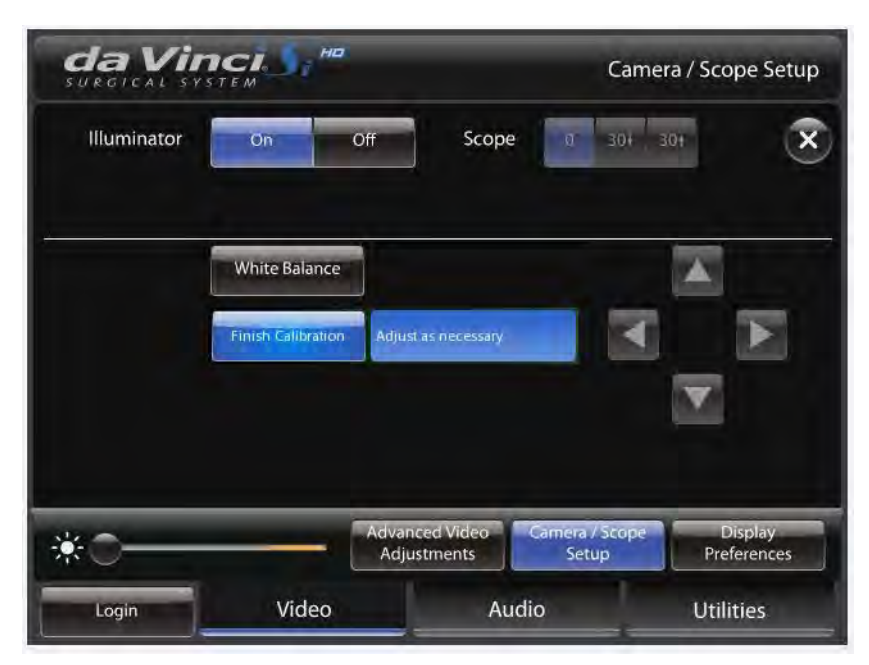

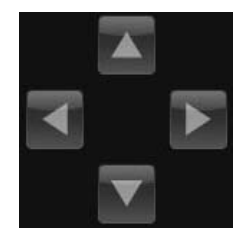

#### Figure B.6 3D Calibration in progress

3. Touch the arrows on the touchpad to move the green crosshairs until aligned with the magenta crosshairs, as seen in the stereo viewer.

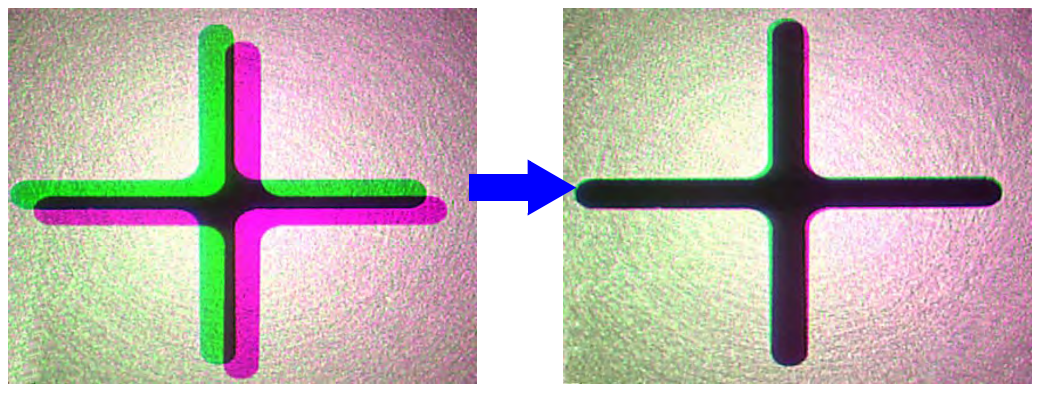

Finish Calibration

4. To save the calibration setting and exit calibration mode, touch Finish Calibration.

#### **3D Calibration and Camera Head Button Functionality**

For the *da Vinci Si-e* System, the camera head buttons do not support 3D calibration. Without a touchscreen, you must perform 3D calibration from the touchpad, as described above. The **Vision Setup** button, in particular, supports no functionality at all; when you press it the system gives an error beep, but does not display a message. Nothing happens except the error beep. The **Focus In** and **Out** arrow buttons still support focusing of the surgical image from the camera head, and the **Lamp On/Off** button still functions.

End of section\_

# C Appendix C: Illuminator Information

This appendix provides detailed information and specifications for the integrated Illuminator, also known as the Y1903 Xenon Fiber-Optic Light Source.

# **C.1 General Safety Precautions**

Before operating, read all safety instructions. See Endoscopic Procedure Precautions on page 10 for additional safety instructions regarding use of the Illuminator. The Illuminator is a source of high electrical voltage, intense light and heat. When used properly and with normal precautions, it is a safe and effective light source.

#### CAUTION:

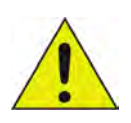

Third party light guides may not withstand light output levels of this light source.

Do not operate the light source without lamp module in place.

Disconnect power supply cord before servicing to avoid electric shock.

To reduce risk of electric shock, do not remove cover. Refer servicing to *Intuitive Surgical* personnel.

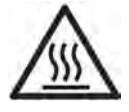

CAUTION HOT. Do not remove lamp immediately after operation. Allow lamp to cool 5 minutes with fans running before removing power to the Illuminator.

The end of the light guide may be hot.

Keep cooling vents free from obstructions.

To prevent overheating, replace only with the same type and rating of lamp module. Read instructions before replacing lamp module. (See 12.3 Illuminator Lamp Module Replacement on page 12-2.)

The following label appears on the side of the lamp module above the removal handle.

1 Note: It may be necessary for the reader to be as close as 6 in (15 cm) from the label to read this information.

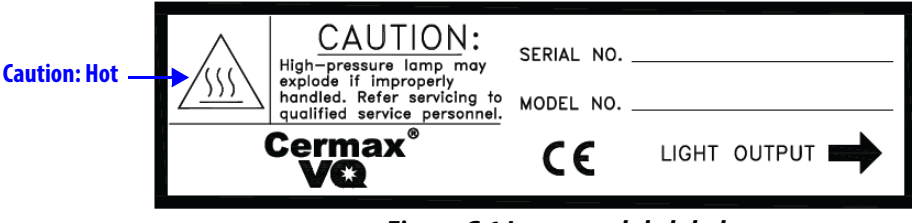

#### Figure C.1 Lamp module label

Observe the caution statement on the label: "<u>CAUTION</u>: High-pressure lamp may explode if improperly handled. Refer servicing to qualified service personnel."

The label provides space to indicate the "SERIAL NO." and "MODEL NO." of the lamp module. "LIGHT OUTPUT " indicates that the lamp light emits from the side indicated by the arrow. Refer to Figure 12.2 on page 12-4 to see an image of the lamp module replacement label affixed to the top of the lamp module.

# **C.2 Illuminator Features**

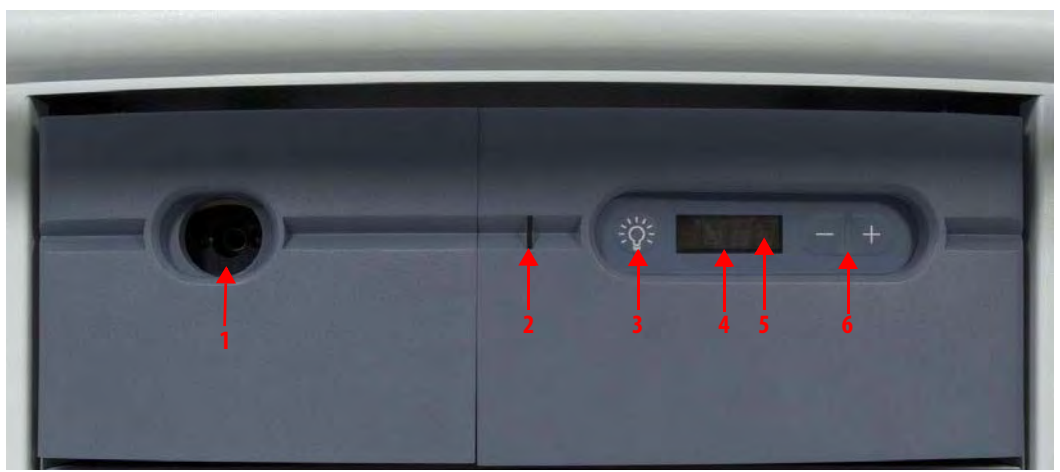

Figure C.2 Illuminator front features

- 1. **Optic Adapter:** Accepts Olympus<sup>™</sup> fiber-optic light cables.
- LED Indicator: Shows the lamp status. Amber: Lamp off; Blue: Lamp on; Blue blinking: No scope selected or detected.
- Lamp On/Off Switch: Toggles the lamp on/off once the system has been powered up. This button switch on the front panel is symbolized by an incandescent lamp. When pushed, the blue "OFF" flashes on the display until lamp ignition occurs.
- 4. **Display Window:** Displays light output level from 0-100 in 10% increments when lamp is on, and will read OFF when lamp is off.
- 5. Lamp Hours: Displays number of usage hours on the lamp module. To read the lamp hours, press the decrease (-) and increase (+) buttons simultaneously, and read the number displayed on the display window. You may also view lamp hours by selecting Utilities > Inventory Management on the touchscreen or touchpad, as described in sections 7.2 and 10.3.
- Intensity Control (- +): Control buttons to increase or decrease light output levels in 10% increments.

**C-3** 

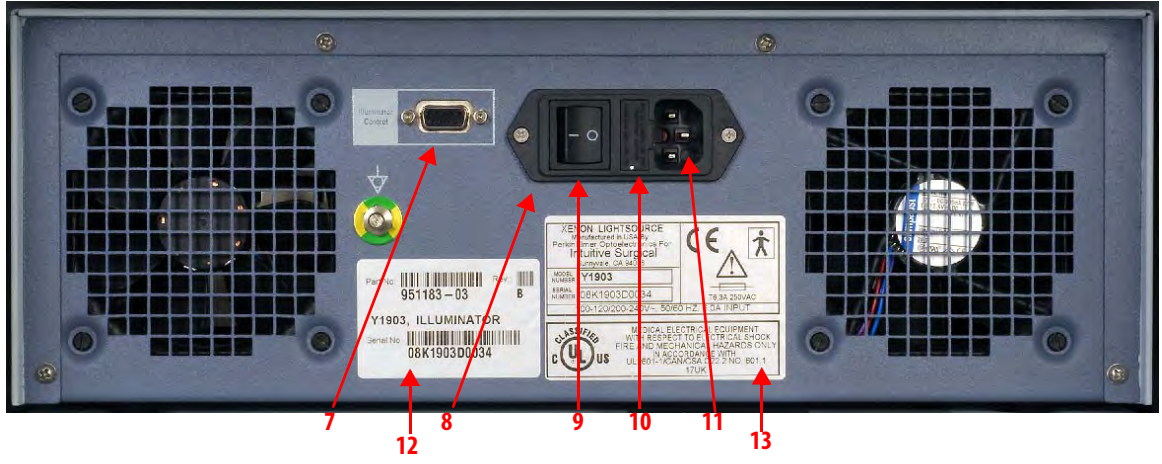

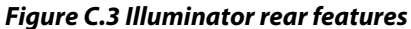

- RS232 I/O Serial Port: 9-pin D Sub-Miniature interface for RS232 control features. Labeled "Illuminator Control."
- 8. **Input Power Module:** Consists of the Power On/Off switch, fuse drawer, and AC input power receptacle.
- 9. Power On/Off Switch: The Power On/Off Switch is located on the back panel. When switched ON, the system is energized and initiates standby mode, while the LED indicator (on front) illuminates amber. In addition, the cooling fans run, and the display reads OFF. When switched OFF, the system is de-energized, the LED indicator (on front) is not illuminated, and the display is dark. Energizing the system does not automatically turn the lamp on.
- 10. **Fuse Drawer:** The fuse drawer is located on the back panel beside the AC input power receptacle. The fuse drawer contains two 6.3 amps main fuses.
- 11. **AC Input Power Receptacle:** The AC input power receptacle, located on the back panel, is a three-prong receptacle that accepts a detachable AC power cord.
- 12. Unit Identifier Label
- 13. Light Source Label: Shown below.

Note: It may be necessary for the reader to be as close as 6 in (15 cm) from the label to read this information.

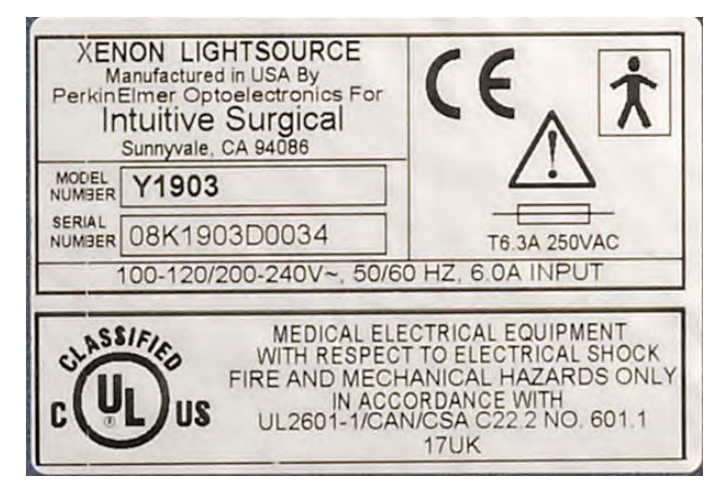

#### Figure C.4 Light source label example

14. Lamp Module Access Drawer: Allows service technician access to the lamp module for replacement. (See 12.3 Illuminator Lamp Module Replacement on page 12-2.) By pushing in on the drawer, the latch mechanism will release, and the drawer will slide forward. To close the drawer, push it in until the latch catches.

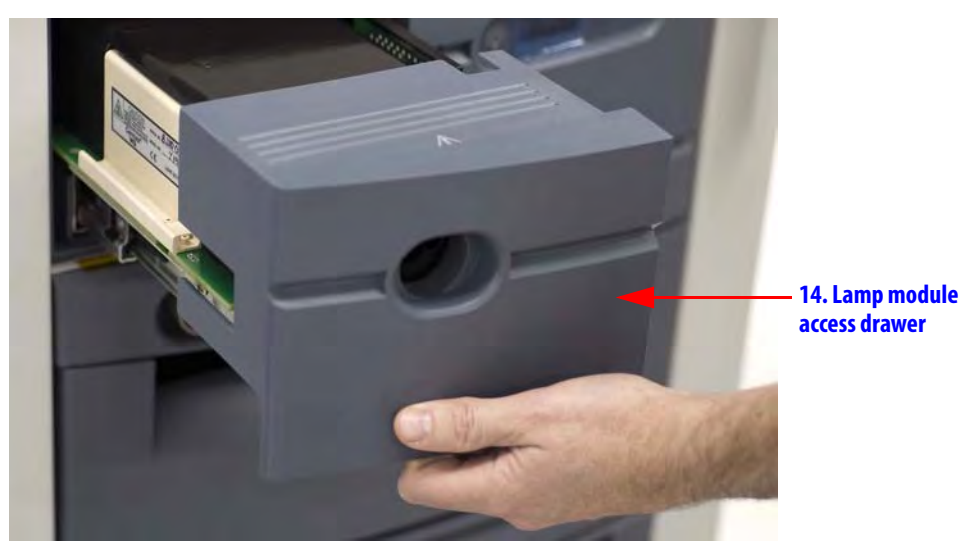

Figure C.5 Lamp module access drawer open

# **C.3 Basic Troubleshooting**

#### Table C-1 Basic Troubleshooting

| Symptom                                                       | Possible Problems                                                                                                    | Remedy                                                                                                    |
|---------------------------------------------------------------|----------------------------------------------------------------------------------------------------|----------------------------------------------------------------------------------------------------|
| No power to Illuminator                                       | <ul> <li>Vision Cart not connected or not powered on.</li> <li>Fuse is blown.</li> <li>Internal power supply not operating.</li> <li>AC input power receptacle unplugged.</li> </ul> | <ul> <li>Connect and power on system.</li> <li>Replace fuse.</li> <li>Contact <i>Intuitive Surgical</i> Technical<br/>Support.</li> </ul>                                       |
| No light emits from unit                                      | <ul> <li>Lamp module access drawer open.</li> <li>Lamp burned out.</li> <li>Internal power supply not operating.</li> <li>Fiber-optic cable not connected.</li> </ul>                | <ul> <li>Close drawer.</li> <li>Replace lamp module.</li> <li>Contact <i>Intuitive Surgical</i> Technical<br/>Support.</li> <li>Connect fiber-optic cable correctly.</li> </ul> |
| Lamp flickers or dims                                         | Lamp is getting old.                                                                                                    | Replace lamp module.                                                                                                    |
| Field of view is dim                                          | Incorrect settings.                                                                                                    | Adjust Brightness controls                                                                                                    |
| Illuminator turns off<br>after a few minutes of<br>operation. | <ul> <li>Obstructed air intake leads to overheating, causes<br/>thermal switch to trip.</li> <li>Fan not running; overheating causes thermal<br/>switch to trip.</li> </ul>          | <ul> <li>Allow unit to cool 10 minutes.<br/>Remove obstructions.</li> <li>Contact <i>Intuitive Surgical</i> Technical<br/>Support.</li> </ul>                                   |

# **C.4 Fuse Replacement**

- 1. Switch power off on the back of the Illuminator and remove the power cord from the back of the Illuminator.
- 2. Check for blown fuses by removing the fuse cover, located next to the three-prong power receptacle. Carefully pull out the cover using a flat blade screwdriver (medium size) or equivalent, as shown in Figure C.6.

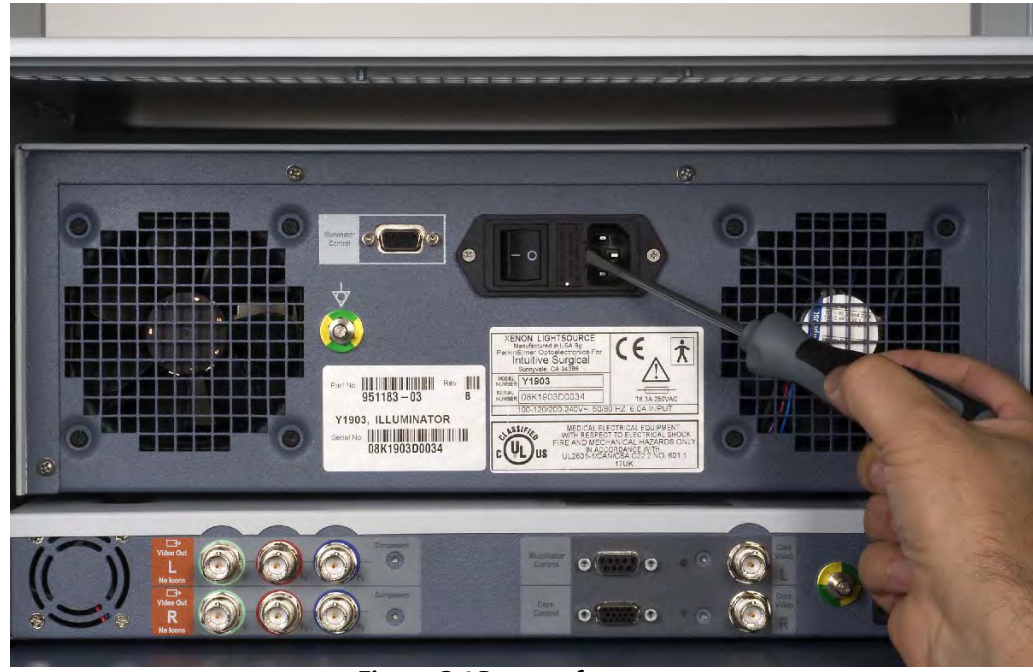

## Figure C.6 Remove fuse cover

3. Replace blown fuse(s) with the same size and rating: 6.3A time delay: T6.3A fuses, size 5x20mm.

- 4. Re-install the fuse cover.
- 5. Reconnect the power cord
- 6. On the back of the Illuminator, turn the power switch on. The Illuminator should be operative again.

Contact *Intuitive Surgical* Technical Support if the unit fails to operate properly again.

# C.5 Specifications of Y1903 Light Source

# 1 Note: The specifications in this section apply to the Y1903 Illuminator only and not the *da Vinci Si* System.

| Category                                 | Specification                                                                                                    | Comments                                                                                                    |  |  |  |  |
|------------------------------------------|----------------------------------------------------------------------------------------------------|----------------------------------------------------------------------------------------------------|--|--|--|--|
| Electrical Input                         |                                                                                                    |                                                                                                    |  |  |  |  |
| Input Voltage                            | 100 - 240 VAC, 50/60Hz universal, 6.0A input                                                                                                    |                                                                                                    |  |  |  |  |
| AC Power Connector                       | Located on rear panel, dual fuses                                                                                                    |                                                                                                    |  |  |  |  |
| Line Cord                                | IEC320, 6' (1.83m), configured for locale                                                                                                    |                                                                                                    |  |  |  |  |
|                                          | Performance and Features                                                                                                    | l                                                                                                    |  |  |  |  |
| Light Output                             | <ul> <li>2450 Lumens nominal initial output using<br/>Olympus<sup>™</sup> fiber.</li> <li>Spectral output 386 - 733nm nominal</li> <li>&lt;10% instability p-p through 6 mm glass rod @<br/>0-100Hz</li> <li>Beam profile to have "smooth" distribution with no<br/>shadows or sharp peaks</li> </ul> | All light output specifications<br>refer to "system only"<br>performance. Light output via<br>optical fibers or other optical<br>components may vary.                            |  |  |  |  |
| Over-temperature<br>Protection           | Automatic shutdown in the event of overheating                                                                                                    |                                                                                                    |  |  |  |  |
| Overheat Recovery / Auto<br>Cool         | Unit to become fully operational <3 minutes<br>(target) after thermal shutdown and all<br>obstructions to air flow removed at<br>environmental temperature of <22 °C (72 °F)                                                                                                    | Fans will remain on in the event<br>of thermal shutdown when<br>power is on. Lamp must be<br>switched on by using <b>Lamp</b><br><b>On/Off</b> switch located on front<br>panel. |  |  |  |  |
| Fiber-Optic Connection<br>Safety Feature | <ul> <li>Lamp will not ignite unless a fiber-optic cable is<br/>fully inserted into the active port on the turret</li> <li>Lamp power is cut or blocked if fiber-optic cable is<br/>removed from active port to prevent accidental<br/>light leakage</li> </ul>                                       | Fans will remain on in the<br>absence of a fiber-optic cable<br>inserted into active port when<br>power is on                                                                    |  |  |  |  |
| Lamp Power Supply                        | PS300-12 type                                                                                                    |                                                                                                    |  |  |  |  |
| Lamp Module                              | Cermax VQ (300 Watt)                                                                                                    | Intuitive Surgical PN 950093                                                                                                    |  |  |  |  |
| Lamp Module Replacement                  | By easy access to lamp module via drawer. No tools required.                                                                                                    | Lamp replacement drawer<br>"interlocked" for safety. Lamp<br>power will be cut when drawer<br>is opened                                                                          |  |  |  |  |
| Lamp Life                                | <ul> <li>1000 hours to 50% of initial output specification<br/>measured through 6 mm glass rod</li> <li>&gt;1000 hours at a minimum output of 1225 Lumens</li> </ul>                                                                                                    |                                                                                                    |  |  |  |  |

### Table C-2 Y1903 Light Source Specifications

| Category                        | Specification                                                                                                    | Comments                                                               |  |  |
|---------------------------------|----------------------------------------------------------------------------------------------------|------------------------------------------------------------------------|--|--|
|                                 | User Interface / Control                                                                                                    |                                                                        |  |  |
| User instructions               | In this system user manual                                                                                                    |                                                                        |  |  |
| Lamp On/Off Switch              | Located on front panel                                                                                                    | User controlled lamp on/off. Fan operation independent of lamp status. |  |  |
| Fiber-Optic Adapter             | Olympus™ port to fit Olympus fiber                                                                                                    |                                                                        |  |  |
| Light Attenuation Shutter       | <ul> <li>Controlled by membrane buttons on front panel</li> <li>(+) and (-) buttons for relative intensity increments</li> <li>Relative level of illumination indicated by a digital numeric display (blue numerals)</li> </ul>                                                                                                    |                                                                        |  |  |
| Lamp Hour Counter               | Displays number of elapsed hours of lamp<br>operation when you press (+) and (-) buttons at<br>same time                                                                                                    |                                                                        |  |  |
|                                 | Mechanical & Environmental                                                                                                    |                                                                        |  |  |
| Dimensions                      | Height 5.5" (Without Feet) x Width 15.5" x Depth<br>≤17" (without front bezel) (14 x 39.4 x 43.2cm)                                                                                                    | Designed for modular expansion                                         |  |  |
| Weight                          | ≤28 lbs.                                                                                                    |                                                                        |  |  |
| Touch Temperature               | Per UL60601 -1                                                                                                    |                                                                        |  |  |
| Ground Bound                    | Per UL60601 –1                                                                                                    |                                                                        |  |  |
| Sterilization                   | The light source may be wiped-down with<br>hospital approved disinfectants (for example,<br>10% bleach + 90% water solution) applied with a<br>damp cloth (must not be wet)                                                                                                    |                                                                        |  |  |
| Operating Temperature           | 6 °C to 35 °C                                                                                                    |                                                                        |  |  |
| Storage Temperature             | –20 °C to 75 °C                                                                                                    |                                                                        |  |  |
| Operating & Storage<br>Humidity | 10 - 80% relative humidity, non-condensing                                                                                                    |                                                                        |  |  |
| Operating Pressure              | 1 Atmosphere                                                                                                    |                                                                        |  |  |
| Audible Noise                   | ≤ 40dB                                                                                                    |                                                                        |  |  |
| Shipping, Shock &<br>Vibration  | per ISTA 3A                                                                                                    |                                                                        |  |  |
| Cooling                         | Vents to direct airflow toward the back of the unit                                                                                                    |                                                                        |  |  |
| Regulatory Approvals            |                                                                                                    |                                                                        |  |  |
| Compliance to standards         | <ul> <li>IEC 60601-1:1988+A1:1991+A2:1995+A1.3:1997</li> <li>UL 60601-1:2003</li> <li>EN 60601-1:1990+A1:1993+A2:1995+A1.3:1997</li> <li>EN 60601-1-2:2001</li> <li>CAN / CSA C22.2 No. 601.1/M90(R1997),B/98,S1-94</li> <li>ANSI/AAMI ES60601-1:2005</li> <li>CAN/CSA-22.2 No. 60601-1 (2008)</li> <li>EN 60601-1-2:2007</li> <li>CE mark</li> </ul> |                                                                        |  |  |

# Table C-2 Y1903 Light Source Specifications

# C.6 Classification of the Y1903 Light Source

- Class I: The light source relies on connection to the protective earth conductor to prevent shock hazards.
- Type BF: The Y1903 light source is classified as a BF equipment. The optic adapter is grounded and only BF or CF applied parts should be used with the Y1903.
- **1** Note: The *da Vinci Si* camera head provides isolation in accordance with a CF applied part and is acceptable for use with the Y1903 Illuminator.
  - Provides no protection against ingress of liquids.
  - Mode of Operation: Suitable for continuous operation.
  - Not suitable for use in the presence of a flammable anaesthetic mixture with air or with oxygen or with nitrous oxide.

# **C.7 Electromagnetic Compatibility**

The Y1903 has been tested and found to comply with the limits for medical devices to the IEC 60601-1-2:2001(E). These limits are designed to provide reasonable protection against harmful interference in a typical medical installation. The Y1903 generates, uses and can radiate radio frequency energy and, if not installed and used in accordance with the instructions, may cause harmful interference to other devices in the vicinity. However, there is no guarantee that interference will not occur in a particular installation. It can be determined if this equipment causes interference by turning the power to the light source off and on. The user is encouraged to try to alleviate interference problems by one or more of the following measures:

- Re-orient or relocate the receiving device
- Increase the separation between the equipment.
- Connect the equipment into an outlet on a separate electrical circuit from that of other devices.

# Warnings

- AC power cords other than those provided with the instrument may result in increased emissions or decreased immunity.
- The Y1903 should not be used adjacent to or stacked with other equipment. However, if adjacent or stacked use is necessary, the Y1903 should be observed to verify normal operation in the configuration in which it is used.

|                                                                                                    | Manufacturer's declaration                                                                                                    | <ul> <li>electromagnetic immunity</li> </ul> | /                                                                                                    |
|----------------------------------------------------------------------------------------------------|----------------------------------------------------------------------------------------------------|----------------------------------------------|----------------------------------------------------------------------------------------------------|
| The Y1903 is intended for u                                                                                     | use in the electromagnetic e                                                                                                    | nvironment specified below                   | w. The customer or the user                                                                                                    |
| of the Y1903 should assure                                                                                      | that it is used in such an en                                                                                                    | vironment.                                   |                                                                                                    |
| Immunity Test                                                                                                   | IEC 60601 Test Level                                                                                                    | Compliance Level                             | Electromagnetic<br>Environment Guidance                                                                                                    |
| Electrostatic discharge<br>(ESD)<br>IEC 61000-4-2                                                               | ±6 kV contact<br>±8 kV air                                                                                                    | Complies                                     | Floors should be wood,<br>concrete or ceramic tile. If<br>floors are covered with<br>synthetic material, the<br>relative humidity should<br>be at least 30%.                                                                                                    |
| Electrical fast<br>transient/burst<br>IEC 61000-4-4                                                             | ±2 kV for power supply<br>lines ±1 kV for input/<br>output lines                                                                                                    | Complies                                     | Mains power quality<br>should be that of a typical<br>commercial or hospital<br>environment.                                                                                                    |
| Surge<br>IEC 61000-4-5                                                                                          | ±1 kV line(s) to line(s)<br>±2 kV line(s) to earth                                                                                                    | Complies                                     | Mains power quality<br>should be that of a typical<br>commercial or hospital<br>environment.                                                                                                    |
| Voltage dips, short<br>interruptions and voltage<br>variations on power supply<br>input lines<br>IEC 61000-4-11 | <5% UT (>95% dip in UT)<br>for 0.5 cycle<br>40% UT (60% dip in UT) for<br>5 cycles<br>70% UT (30% dip in UT) for<br>25 cycles<br><5% UT (>95% dip in UT)<br>for 5 sec. | Complies                                     | Mains power quality<br>should be that of a typical<br>commercial or hospital<br>environment. If the user of<br>the Y1903 requires<br>continued operation<br>during power mains<br>interruptions, it is<br>recommended that the<br>Y1903 be powered from<br>an uninterruptible power<br>supply or battery. |
| Power frequency (50/60<br>Hz) magnetic field<br>IEC 61000-4-8                                                   | 3 A/m                                                                                                    | Complies                                     | Power frequency<br>magnetic fields should be<br>at levels characteristic of a<br>typical location in a typical<br>commercial or hospital<br>environment.                                                                                                    |
| Note: UT is the AC mains vo                                                                                     | oltage before application of                                                                                                    | the test level.                              |                                                                                                    |

#### Manufacturer's Declaration – Electromagnetic Emissions

The Y1903 is intended for use in the electromagnetic environment specified below. The customer or the user of the Y1903 should assure that it is used in such an environment.

| Emissions test                                           | Compliance | Electromagnetic environment guidance                                                                                                    |
|----------------------------------------------------------|------------|----------------------------------------------------------------------------------------------------|
| RF emissions<br>CISPR 11                                 | Group 1    | The Y1903 uses RF energy only for its internal<br>function. Therefore, its RF emissions are very low<br>and are not likely to cause any interference in<br>nearby electronic equipment. |
| RF emissions<br>CISPR 11                                 | Class B    | The Y1903 is suitable for use in all establishments, including domestic and those directly connected                                                                                    |
| Harmonic emissions IEC 61000-3-2                         | Class B    | to the public low-voltage power supply network                                                                                                    |
| Voltage fluctuations/ flicker<br>emissions IEC 61000-3-3 | Complies   | that supplies buildings used for domestic purposes.                                                                                                    |

\_End of section\_\_\_

# O Appendix D: VisionBoom<sup>™</sup> Use Instructions

This appendix provides instructions to use the *da Vinci Si* Surgical System installed in the *VisionBoom* configuration. Integrators seeking installation instructions should refer to the *VisionBoom*<sup>™</sup> Installation Guide (PN 550539).

# 1 Note: This appendix provides only those instructions specific to the *VisionBoom* configuration. Refer to relevant portions of this manual for instructions to use the surgical system.

The *da Vinci Si VisionBoom* configuration eliminates clutter and improves efficiency in operating room (OR) surgical environments by replacing the *da Vinci* Vision Cart, and its associated cords and cables, with a convenient ceiling-mounted system.

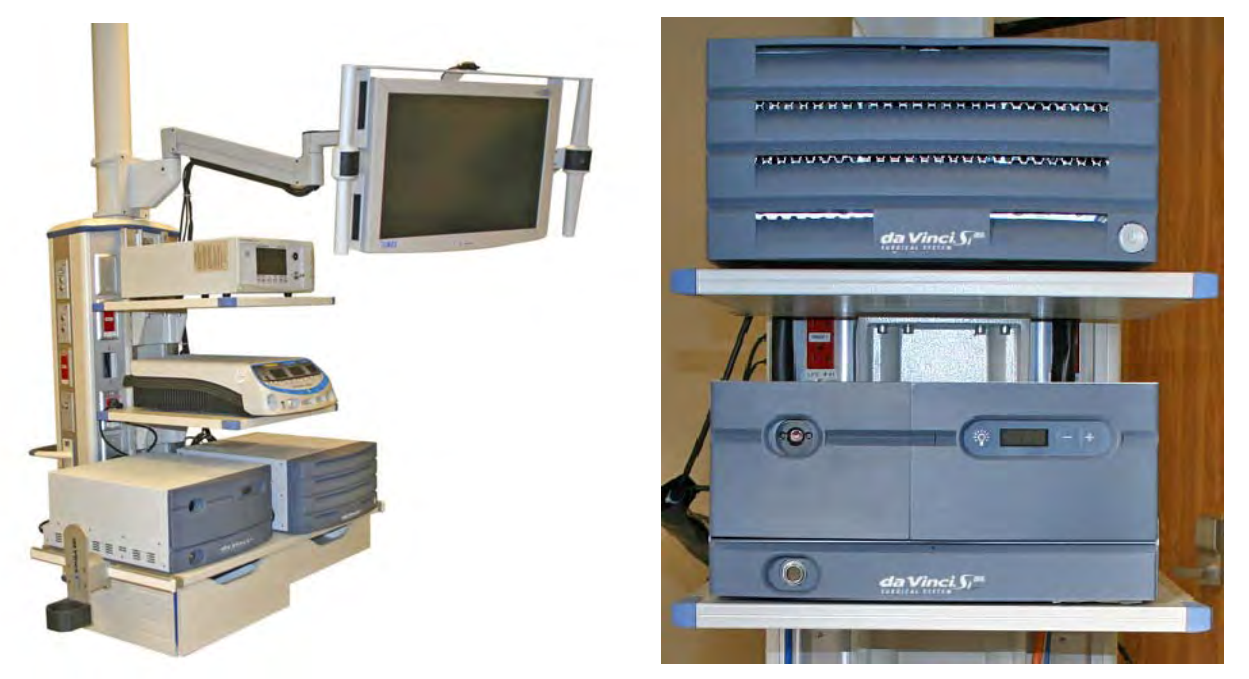

Figure D.1 Recommended side by side (left) and stacked (right) VisionBoom configurations

#### 1 Note: The *VisionBoom* upgrade supports dual console surgery.

The ceiling-mounted equipment boom is the primary platform for OR integration and, depending on the model selected, the typical boom can provide the support and space to position most necessary clinical devices. The equipment boom is not a product sold by ISI but by manufacturers such as Berchtold<sup>™</sup>, Steris<sup>™</sup>, Skytron<sup>™</sup>, etc., to name just a few vendors that sell such equipment.

# **D.1 General Notes and Cautions**

#### 1 Note:

- Air flow sufficient to support adequate cooling of *da Vinci* vision components is critical to their proper function. The entire *da Vinci System* is designed to undergo an automatic, controlled power-down sequence in case a component or subsystem overheats while in normal operating mode, thereby preventing system damage. (See Chapter 5 Startup for details.) To avoid overheating, do not place anything on or near any *da Vinci* vision component on the boom, especially if it might impede air flow. Do not route cables behind the Illuminator on the boom shelf, to avoid blocking air flow behind it.
- ISI recommends that the boom be oriented during surgery so that air flow from the components is directed away from the sterile field.
- ISI recommends that *da Vinci* vision components be left permanently in the configuration in which they are transferred to the boom by ISI service personnel. Rearrangement of *da Vinci* vision components could result in a configuration that does not support adequate cooling or otherwise may result in an increased risk of damage to or improper function of the components.
- da Vinci vision components are not designed to support external loads, and therefore ISI discourages placement of any equipment on top of da Vinci vision components mounted on the boom shelf.
- CAUTION: To avoid overloading circuits, do not connect ancillary devices such as insufflators or energy devices in common circuits with any system component, particularly not with the vision components because they have large power requirements. Ancillary devices must be connected to boom outlets on separate circuits from all system components.
- CAUTION: After a few minutes of use, the rear of *da Vinci* vision components may become hot, particularly the Illuminator. Avoid touching the rear of these units during use and for 10 minutes after use while components cool with internal fan operation.

# D.2 da Vinci Si System Connections

In a *VisionBoom* configuration, Surgeon Consoles and the Patient Cart connect to the Core via fiber interface wall plates. These wall plates connect via cabling inside the wall that terminates in the fiber boom plates, which connect via their blue cables (1 m) directly to the back of the Core. Surgeon Consoles and the Patient Cart can connect to any *da Vinci* wall plate in the room. The Core recognizes the units connected to its fiber input ports automatically. Figure D.2 illustrates how the system connections are made.

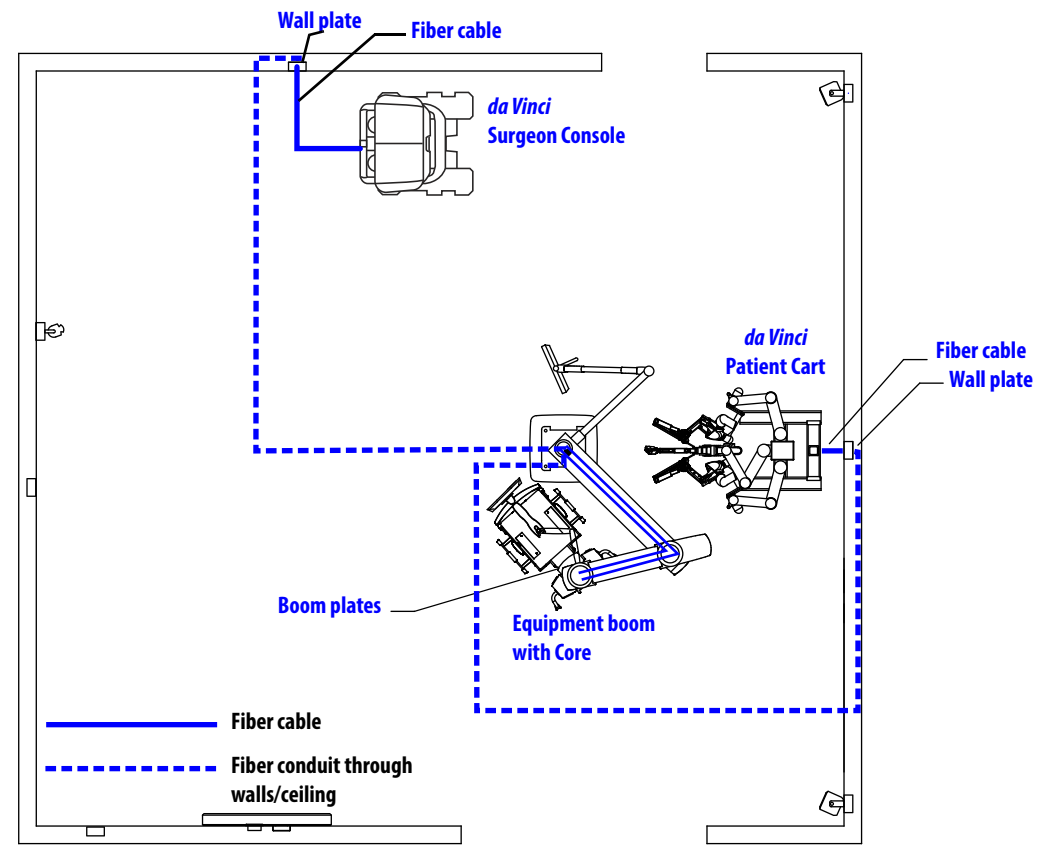

#### Figure D.2 Fiber cables and conduits connect Core to Patient Cart and Surgeon Consoles

Figure D.3 shows where to find the fiber optic cable connectors on the rear of the Patient Cart and Surgeon Console.

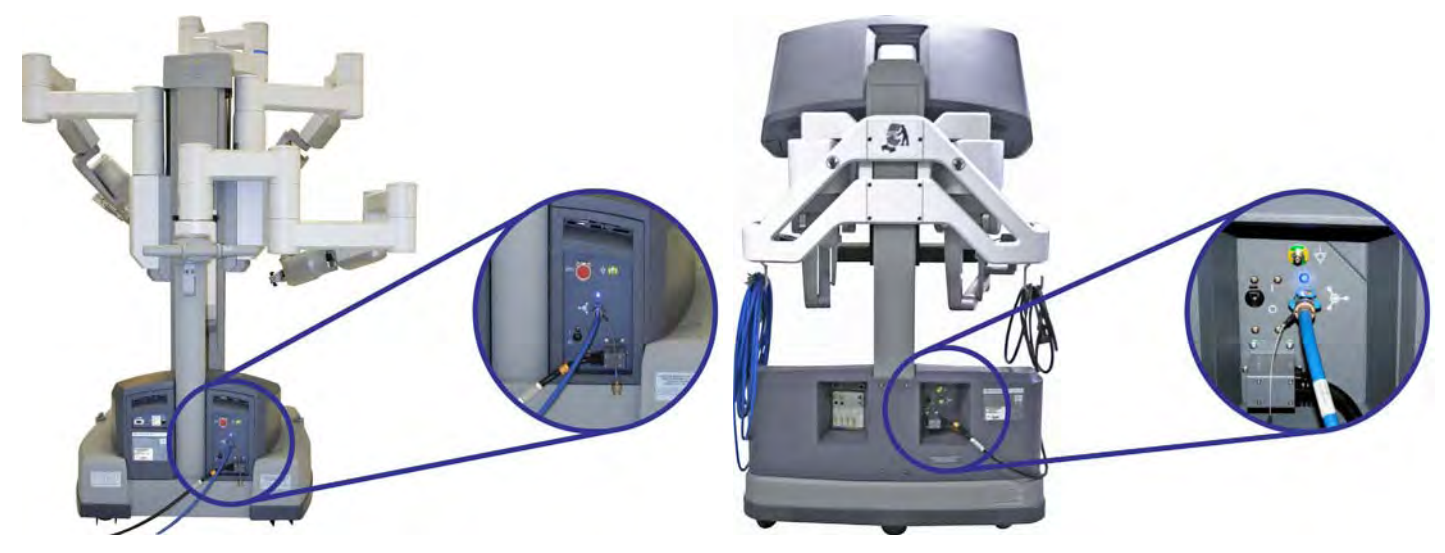

Figure D.3 Fiber connectors on Patient Cart and Surgeon Console

# **Connecting the Fiber Cables**

1 Note: The connections on the back of the Core (in Step 4: Connect Core, page 5) generally are made only once and left connected unless the Core is removed from the boom.

Follow these steps to connect the Patient Cart and one or two Surgeon Consoles to the Core in the *VisionBoom* configuration.

## Step 1: Remove Cap

Before connecting the blue *da Vinci Si* fiber cables, pull to remove the protective cap at each end of the cable (Figure D.4). Note the position of the red alignment mark on the uncapped cable end, which you must align with a similar mark on the fiber cable port for successful insertion.

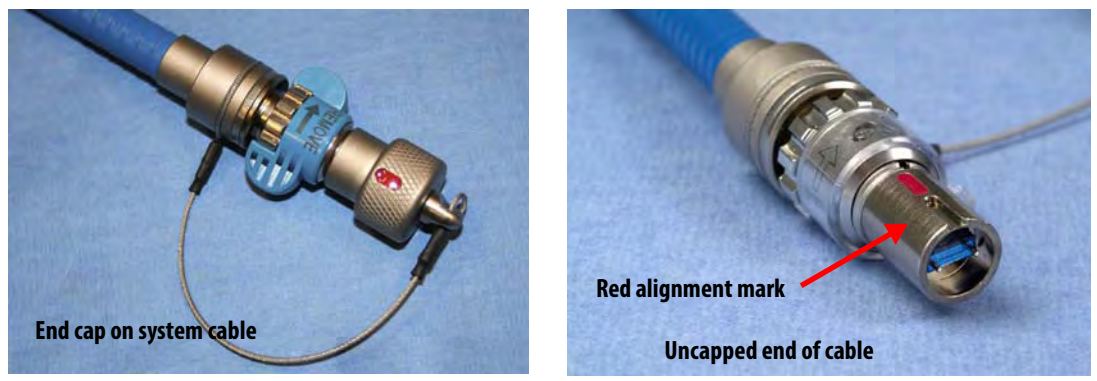

Figure D.4 Remove the cable end cap

#### Step 2: Connect Patient Cart

Connect a blue fiber cable (20 m) to the back of the Patient Cart (Figure D.5) and to the desired fiber interface wall plate (Figure D.6). When lit solid blue, the LED above the fiber port indicates a good connection to the Core. (It will not light blue until you complete the connection from the boom plate to the Core – see Step 4: Connect Core, page 5.)

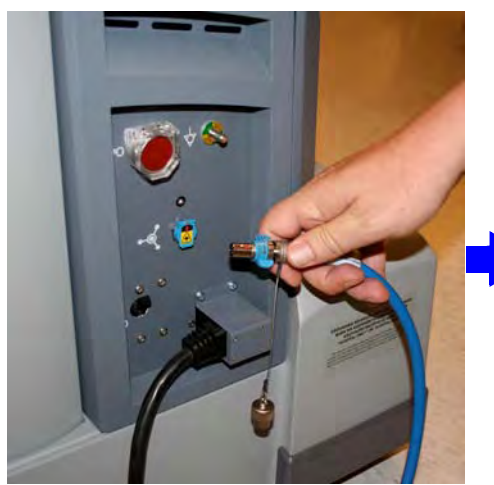

Observe red mark and align

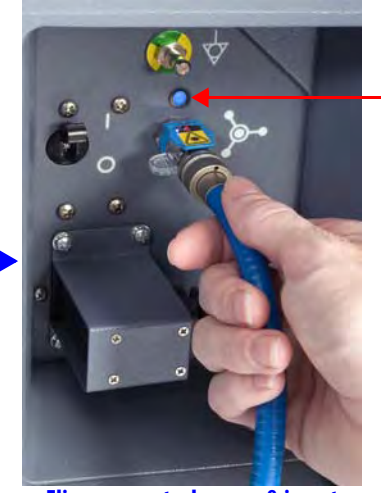

Blue light shows good connection when complete to Core

n Flip up receptacle cover & insert Figure D.5 Connect fiber cable to Patient Cart

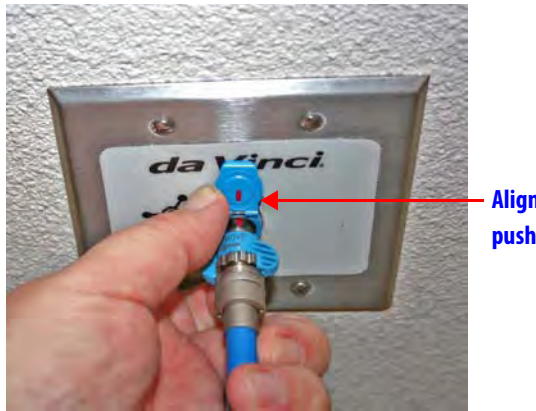

Align red marks and push in to connect

*Figure D.6 Connect other end of fiber cable to fiber wall plate* 

#### Step 3: Connect Surgeon Consoles

For each Surgeon Console you will use, connect a fiber cable to the fiber connector on the back of the console (Figure D.7) and to an available fiber wall plate (as in Figure D.6). Again, a blue LED indicates a good connection to the Core when connections in next step are complete.

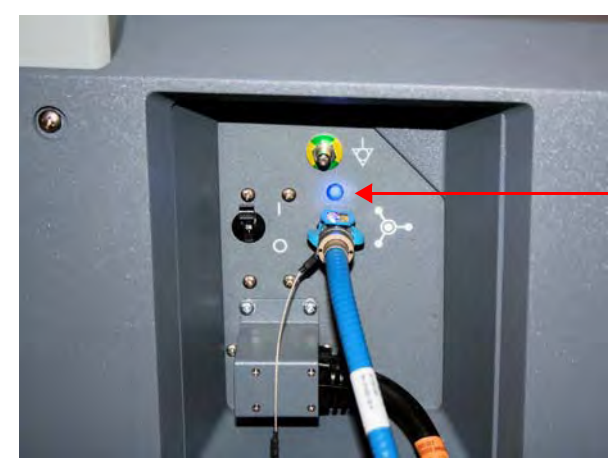

Blue light shows good connection when complete to Core

Blue LEDs show good connections

Figure D.7 Connect fiber cables to each Surgeon Console

#### Step 4: Connect Core

Connect each 1 m (3'-3") cable being used from its boom plate to the back of the Core to complete the connections for each Surgeon Console and the Patient Cart (Figure D.8).

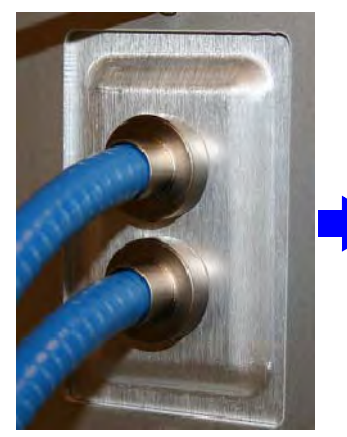

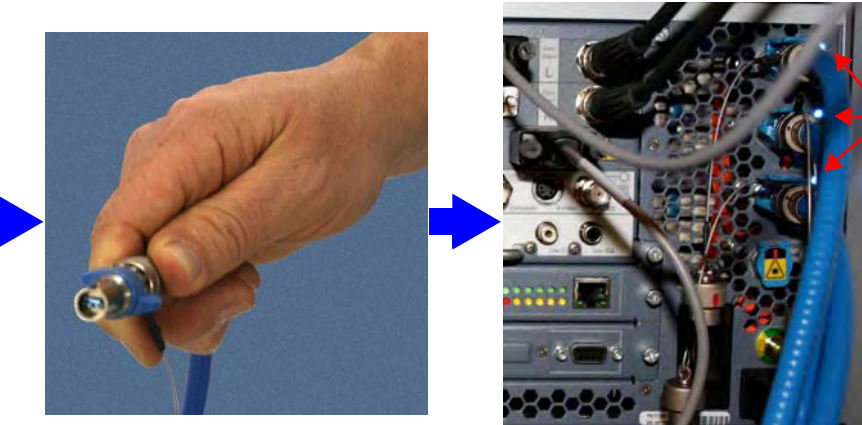

Figure D.8 Connect the boom plate fiber cables to the Core on the boom

(1) Note: If, after connecting all cables as shown in steps 1 through 4, you still do not have a good connection (no blue light) connect the long (20 m) blue fiber cables directly to the core. These blue fiber cables are of sufficient length (20 m) to bypass the wall cabling and connect directly to the core from the surgeon console and patient cart, as illustrated in Figure D.9 below.

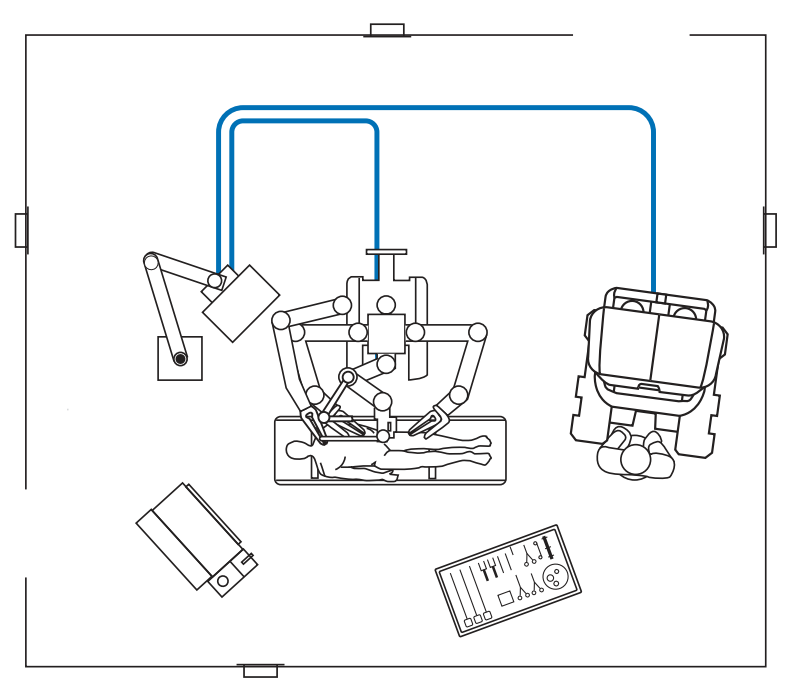

Figure D.9 Bypassing wall cabling

# **D.3 Optional Core Connections**

This section describes the additional, optional connections you can make between the Core and third party devices.

# **Core Video Connections**

Perform this step for each video connection you wish to make between the da Vinci Si System and external monitors, recorders or other third party devices.

1. Connect each video output or TilePro input on the back of the Core to the desired interface plate, monitor, or third party device. Figure D.10 shows a typical connection from the DVI output to a DVI boom interface plate that supports connection to an OR video switching system.

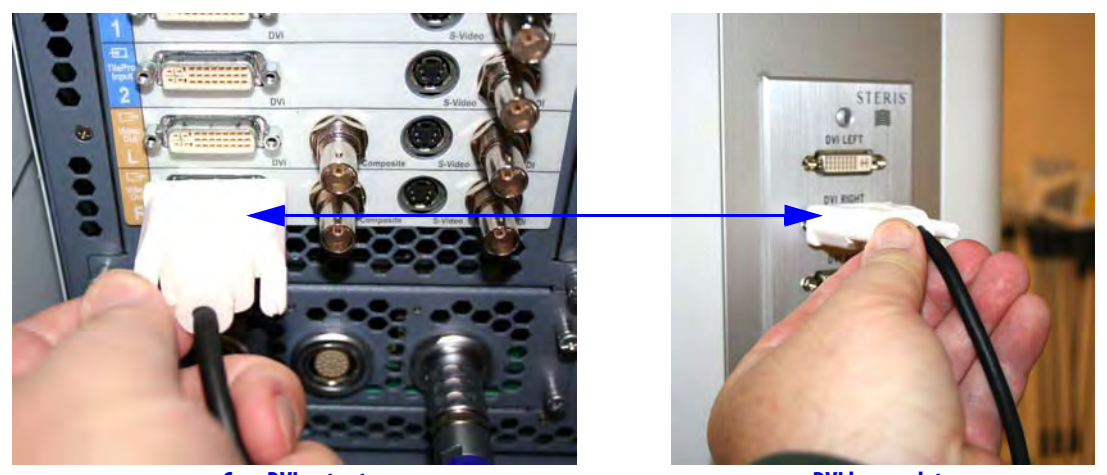

**Core DVI output** 

**DVI boom plate** Figure D.10 Example of DVI connection from Core to boom plate

# **Electrosurgical Unit (ESU) Connections**

#### 1 Note: Refer to 4.4 Auxiliary Device Connections, page 4-9, for detailed instructions.

To connect one or more electrosurgical units (ESU), perform this step:

1. Connect the appropriate energy activation cable between any of the **Energy** receptacles on the back of the Core and the appropriate connectors on the ESU.

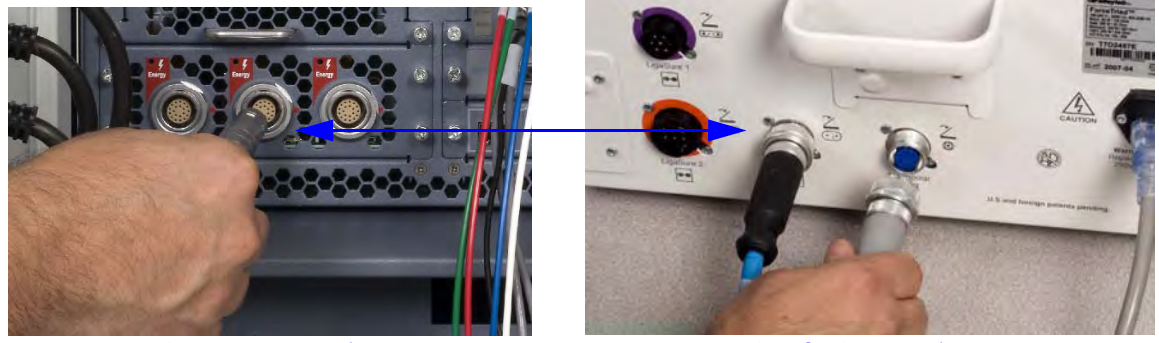

**Core Energy connection** 

**Sample ESU connections** Figure D.11 Example of ESU connection to Core

# **D.4 Camera Head and Cable Storage**

The camera holster is installed on the boom to provide a convenient location for storing the camera head (without endoscope attached) when not in use. Figure D.12 illustrates how to coil the cables and store the camera head.

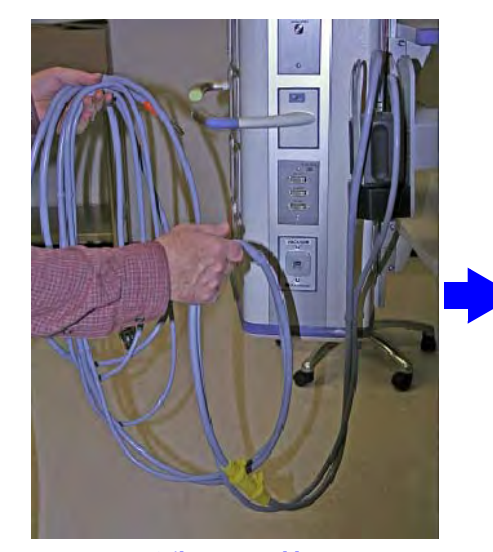

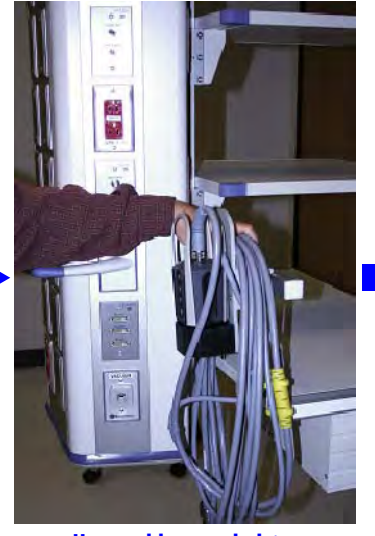

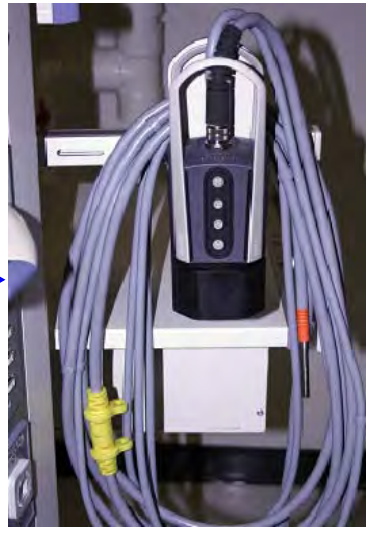

**Coil camera cables** 

Hang cables over holster

As when finished

Figure D.12 Camera and cable storage using the boom-mounted holster

# **D.5 Touchscreen Positioning**

The *da Vinci Si* touchscreen mounted on the boom can be positioned to either side of the boom or directly off the front (Figure D.13). Position it according to the needs of the surgical staff. Unless a sterile monitor drape is used, a sterile assistant requires a change of surgical gloves after touching the touchscreen; alternatively, non-sterile surgical staff may operate an undraped touchscreen.

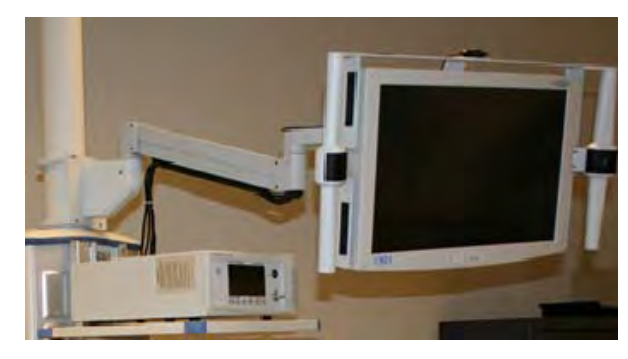

Figure D.13 You can position touchscreen

**1** Note: Refer to 7.4 Working with the Touchscreen Vision Controls, page 7-15, for instructions to use the touchscreen.

# **D.6 Boom Positioning**

Similar to the positioning of the Vision Cart in relationship to the patient, the vision boom needs to be positioned to a location that is convenient to the surgical staff to have access to the equipment. The vision boom positioning also must take into consideration the location of the third *da Vinci* instrument arm during the specific procedure performed. The boom must be placed within reach of the 5.75 m (18'-6") camera cable attached to the front of the Core.

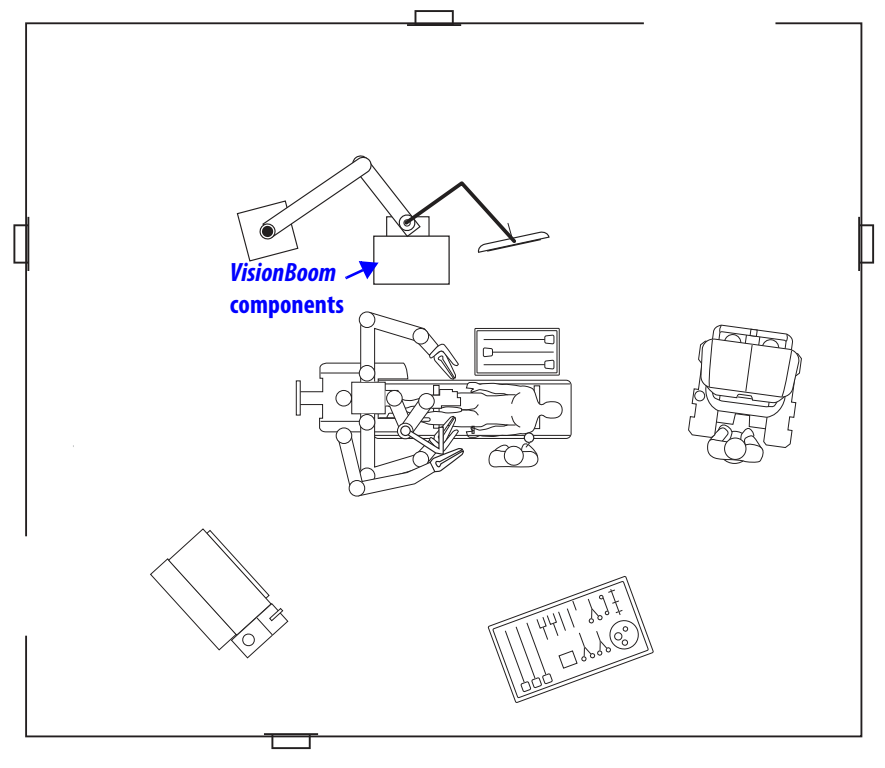

Figure D.14 Typical boom positioning

End of section

# E Appendix E: *OnSite*™ for *da Vinci*₀ Surgical System

# **E.1 General Information**

The following appendix is applicable only if your *da Vinci Si* System has *da Vinci OnSite* enabled.

### **Contact Information**

#### For Customer Service and Reporting of Complaints or Adverse Events

Use the following information for customer service, including ordering, reporting complaints or adverse events, and general information regarding *Intuitive Surgical* or our products and services.

| <u>In the U.S.</u>        | <u>In Europe:</u>         |
|---------------------------|---------------------------|
| Intuitive Surgical, Inc.  | Intuitive Surgical Sàrl   |
| 1266 Kifer Road           | 1, chemin des Mûriers,    |
| Sunnyvale, CA 94086 USA   | 1170 Aubonne, Switzerland |
| Toll free: 1.800.876.1310 | Toll free: +800.0821.2020 |
| Direct: 408.523.2100      | Direct: +41.21.821.2020   |
| Fax: 408.523.2377         | Fax: +41.21.821.2021      |

#### For Technical Support

If the system requires maintenance or service, please call our Technical Support line. In the U.S., call 1-800-876-1310, where phones are staffed 24 hours a day, seven days a week. In Europe, call +41.21.821.2020.

#### Manufacturer

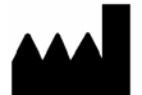

Intuitive Surgical, Inc. 1266 Kifer Road Sunnyvale, CA 94086 USA www.intuitivesurgical.com

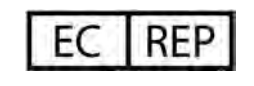

Intuitive Surgical Sàrl 1, chemin des Mûriers, 1170 Aubonne Switzerland

#### **General Precautions, Warnings, and Contraindications**

Note: All da Vinci Surgical System users must follow all instructions for use supplied with the system, its components, instruments, and accessories. This includes the following documents: Instruments and Accessories User Manual (PN 550675), Reprocessing Instructions (PN 550875), and any instructions for use (IFUs) provided with instruments or accessories.

WARNING: Be sure to read and understand all information, particularly the caution and warning information, found in the applicable user manuals before using these products. Failure to properly follow all instructions, including those in the *da Vinci* Surgical System user manual, and instructions supplied with accessory devices such as generators, may lead to injury and result in improper functioning of the device.

**E-2** 

CAUTION: OnSite components may be installed and serviced only by Intuitive Surgical personnel. Do not attempt to install or service equipment without Intuitive Surgical personnel.

CAUTION: Leakage current from interconnected electrical equipment may exceed safe levels. To maintain the safety of patients and users, interconnect only with devices in compliance with IEC 60601-1-1. It is the user's responsibility to ensure that any interconnected equipment not supplied by *Intuitive Surgical* maintains compliance with IEC 60601-1-1.

CAUTION: Ethernet networks (both wired and wireless) are subject to losses of connectivity that could disrupt use of *OnSite* or make data unreliable when it is received at a remote location. Such disruptions, if they occur, have no effect on the performance or functionality of the *da Vinci* Surgical System.

## E.2 Indications for Use – OnSite

*OnSite* for *da Vinci* Surgical Systems is an accessory indicated for use by trained *Intuitive Surgical* Field Service personnel to: (1) obtain system information for the purpose of diagnosing faults, (2) remotely enable/disable features including configuration updates through either a wired or wireless Ethernet connection between the *da Vinci* Surgical System and the hospital's Internet Protocol (IP) infrastructure.

## **E.3 Network Connections**

*OnSite* requires a wired RJ45 Ethernet 10bT/100bT and/or wireless 802.11 network connection with Internet access where the *da Vinci* Surgical System will be used.

# **E.4 Transmitter Module Label**

When the optional wireless bridge is installed, the following Federal Communications Commission (FCC) identification label will be affixed to the Surgeon Console.

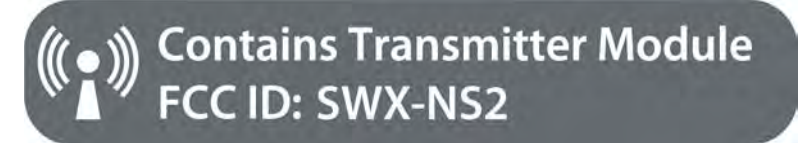

**Contains Transmitter Module FCC ID: SWX-NS2** 

Figure 1 Transmitter Module Label

da Vinci₀ Si™

# **E.5 Introduction**

*OnSite* provides connectivity that enables *Intuitive Surgical* service personnel to remotely service the *da Vinci* Surgical System pre-operatively and intra-operatively. It enables the following capabilities.

- 1. Automated log retrieval, where *da Vinci* Surgical System uploads logs to an *Intuitive Surgical* server when idle
- 2. Remote system status monitoring
- 3. Remote diagnostics and servicing
- 4. Remote configuration changes
- 5. Enable/disable device features

The monitoring capability enables a faster response time from the *da Vinci dVSTAT*<sup>™</sup> (*da Vinci* Surgery Technical Assistance Team) for problem resolution, real time diagnosis, and increased diagnostic accuracy.

To implement remote service capabilities, the *da Vinci* Surgical System must have access to the Internet. *OnSite* is designed to accomplish this using existing hospital networks.

# E.6 OnSite System Requirements and Connections

The remote servicing features of *OnSite* are designed to be highly secure and to function transparently. The *da Vinci* Surgical System communicates with an *Intuitive Surgical* server via outgoing network connections to enable *Intuitive Surgical* service personnel to remotely monitor and service the system while in use.

**E-4** 

In summary, *OnSite* consists of three major components, namely the *da Vinci* Surgical System with installed networking components, the *Intuitive Surgical* server, and the remote user (*Intuitive Surgical* Field Service personnel). The block diagram below illustrates the *OnSite* networking infrastructure.

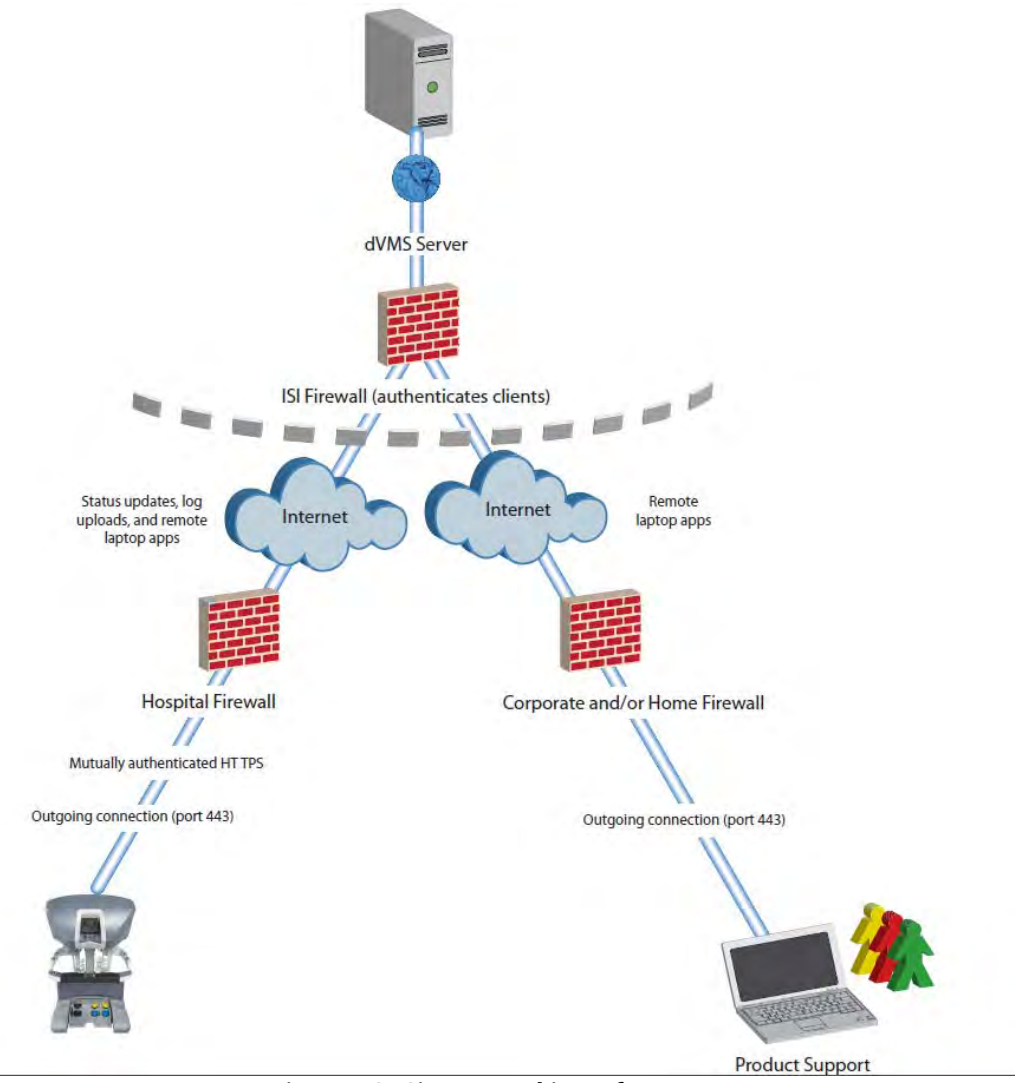

Figure 2 OnSite Networking Infrastructure

**1** Note: To take advantage of the full potential of *OnSite*, the system must remain connected to the network.

# **Wired Network Connection**

*Intuitive Surgical* field service personnel install a network security device inside the *da Vinci* Surgical System, along with necessary cables and panels to enable a wired network connection for *OnSite*.

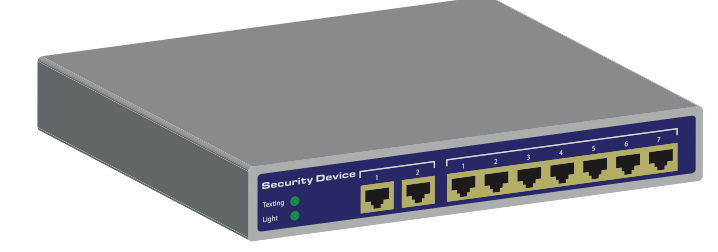

Figure 3 Network Security Device

#### To establish a wired connection:

Connect the *da Vinci* Ethernet connection to the hospital network (wall plate) using a CAT5e industrial style network cable.

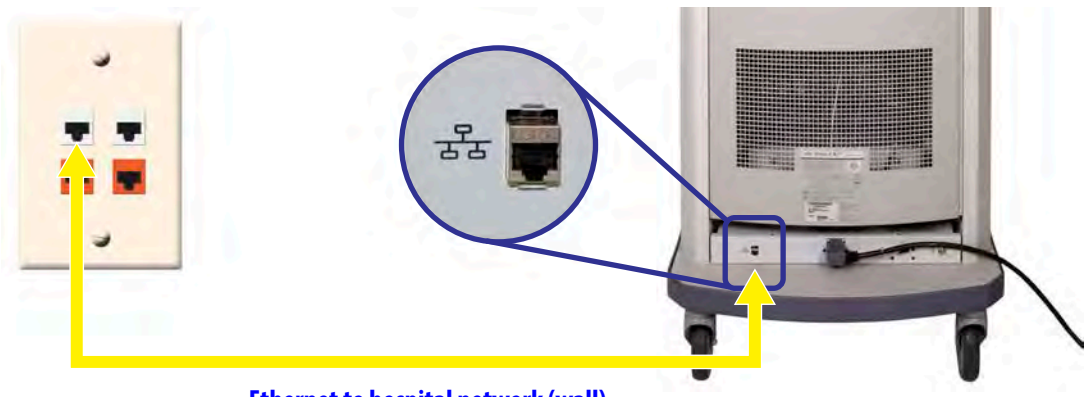

Ethernet to hospital network (wall) Connects *da Vinci* System to network

Figure 4 Network Cable Connections (da Vinci Si)

## **Optional Wireless Connection**

There is an optional wireless connection available using the Network Security device and a Wireless Bridge. See Section E.10 Wireless Connectivity Option and section E.13 OnSite Appendix C: Wireless Bridge Data for details on wireless connectivity.

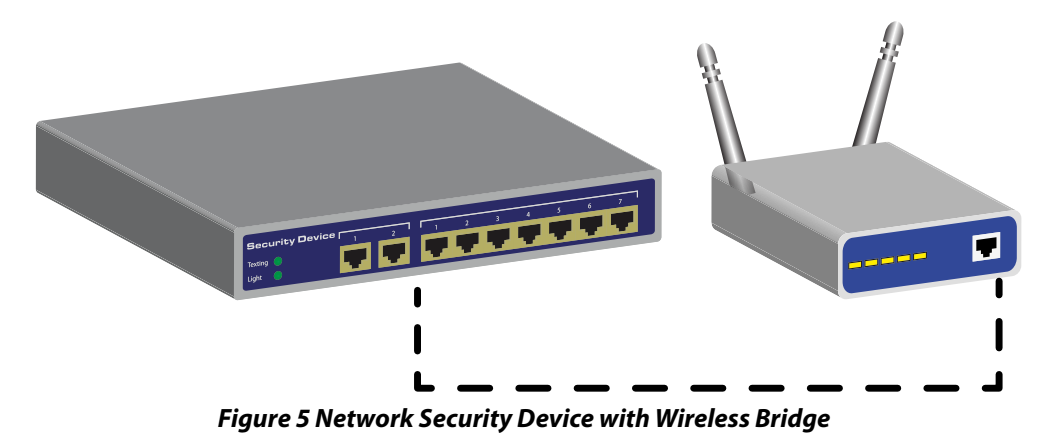

() Note: External connections are not required for the *da Vinci Si* Surgical System.

#### 5.7 Disabling All Network Connectivity

If there is a need to disable all network connectivity for the *da Vinci Si* System, open the back of the Vision Cart and disconnect the RJ-45 (Ethernet) connector at bottom center of the Core, indicated below.

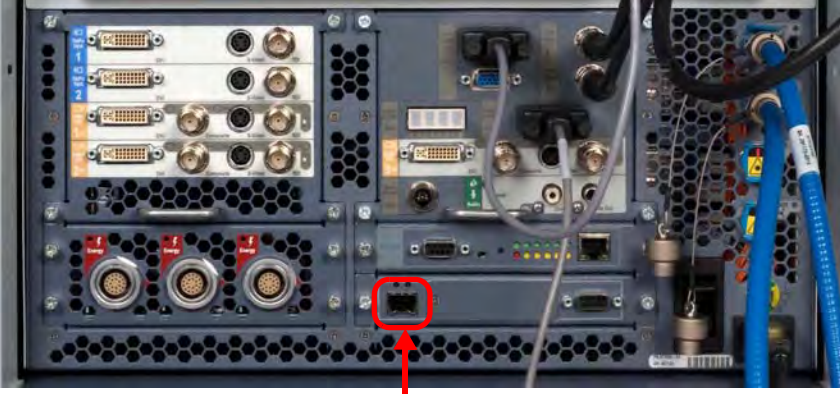

Disconnect to disable networking

Figure 6 RJ-45 Connector – Core (da Vinci Si)

- **1** Note: This action disables all network connectivity for the *da Vinci Si* System, but it does not power off the wired or wireless networking equipment.
- **1** Note: To re-establish network connectivity, you must re-connect the indicated RJ-45 connector on the back of the Core.

# **E.8 Automatic Status and System Log Retrieval**

*OnSite* provides real-time system status monitoring and post-procedure upload of system logs, for the support team to service the *da Vinci* System. When *Intuitive Surgical* field service personnel enable the *OnSite* functionality, the *da Vinci* Surgical System can:

- 1. Connect to an Intuitive Surgical server for these purposes:
  - A. Provide status updates typically every 10 seconds but can be configured for different intervals
  - B. Upload all system logs to the Intuitive Surgical server after each procedure
- 2. Connect to field service diagnostic applications running on a remote laptop

# **E.9** OnSite Servicing and Diagnostics

OnSite enables remote servicing using current diagnostic applications that *Intuitive Surgical* Field Service personnel normally use when the technician visits on site. When physically present, the technician troubleshoots the system using a local connection between the laptop and the *da Vinci* System hardware. *OnSite* enables the technician to troubleshoot remotely, using the same set of diagnostic tools. Through a remote *OnSite* connection, the technician can interact with the system in either Normal Mode or Maintenance Mode.

#### Normal Mode

In Normal Mode, *OnSite* can only enable remote monitoring of system status. This allows *dVSTAT* to passively monitor information transmitted, with no ability to perform any activity that impacts the movement or performance of the surgical system.

In Normal Mode, dVSTAT can:

- Receive system logs
- Check the condition of system switches and buttons
- Verify surgical instrument functionality.

#### <u>Normal Mode – OnSite Mode Indications</u>

While in Normal Mode, the da Vinci Si System indicates the status of the network connection.

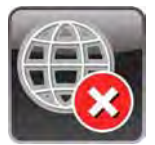

da Vinci Network Offline

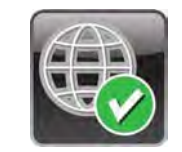

*da Vinci* Network Online

**OnSite** Session In Progress

1 Note: Once the Ethernet cable is connected, it can take up to two minutes to detect the *da Vinci* network and update the status on the touchscreen.

Figure 7 OnSite Connection Status Indicators

#### **Maintenance Mode**

1 Note: *Intuitive Surgical* personnel can use Maintenance Mode only when they request it and are granted verbal permission by OR staff present with the *da Vinci* Surgical System.

Maintenance Mode is a state where *Intuitive Surgical* technical support personnel can connect remotely to the *da Vinci* System to perform diagnostic and troubleshooting operations.
When in Maintenance Mode, the da Vinci Surgical System is not for human use.

*Intuitive Surgical* technician requests for this service requires facility staff to place the system in Maintenance Mode at an agreed-upon time.

#### Putting the System into Maintenance Mode

To put the system into Standby Mode, make sure the following conditions are met:

- All system components are connected to AC power
- Surgeon Console and Patient Cart system cables are connected to the Core

When the system is in Standby Mode, the power buttons on the Surgeon Console, Vision Cart, and Patient Cart are lit amber. When an Intuitive technician connects to the system, they have the option to power on the system in Maintenance Mode.

During an OnSite session in Maintenance Mode, the system displays:

Maintenance Mode - Not for Human Use

**Remote Session in Progress** 

### System Servicing/ Diagnostics

An example of an *OnSite* servicing capability that requires assistance and feedback from hospital personnel is when remotely testing the control and motion of the manipulators and robotic arms. Refer to the following illustration.

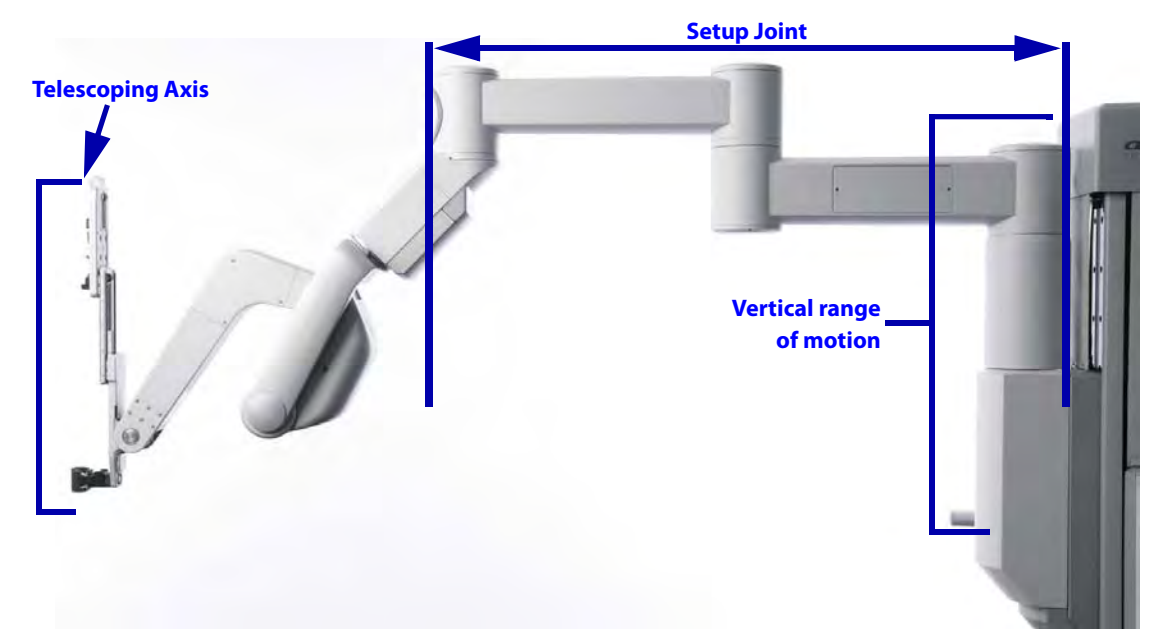

#### Figure 8 Setup Joint and Instrument Arm

The following list shows several diagnostic capabilities that an *Intuitive Surgical* field service technician can execute remotely when connected in Maintenance Mode via *OnSite*:

- 1. Test joints, internal sensors, and positioning potentiometers
- 2. Check condition of system switches and buttons
- 3. Check synchronization of system configuration
- 4. Modify system configurations
- 5. Perform arm motion and other diagnostic tests

- 6. Verify surgical instrument functionality
- 7. Check usage hour meter data

# **E.10 Wireless Connectivity Option**

#### **Wireless Overview**

A wireless bridge is installed on the *da Vinci* Surgical System to enable the Wireless Connectivity Option. A hospital-supplied Wireless Access Point with Internet access is required to establish wireless connectivity.

#### Wireless Network Requirements

*Intuitive Surgical* field service personnel will install and configure the Wireless Connectivity Option. Below are the details of a suitable wireless network to support *da Vinci* wireless applications.

#### **Specifications**

- The Wireless Connectivity Option utilizes the IEEE 802.11 wireless standard using either 802.11b or 802.11g at 2.4 GHz Industrial, Scientific, and Medical (ISM) band.
- The Wireless Bridge operates as a client to the hospital-supplied Wireless Access Point, transmitting data back and forth between the hospital network and *da Vinci* applications.
- The Wireless Access Point must be located within 75 feet of the *da Vinci* Surgical System.

#### <u>Security</u>

- Wireless Network Infrastructure
  - Intuitive has tested the Wireless Connectivity Option in WPA2 pre-shared key mode with AES encryption, and recommends that the Wireless Connectivity Option is integrated into the hospital network using this security configuration.
- OnSite Software Application
  - The OnSite Software Application uses a Secure Socket Layer (SSL) session based on unique certificates on the *da Vinci* System and the OnSite server.
  - Data being transmitted from the *da Vinci* Surgical System to the server is 128-bit encrypted.

#### **Quality of Service**

- Wireless Bridge
  - Maximum latency of 50 ms between the Wireless Bridge and the hospital-supplied Wireless Access Point
  - Wireless Channel that has 20% or less utilization
- Overall Network
  - Maximum end-to-end packet loss of less than 10%
  - Network latency should not exceed 300 ms

Once successfully installed and configured, *Intuitive Surgical* field service personnel conduct an end-to-end functional test to ensure that *OnSite* functions as expected.

Note: After installation, *Intuitive Surgical* recommends that the hospital routinely monitor to ensure that the Wireless Channel does not exceed 20% utilization, and the latency between the Wireless Access Point and the Wireless Bridge does not exceed 50 ms. If either exceeds the specified levels, contact *Intuitive Surgical* Technical Support.

It is possible that the wireless network conditions might degrade over time or experience periods of disturbance; *da Vinci* applications have been designed to be robust to typical network disturbances, but if an issue persists, contact Technical Support for assistance to resolve the issue.

- 1 Note: Intuitive Surgical recommends that an active wired port be available when using the Wireless Connectivity Option. The configuration for the Wireless Connectivity Option provides a wired backup that the router will automatically activate when plugged in. Refer to E.11 OnSite Appendix A: IT Requirements for details on how to establish a wired connection.
- Note: It is important to note that if the wireless network is modified or updated after the Wireless Connectivity Option is installed, its suitability to support the wireless applications should be re-assessed. In particular, contact Technical Support if any of the following changes are planned or have occurred.
  - If the Wireless Access Point or *da Vinci* Surgical System is moved from the location where it resided during installation
  - If the Wireless Access Point is replaced with a new make or model

#### Wireless Coexistence

Wireless coexistence with other devices that transmit in the 2.4 GHz range is a concern since it can impact the reliability of the wireless link. This section summarizes testing conducted by *Intuitive Surgical* in an environment with other wireless devices representative of a typical Operating Room to demonstrate that the Wireless Connectivity Option functioned as expected. The test setup represented the worst case *da Vinci* Surgical System setup, and the position of the common wireless devices was defined to ensure that they were located near the Wireless Connectivity Option or the Wireless Access Point, and the path between the transmitter and receiver for most paired devices passed through the signal path between the Wireless Connectivity Option and the Wireless Access Point. Testing was conducted with a wireless network that satisfied the characteristics identified in Wireless Overview, page 9.

The Wireless Access Point used during the testing was the Cisco Aironet 1240AG Series. The Aironet 1240AG Series was configured to operate as a typical Access Point, and therefore Wireless Access Points from other vendors should result in the same performance. Note that the characteristics for a suitable wireless network are summarized in Wireless Overview, and *Intuitive Surgical* field service personnel will confirm the wireless network is functioning as expected after installation. A complete list of the common wireless devices used during the testing (along with details on position, orientation, and type of data transmission) is summarized in the table in Common Wireless Devices Tested, page 11.

- Note: If different types of wireless devices will be used in the Operating Room, or if the wireless devices are used in different locations than what is described below, then *Intuitive* recommends that performance is tested with the wireless devices active, before use. If you encounter issues using the Wireless Connectivity Option in the presence of other wireless devices in the Operating Room, contact *Intuitive Surgical* Technical Support.
- 1 Note: The wireless coexistence testing conducted by *Intuitive* does not cover use in the presence of MRI or diathermy machines. The Wireless Connectivity Option should not be used in the vicinity of these devices.

| Common Wireless Devices     | Disturbance Details                                                                                                    | Test Setup                                                                                                    |
|-----------------------------|----------------------------------------------------------------------------------------------------|----------------------------------------------------------------------------------------------------|
| Wireless Monitor            | IOGear Model: GUW2015V (receiver)<br>GUWA200 (transmitter)<br>3.1 GHz to 4.8 GHz Certified wireless USB                                | Transmitter attached to a desktop PC<br>located 50 inches away from the wireless<br>bridge, and receiver attached to a<br>monitor on the boom.                                                                                             |
|                             | RF Modulation: QPSK/DCM; Data Rate: 480<br>Mbps                                                                                        | has clear line of sight to the receiver<br>attached to the monitor, and PC<br>streaming 720p video.                                                                                                    |
| Smart Phone/Device          | 2 iPhone4 (3G and 2.4 GHz wireless)<br>Samsung (2.4GHz wireless)                                                                       | One iPhone4 sitting on the arm rest of<br>the Surgeon Console paired with a<br>Bluetooth headset with a phone call in<br>progress. The iPhone is also connected to<br>the WAP. The second iPhone4 is paired<br>with the Bluetooth speaker. |
|                             |                                                                                                    | Samsung phone in the room 72 inches<br>away from a paired Bluetooth headset<br>worn by someone at the patient side.                                                                                                    |
| Laptops with wireless       | 802.11 b; 2.4 GHz                                                                                                    | Two Dell laptops connected to the WAP<br>on the same channel as the Wireless<br>Bridge, with one laptop streaming a<br>video over the network from YouTube.                                                                                |
|                             |                                                                                                    | The laptops are approximately 90 inches away from the Wireless Bridge.                                                                                                    |
| Wireless keyboard and mouse | Microsoft Wireless Desktop – Keyboard and<br>Mouse 7000:<br>2.4 GHz range(2,400 – 2,483.5 MHz) FCC IDs<br>C3K1345, C3K1142 and C3K1123 | Wireless keyboard and mouse interfaced<br>with one of the desktop computers, and<br>physically sitting on top of the Vision<br>Cart, 55 inches apart.                                                                                      |
| Bluetooth keyboard          | Microsoft Bluetooth Mobile Keyboard 6000<br>2.4 GHz range(2,400 – 2,483.5 MHz) FCC ID<br>C3K1390                                       | Keyboard interfaced with one of the desktop computers, and physically sitting on top of the Vision Cart, 55 inches apart.                                                                                                    |
| Bluetooth headset #1        | 2.402-2.480 GHz range                                                                                                    | Jawbone headset paired with the<br>iPhone4, worn by the surgeon at the<br>Surgeon Console and used during the<br>phone call.                                                                                                    |

#### **Common Wireless Devices Tested**

| Common Wireless Devices | Disturbance Details                                                                                                    | Test Setup                                                                                                    |
|-------------------------|----------------------------------------------------------------------------------------------------|----------------------------------------------------------------------------------------------------|
| Bluetooth headset #2    | 2.402-2.480 GHz range                                                                                                    | Bluetooth headset paired with a<br>Samsung phone, located on the<br>operating room bed, 72 inches apart,<br>with a call active.                                                                                                    |
| Bluetooth Speaker       | Creative D100 Wireless; FCC ID IBAMF8090<br>2.402-2.480 GHz range                                                                                           | iPhone4 paired with the Bluetooth<br>speaker playing music located on the<br>operating room bed, 72 inches apart.                                                                                                    |
| Cordless Telephone      | Uniden 2.4 GHz Amplified Cordless Phone<br>System (Clarity-4205)                                                                                            | Phone base is on the desk, and the phone<br>is on the other side of the room, with the<br>base and phone continuously<br>communicating.                                                                                                    |
| Microwave Oven          | MagicChef Model MCD11E3W<br>Output Frequency 2450 MHz; FCC ID<br>C5F7NF1AMO100N                                                                             | In the coexistence test, the microwave<br>oven is placed in the signal path between<br>the Wireless Bridge and the WAP, 20 feet<br>away from the WAP. The Wireless Bridge<br>and WAP are operating at maximum<br>distance in this test.<br>In the isolated test with the microwave<br>oven, it is placed in the signal path<br>between the Wireless Bridge and the<br>WAP at a distance where no impact is<br>observed, and then the Wireless bridge is<br>moved closer until the connection is<br>dropped. Wired connection is then<br>established.<br>In both test cases, the microwave oven is<br>oriented such that the seams in the door<br>are pointing toward the Wireless Bridge<br>and the Wireless Access Point. |
| RFID tags               | Reader: TagMaster LR-3 Pro (PN 154400)<br>2.435 to 2.465 GHz range<br>ID-Tags: TagMaster S1255 MarkTag and<br>S1240 MarkTag MeM<br>2.435 to 2.465 GHz range | RFID was tested by placing the Reader<br>and the ID-tags on each side of the signal<br>path, between the Wireless Bridge and<br>the Wireless Access Point. In the<br>coexistence test case, the tags and reader<br>were 30 inches apart. During the isolated<br>test with the RFID setup, they were 36<br>inches apart in the worst case<br>configuration.                                                                                                    |
| Electrosurgical Unit    | Covidien (formerly ValleyLab) Force FX<br>(GSTElectro02)<br>390 kHz                                                                                         | Located in the Vision Cart, which is<br>placed as close to the Surgeon Console as<br>possible.                                                                                                    |

#### **Devices Known to Interfere**

#### Microwave Oven

Testing conducted by *Intuitive Surgical* determined that microwave ovens can disrupt wireless communication in certain configurations:

- Intuitive Surgical recommends keeping microwave ovens (1000 Watt) at least 25 feet from the Wireless Bridge or Wireless Access Point, especially if it is located in the signal path. Higher wattage microwaves should be placed at larger distances.
- If a microwave oven causes interference, use the wired backup to correct the problem.

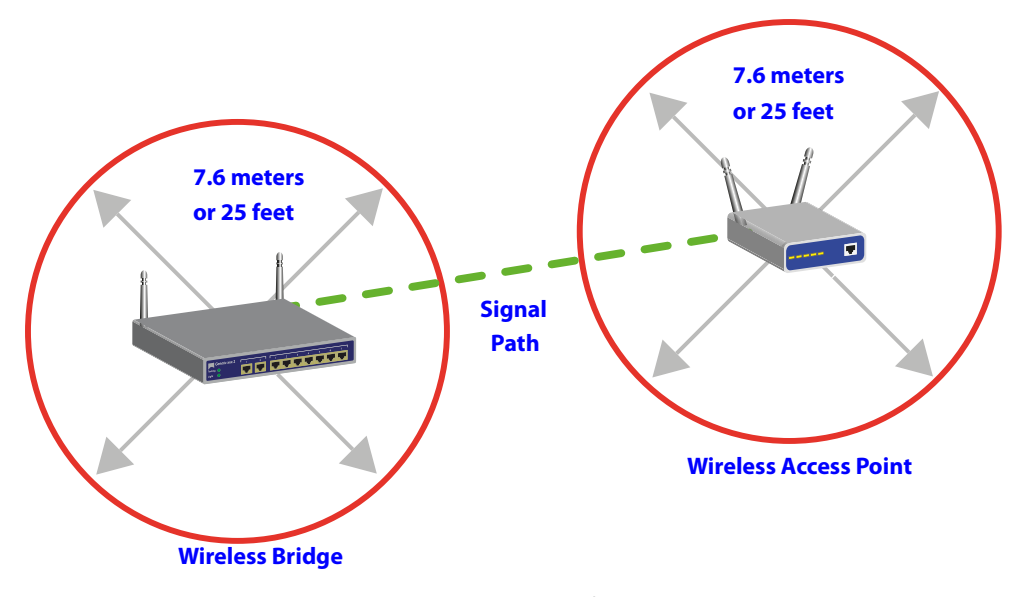

Figure E.1 Placement boundaries for microwave ovens

#### **RFID Reader (2.4 GHz)**

Testing conducted by *Intuitive Surgical* determined that RFID readers operating in frequency hopping mode, or configured to operate at a frequency that overlaps the channel being used by the wireless bridge and the WAP, will cause minor network disturbances.

To eliminate the interference, Intuitive Surgical recommends the following:

- The RFID reader not operate in frequency hopping mode if it is being used in the same room as the Wireless Connectivity Option.
- A separation of a least 4 MHz exists between the frequency range of the channel being used by the wireless bridge/WAP and the operating frequency of the RFID reader. For example, a wireless bridge/WAP operating on channel 10 spans 2.446 – 2.468 GHz; therefore, to avoid disturbances from the RFID reader, its operating frequency should be less than or equal to 2.442 GHz or greater than or equal to 2.472 GHz.

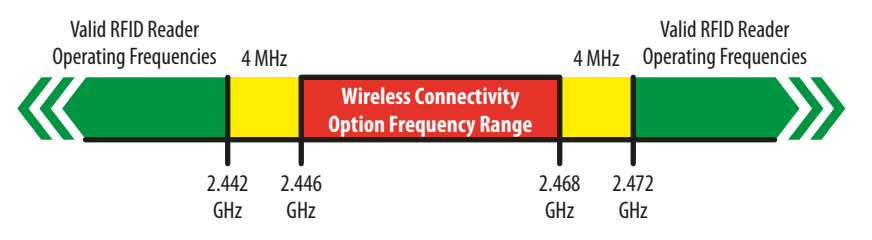

Figure 6 Valid RFID Reader Operating Frequencies

E-14

Note that RFID devices can operate outside the frequency range of what was included in the testing summarized above. If RFID devices operating outside the range shown above exist in the operating room, *Intuitive Surgical* recommends that performance is tested with the RFID device active, before use.

# **Addressing Wireless Connectivity Problems**

If you encounter connectivity problems while using the Wireless Connectivity Option, *Intuitive* recommends you do the following:

- Determine if a device transmitting in the 2.4 GHz range is in the room, and if so, disable the device to see if it resolves the connectivity problems.
- If you experience several disconnections, and the above step did not resolve the issue, or if the interfering device must be used, then establish a wired network connection with the *da Vinci* Surgical System (see Wired Network Connection for more information).

# E.11 OnSite Appendix A: IT Requirements

#### **Internet Access**

The network security device that will be integrated into the *da Vinci* Surgical System requires Internet access to contact servers at *Intuitive Surgical*.

*Intuitive Surgical* requires a wired RJ45 Ethernet 10bT/100bT network drop and/or a wireless 802.11 network with Internet access in the OR where the facility's *da Vinci* Surgical System is used. If your *da Vinci* Surgical System is used in multiple locations, then *Intuitive Surgical* requests that be made available in each location.

OnSite is compatible with both DHCP and static networking addresses.

#### **Proxy Server**

OnSite is compatible with most proxy servers. In some instances proxy authentication maybe required to be by-passed.

## Firewall

OnSite requires outbound port 443 open.

# **Network Topology**

*OnSite* requires a minimum amount of bandwidth to post log files (generally less than 1 MB per day).

# E.12 OnSite Appendix B: Electromagnetic Compatibility

The essential performance for *da Vinci* Wireless Connectivity during EMC testing was defined as follows during any of the required tests:

- No component failures
- Video quality exceeded pre-defined metric demonstrating that the video quality was not impacted
- · Audio script test passed demonstrating that the audio link was not impacted
- · No changes in programmable parameters
- · No resets to factory defaults
- No change in operating mode
- No false alarms
- No initiation of any unintended operation
- · No cessation or interruption of any intended operation

**Exception:** For Voltage Dips and Interrupts, acceptance criteria is no component failures and is restorable to the pre-test state with operator intervention. For Radiated Immunity in the band 2.0 - 2.5GHz, acceptance criteria is no component failures and is restorable to the pre-test state with operator intervention, and restorable during test with a hard-wired connection.

The *da Vinci* Surgical System complies with IEC60601-1-2:2001, General Requirements for safety – Collateral standard: Electromagnetic compatibility. Special precautions and installation information for the *da Vinci* Surgical System for electromagnetic compatibility (EMC) are provided in the following section.

Use only *Intuitive Surgical*-branded interconnection cables and accessories. Performance of cables or accessories other than those specified by *Intuitive Surgical* as replacement parts for internal components cannot be guaranteed. Any resulting damage to the system will not be covered under warranty.

Equipment in the operating room, including the *da Vinci* Surgical System and other portable or mobile communications equipment, can produce Electromagnetic Interference (EMI), which may affect the function of these devices. Such effects are prevented by use of equipment with EMI characteristics proven below recognized limits, as identified in the below tables.

In the event of suspected interference from other equipment, which prevents the proper functioning of the *da Vinci* Surgical System, contact *Intuitive Surgical* and/or discontinue use of the system until the problem can be remedied.

The following Tables contain the Manufacturer's declaration and additional information required by IEC60601-1-2:2001.

1 Note: This equipment has been tested and found to comply with the limits for a Class A digital device, pursuant to Part 15 of the FCC Rules. These limits are designed to provide reasonable protection against harmful interference when the equipment is operated in a commercial environment. This equipment generates, uses, and can radiate radio frequency energy and, if not installed and used in accordance with the instruction manual, may cause harmful interference to radio communications. Operation of this equipment in a residential area is likely to cause harmful interference in which case the user will be required to correct the interference at his own expense.

| Table 1: Manufacturer's Declaration – Electromagnetic Emissions                                                                                                    |                                                                                  |                                                                                                    |  |
|----------------------------------------------------------------------------------------------------|----------------------------------------------------------------------------------|----------------------------------------------------------------------------------------------------|--|
| The <i>da Vinci</i> Surgical System is intended for use in the electromagnetic environment specified below. The customer or the user of the <i>da Vinci</i> Surgical System should assure that it is used in such an environment. |                                                                                  |                                                                                                    |  |
| Emissions Test                                                                                                    | Emissions Test         Compliance         Electromagnetic Environment – Guidance |                                                                                                    |  |
| RF emissions CISPR 11                                                                                                    | Group 1                                                                          | The <i>da Vinci</i> Surgical System uses RF energy only for its internal function. Therefore, its RF emissions are very low and are not likely to cause any interference in nearby electronic environment. |  |
| <b>RF emissions CISPR 11</b>                                                                                                    | Class A                                                                          | The <i>da Vinci</i> Surgical System is suitable for use in all                                                                                                    |  |
| Harmonic emissions IEC 61000-3-2                                                                                                    | Class A                                                                          | establishments, other than domestic establishments                                                                                                    |  |
| Voltage fluctuations/ flicker<br>emissions IEC 61000-3-3                                                                                                    | e fluctuations/ flicker<br>sions IEC 61000-3-3 Complies domestic purposes.       |                                                                                                    |  |

# Table 2: Manufacturer's Declaration – Electromagnetic Immunity

The *da Vinci* Surgical System is intended for use in the electromagnetic environment specified below. The customer or the user of the *da Vinci* Surgical System should assure that it is used in such an environment.

|                                                                                                    | ;                                                                                                    |                                                                                                    |                                                                                                    |
|----------------------------------------------------------------------------------------------------|----------------------------------------------------------------------------------------------------|----------------------------------------------------------------------------------------------------|----------------------------------------------------------------------------------------------------|
| Immunity Test                                                                                                | IEC 60601 Test Level                                                                                                    | Compliance Level                                                                                                    | Electromagnetic<br>Environment Guidance                                                                                                    |
| Electrostatic discharge<br>(ESD) IEC 61000-4-2                                                               | ±6 kV contact ±8 kV air                                                                                                    | ±6 kV contact ±8 kV air                                                                                                    | Floors should be wood,<br>concrete or ceramic tile. If<br>floors are covered with<br>synthetic material, the<br>relative humidity should be<br>at least 30%.                                                                                                    |
| Electrical fast<br>transient/burst IEC<br>61000-4-4                                                          | ±2 kV for power supply lines<br>±1 kV for input/ output lines                                                                                                 | ±2 kV for power supply lines<br>±1 kV for input/ output lines                                                                                                 | Mains power quality should<br>be that of a U.S. commercial<br>or hospital environment with<br>highly reliable service.                                                                                                    |
| Surge IEC 61000-4-5                                                                                          | ±1 kV differential mode ±2<br>kV common mode                                                                                                    | ±1 kV differential mode ±2<br>kV common mode                                                                                                    | Mains power quality should<br>be that of a U.S. commercial<br>or hospital environment with<br>highly reliable service.                                                                                                    |
| Voltage dips, short<br>interruptions and voltage<br>variations on power supply<br>input lines IEC 61000-4-11 | <5% UT (>95% dip in UT) for<br>0.5 cycle 40% UT (60% dip in<br>UT) for 5 cycles 70% UT (30%<br>dip in UT) for 25 cycles <5%<br>UT (>95% dip in UT) for 5 sec. | <5% UT (>95% dip in UT) for<br>0.5 cycle 40% UT (60% dip in<br>UT) for 5 cycles 70% UT (30%<br>dip in UT) for 25 cycles <5%<br>UT (>95% dip in UT) for 5 sec. | Mains power quality should<br>be that of a U.S. commercial<br>or hospital environment with<br>highly reliable service. If the<br>user of the <i>da Vinci</i> Surgical<br>System requires continued<br>operation during power<br>mains interruptions, it is<br>recommended that the <i>da</i><br><i>Vinci</i> Surgical System be<br>powered from an<br>uninterruptedly power<br>supply or a battery. |
| Power frequency (50/60<br>Hz) magnetic field IEC<br>61000-4-8                                                | 3 A/m                                                                                                    | 3 A/m                                                                                                    | Power frequency magnetic<br>fields should be at levels<br>characteristic of a typical<br>location in a typical<br>commercial or hospital<br>environment.                                                                                                    |
| Note: UT is the AC mains volta                                                                               | age before application of the te                                                                                                    | est level.                                                                                                    |                                                                                                    |

# Table 3: Manufacturer's Declaration – Electromagnetic Immunity The da Vinci Surgical System is intended for use in the electromagnetic environment specified below. The customer or the user of the da Vinci Surgical System should assure that it is used in such an environment. Immunity test IEC 60601 test Compliance level Electromagnetic anvironment, specified below. The customer or the user of the da Vinci Surgical System should assure that it is used in such an environment.

| Immunity test                                              | IEC 60601 test<br>level                                   | Compliancelevel | Electromagnetic environment – guidance                                                                                                    |
|------------------------------------------------------------|-----------------------------------------------------------|-----------------|----------------------------------------------------------------------------------------------------|
| Conducted RF IEC<br>61000-4-6 Radiated<br>RF IEC 61000-4-3 | 3 Vrms 150 kHz to<br>80 MHz<br>3 V/m 80 MHz to<br>2.5 GHz | 3 Vrms<br>3V/m  | Portable and mobile RF communications equipment<br>should be used no closer to any part of the <i>da Vinci</i><br>Surgical System, including cables, than the<br>recommended separation distance calculated from the<br>equation applicable to the frequency of the transmitter.<br>Recommended separation distance<br>$d = 1.2 \sqrt{P}$<br>$d = 1.2 \sqrt{P}$ 80 MHz to 800 MHz<br>$d = 2.3 \sqrt{P}$ 800 MHz to 2.5 GHz<br>where P is the maximum output power rating of the<br>transmitter in watts (W) according to the transmitter<br>manufacturer and d is the recommended separation<br>distance in meters (m). Field strengths from fixed RF<br>transmitters, as determined by an electromagnetic site<br>survey, <sup>a</sup> should be less than the compliance level in<br>each frequency range. <sup>b</sup> Interference may occur in the<br>vicinity of equipment marked with the following<br>symbol:<br>$(((\bigcirc))))$ |

Note 1: At 80 MHz and 800 MHz, the higher frequency range applies.

Note 2: These guidelines may not apply in all situations. Electromagnetic propagation is affected by absorption and reflection from structures, objects, and people.

a. Field strengths from fixed transmitters, such as base stations for radio (cellular/cordless) telephones and land mobile radios, amateur radio, AM and FM radio broadcast, and TV broadcast cannot be predicted theoretically with accuracy. To assess the electromagnetic environment due to fixed RF transmitters, an electromagnetic site survey should be considered. If the measured field strength in the location in which the *da Vinci* Surgical System is used exceeds the applicable RF compliance level above, the *da Vinci* Surgical System should be observed to verify normal operation. If abnormal performance is observed, additional measures may be necessary, such as re-orientating or relocating the *da Vinci* Surgical System.

b. Over the frequency range 150 kHz to 80 MHz, field strengths should be less than 3 V/m.

Table 4: Recommended separation distances between portable and mobile RF communications equipment and the *da Vinci* Surgical System

The *da Vinci* Surgical System is intended for use in an electromagnetic environment in which radiated RF disturbances are controlled. The customer or the user of the *da Vinci* Surgical System can help prevent electromagnetic interferences by maintaining a minimum distance between portable and mobile RF communications equipment (transmitters) and the *da Vinci* Surgical System as recommended below, according to the maximum output power of the communications equipment.

| Rated maximum output power of transmitter W | Separation distance according to frequency of transmitter m                     |                                        |                                         |
|---------------------------------------------|---------------------------------------------------------------------------------|----------------------------------------|-----------------------------------------|
|                                             | $\begin{array}{rl} 150 \text{ kHz to 80 MHz} \\ d &=& 1.2 \sqrt{P} \end{array}$ | 80 MHz to 800 MHz<br>d = $1.2\sqrt{P}$ | 800 MHz to 2.5 GHz<br>d = $2.3\sqrt{P}$ |
| 0.01                                        | 0.12                                                                            | 0.12                                   | 0.23                                    |
| 0.1                                         | 0.38                                                                            | 0.38                                   | 0.73                                    |
| 1                                           | 1.2                                                                             | 1.2                                    | 2.3                                     |
| 10                                          | 3.8                                                                             | 3.8                                    | 7.3                                     |
| 100                                         | 12                                                                              | 12                                     | 23                                      |

For transmitters rated at a maximum output power not listed above, the recommended separation distance d in meters (m) can be estimated using the equation applicable to the frequency of the transmitter, where P is the maximum output power rating of the transmitter in watts (W) according to the transmitter manufacturer.

Note 1: At 80 MHz to 800 MHz, the separation distance for the higher frequency range applies.

Note 2: These guidelines may not apply in all situations. Electromagnetic propagation is affected by absorption and reflection from structures, objects, and people.

| Table 5: Compliance Information                                               |                                                               |  |
|-------------------------------------------------------------------------------|---------------------------------------------------------------|--|
| Network Router:                                                               | CAN/CSA-C22.2 No 60950-1-03<br>ANSI/UL Std No 60950-1 1st Ed. |  |
| Wireless Bridge: *<br>Wireless Data Rate                                      | 802.11b/g: 2.4-2.4835 GHz<br>802.11b/g: 2.4-2.4835 GHz        |  |
| * See OnSite Appendix C: Wireless Bridge Data on page 20 for more information |                                                               |  |

# E.13 OnSite Appendix C: Wireless Bridge Data

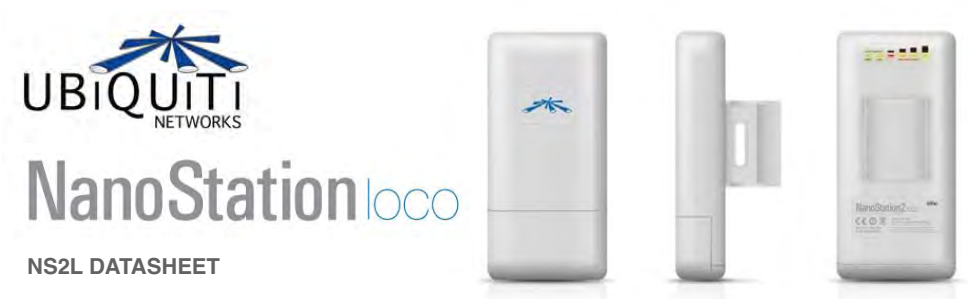

|                                                                                                    |            | SISIEM                                                                                                    |                                                            |                                                                | Atheros MI                                                                                        | PS 4KC, 180M                                                                                                    |
|----------------------------------------------------------------------------------------------------|------------|----------------------------------------------------------------------------------------------------|------------------------------------------------------------|----------------------------------------------------------------|---------------------------------------------------------------------------------------------------|----------------------------------------------------------------------------------------------------|
| demory Information                                                                                                    |            | 16MB SDRAM, 4MB Fla                                                                                                    |                                                            |                                                                |                                                                                                   |                                                                                                    |
| Vetworking Interface                                                                                                    |            |                                                                                                    | 1 X 10/1                                                   | 00 BASE-TX (C                                                  | at. 5, RJ-45) Et                                                                                  | hernet Interfa                                                                                                    |
|                                                                                                    |            |                                                                                                    |                                                            | TION                                                           |                                                                                                   |                                                                                                    |
| Vireless Approvals                                                                                                    |            | COLATORY / CO                                                                                                    | MPEIANCE INFORMA                                           |                                                                | FCC Part 15.24                                                                                    | 7. IC RS210.                                                                                                    |
| RoHS Compliance                                                                                                    |            |                                                                                                    |                                                            |                                                                |                                                                                                   | Ŷ                                                                                                    |
|                                                                                                    | D          |                                                                                                    |                                                            | C2 MU-                                                         |                                                                                                   |                                                                                                    |
| TX SPECIF                                                                                                    | ICATIONS   | DIO OPERATING I                                                                                                    | REQUENCY 2412-24                                           | 62 MH2<br>RX SPEC                                              | IFICATIONS                                                                                        |                                                                                                    |
| DataRate                                                                                                    | TX Power   | Tolerance                                                                                                    |                                                            | DataRate                                                       | Sensitivity                                                                                       | Tolerance                                                                                                    |
| n 1Mbps                                                                                                    | 20 dBm     | +/-1dB                                                                                                    | 9                                                          | 1Mbps                                                          | -95 dBm                                                                                           | +/-1dB                                                                                                    |
| 2Mbps                                                                                                    | 20 dBm     | +/-1dB                                                                                                    |                                                            | 2Mbps                                                          | -94 dBm                                                                                           | +/-1dB                                                                                                    |
| S 5.5Mbps                                                                                                    | 20 dBm     | +/-1dB                                                                                                    | 5                                                          | 5.5Mbps                                                        | -93 dBm                                                                                           | +/-1dB                                                                                                    |
| co  11Mbps                                                                                                    | 120 dBm    | 1+/-10B                                                                                                    | 8                                                          | 11Mbps                                                         | 1-90 dBm                                                                                          | +/-10B                                                                                                    |
| 6Mbps                                                                                                    | 20 dBm     | +/-1dB                                                                                                    |                                                            | 6Mbps                                                          | -92 dBm                                                                                           | +/-1dB                                                                                                    |
| 9Mbps                                                                                                    | 20 dBm     | +/-1dB                                                                                                    | δ                                                          | 9Mbps                                                          | -91 dBm                                                                                           | +/-1dB                                                                                                    |
| L 12Mbps                                                                                                    | 20 dBm     | +/-1dB                                                                                                    | E I                                                        | 12Mbps                                                         | -89 dBm                                                                                           | +/-1dB                                                                                                    |
| on <u>18Mbps</u>                                                                                                    | 20 dBm     | +/-1dB                                                                                                    | 5                                                          | 18Mbps                                                         | -88 dBm                                                                                           | +/-1dB                                                                                                    |
| E 24Mbps                                                                                                    | 20 dBm     | +/-1dB                                                                                                    | 1                                                          | 24Mbps                                                         | -84 dBm                                                                                           | +/-1dB                                                                                                    |
| C 36MDps                                                                                                    | 18 dBm     | +/-1dB                                                                                                    | 02                                                         | 36Mbps                                                         | -81 dBm                                                                                           | +/-1dB                                                                                                    |
| S4Mbps                                                                                                    | 15 dBm     | +/-1dB                                                                                                    | õ                                                          | 54Mbps                                                         | -72 dBm                                                                                           | +/-1dB                                                                                                    |
| [56]F                                                                                                    |            | 1.7                                                                                                    | •                                                          | leehe                                                          | 1.2.22                                                                                            | 1.7                                                                                                    |
|                                                                                                    |            | ADJUSTABLE CH                                                                                                    | ANNEL SIZE SUPPO                                           | RT                                                             |                                                                                                   |                                                                                                    |
| 5MHz                                                                                                    |            |                                                                                                    | 10MHZ                                                      |                                                                | 20MHz                                                                                             |                                                                                                    |
|                                                                                                    |            | PANCE                                                                                                    | DEDEODMANCE                                                |                                                                |                                                                                                   |                                                                                                    |
| Outdoor (BaseStation Antenr                                                                                                    | a Dependen | t);                                                                                                    | PERIORMANCE                                                |                                                                |                                                                                                   | Over 5                                                                                                    |
|                                                                                                    |            | A                                                                                                    | NTENNA                                                     |                                                                |                                                                                                   |                                                                                                    |
| Gain                                                                                                    | 8dBi (     | 2400-2500MHz)                                                                                                    | Surival Wir                                                | ıd                                                             |                                                                                                   | 216 km                                                                                                    |
| Polarization                                                                                                    |            | Multi-Polarized                                                                                                    | 3dB Beamy                                                  | vidth Elevation                                                |                                                                                                   | 60 degr                                                                                                    |
|                                                                                                    |            |                                                                                                    |                                                            |                                                                |                                                                                                   |                                                                                                    |
|                                                                                                    |            |                                                                                                    |                                                            |                                                                |                                                                                                   | - X X                                                                                                    |
| Azimuth                                                                                                    |            | PHYSICAL / ELECT                                                                                                    | Elevation                                                  | INTAL<br>16.3 cm. length                                       | n x 3.1 cm. heig                                                                                  | ght x 8cm. wi<br>0.18                                                                                                    |
| Azimuth<br>Enclosure Size<br>Veight<br>Enclosure Characteristics                                                                                                    |            | PHYSICAL / ELECT                                                                                                    | Elevation                                                  | INTAL<br>16.3 cm. length                                       | n x 3.1 cm. heig<br>Outdoor UV St                                                                 | ght x 8cm. wi<br>0.18<br>tabalized Plas                                                                                                    |
| Azimuth Inclosure Size Weight Inclosure Characteristics Jounting Kit Levelber Construction                                                                                                    |            | PHYSICAL / ELECT                                                                                                    | Elevation                                                  | INTAL<br>16.3 cm. length                                       | n x 3.1 cm. heig<br>Outdoor UV St<br>Pole Moun                                                    | ght x 8cm. wi<br>0.18<br>tabalized Plas<br>ting Kit includ                                                                                        |
| Azimuth<br>Inclosure Size<br>Veight<br>Inclosure Characteristics<br>Mounting Kit<br>Max Power Consumption<br>Bawer Sunoly                                                                                       |            | PHYSICAL / ELECT                                                                                                    | Elevation                                                  | NTAL<br>16.3 cm. length                                        | Outdoor UV St<br>Pole Moun                                                                        | ght x 8cm. wi<br>0.14<br>tabalized Plas<br>ting Kit includ<br>4 Wa<br>injector inclus                                                             |
| Azimuth<br>Enclosure Size<br>Veight<br>Enclosure Characteristics<br>Jounting Kit<br>Max Power Consumption<br>Yower Supply<br>Power Method                                                                       |            | PHYSICAL / ELECT                                                                                                    | Elevation<br>RICAL / ENVIRONME<br>12'<br>Paceire           | INTAL<br>16.3 cm. length<br>/, 1A (12 Watts                    | 0 x 3.1 cm. heig<br>Outdoor UV Si<br>Pole Moun<br>). Supply and<br>herret (nairs 4                | ght x 8cm. wi<br>0.18<br>tabalized Plas<br>ting Kit inclue<br>4 Wa<br>injector inclue                                                             |
| Azimuth Enclosure Size Veight Enclosure Characteristics Aounting Kit Aax Power Consumption Power Supply Power Method Doperating Temperature                                                                     |            | PHYSICAL / ELECT                                                                                                    | Elevation<br>RICAL / ENVIRONME<br>12'<br>Passiv            | Intal<br>16.3 cm. length<br>/, 1A (12 Watts<br>e Power over Et | Outdoor UV S<br>Pole Moun<br>). Supply and<br>hernet (pairs 4                                     | ght x 8cm. wi<br>0.18<br>tabalized Plas<br>ting Kit includ<br>4 Wa<br>injector includ<br>,5+; 7,8 retu<br>-20C to +7                              |
| Azimuth  Inclosure Size Weight Inclosure Characteristics Aounting Kit Aax Power Consumption Yower Supply Yower Method Deperating Temperature Deperating Humidity                                                |            | PHYSICAL / ELECT                                                                                                    | Elevation<br>RICAL / ENVIRONME<br>12'<br>Passiv            | NTAL<br>16.3 cm. length<br>/, 1A (12 Watts<br>e Power over Et  | n x 3.1 cm. heig<br>Outdoor UV S<br>Pole Moun<br>). Supply and<br>hernet (pairs 4<br>5 to 5       | ght x 8cm. wi<br>0.18<br>tabalized Plas<br>ting Kit includ<br>4 Wa<br>injector includ<br>,5+; 7,8 retu<br>-20C to +7<br>205% Condens              |
| Azimuth<br>Enclosure Size<br>Neight<br>Enclosure Characteristics<br>Mounting Kit<br>Max Power Consumption<br>Power Supply<br>Power Method<br>Dperating Temperature<br>Dperating Humidity<br>Shock and Vibration |            | S                                                                                                    | Elevation RICAL / ENVIRONME 12' Passiv DETWARE             | NTAL<br>16.3 cm. length<br>/, 1A (12 Watts<br>e Power over Et  | a x 3.1 cm. heig<br>Outdoor UV SI<br>Pole Moun<br>). Supply and<br>hernet (pairs 4<br>5 to 9<br>E | ght x 8cm. wi<br>0.11<br>tabalized Plas<br>ting Kit inclu<br>4 Wa<br>injector incluu<br>,5+; 7,8 retu<br>-20C to +7<br>25% Condens<br>TSI300-019- |
| Inclosure Size<br>////////////////////////////////////                                                                                                    |            | Sconding Sconding Sco | Elevation<br>RICAL / ENVIRONME<br>12'<br>Passiv<br>DFTWARE | INTAL<br>16.3 cm. length<br>/, 1A (12 Watts<br>e Power over Et | Outdoor UV Si<br>Pole Moun<br>). Supply and<br>hernet (pairs 4<br>5 to 9<br>E                     | ght x 8cm. wi<br>0.11<br>tabalized Plas<br>ting Kit incluc<br>4 Wa<br>injector incluc<br>5+; 7,8 retu<br>-20C to +7<br>25% Condens<br>TSI300-019- |

End of Section\_

# F Appendix F: 8.5 mm Endoscope for the da Vinci Si System

This section provides details specific to the 8.5 mm 3D endoscope system designed to be used with the *da Vinci Si* Surgical System. It augments the information within this manual regarding endoscopes, especially under Endoscopesin section 7.1 Vision System Overview. Users should consider the following:

• Users should have a thorough understanding of the use of the 12 mm endoscope system in conjunction with the *da Vinci Si* Surgical System before using the 8.5 mm endoscope and components. This section contains important information about the differences between the 8.5 mm and 12 mm endoscopes and components.

WARNING: Be sure to read and understand all caution and warning information found in this manual before using this product.

## **Indications for Use**

The *Intuitive Surgical* 8.5 mm Endoscopic System is intended for endoscopic viewing of internal surgery sites during minimally invasive surgery in the peritoneal cavity, thoracic cavity, and peritoneum. It is designed for use with the *Intuitive Surgical da Vinci Si* Instrument Control System during laparoscopic and thoracoscopic surgical procedures.

# **F.1 Overview**

The 8.5 mm endoscope provides a 3D view of the operative field when used with the *da Vinci Si* High Definition Vision System. The small diameter of the 8.5 mm endoscope enables the *da Vinci Si* Surgical System to be used with a smaller endoscope port. While the system is not docked, you can use the 8.5 mm endoscope for laparoscopy through a *da Vinci* 8 mm instrument cannula.

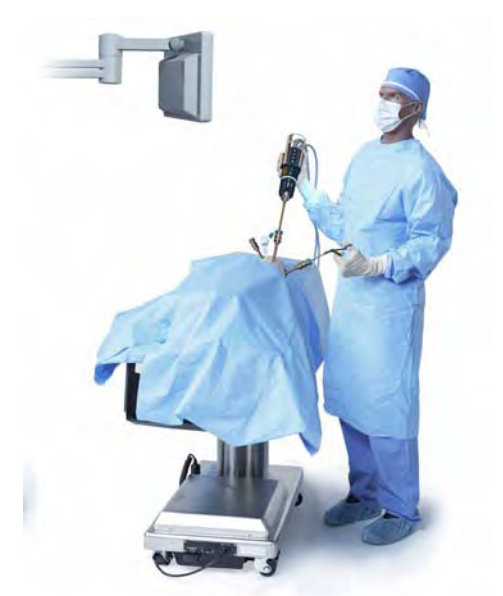

Figure F.1 Using the 8.5 mm endoscope manually

The 8.5 mm endoscope uses a three-piece system concept (endoscope, adapter and camera). The 8.5 mm endoscope is compatible with the High Definition cameras, illuminators and light guides provided with the *da Vinci Si* Surgical System. The 8.5 mm endoscope is available in straight (0°) and angled (30°) tip configurations.

Special considerations for the 8.5 mm endoscope include:

- While the system is docked, the 8.5 mm endoscope requires use of the 8.5 mm Endoscope Cannula or a validated third-party endoscope cannula. Refer to the list of Validated 3rd Party Products for *da Vinci*<sup>®</sup> Surgical Systems (PN 871770).
- The 8.5 mm endoscope requires use of the 8.5 mm Alignment Target.
- The 8.5 mm endoscope is approximately 90 mm shorter than the 12 mm endoscope.
- The 8.5 mm endoscope tip is not heated.
- The 8.5 mm endoscope is more flexible than the 12 mm endoscope. Therefore, special care in the setup and handling of the 8.5 mm endoscope is required.
- To prevent damage during reprocessing, we strongly recommend you place the endoscope in a properly designed sterilization tray or case, like those we identify in the list of Suggested 3rd Party Products for *da Vinci*<sup>®</sup> Surgical Systems (PN 871771)
- The 8.5 mm endoscope has lower resolution and less brightness than the 12 mm endoscope.

CAUTION: The 8.5 mm endoscope should only be used in cases where the image quality of the 12 mm endoscope is not required. A 12 mm endoscope should be available for use if an increase in image quality is preferred.

# F.2 Working with the 8.5 mm Endoscope

The 8.5 mm endoscope uses the same camera arm and camera head drapes as the 12 mm endoscope. However, the 8.5 mm endoscope requires a specific alignment target and endoscope cannula. The 8.5 mm endoscope, alignment target and cannulae are clearly marked **"8.5 mm"** (see Figure F.2 for examples below).

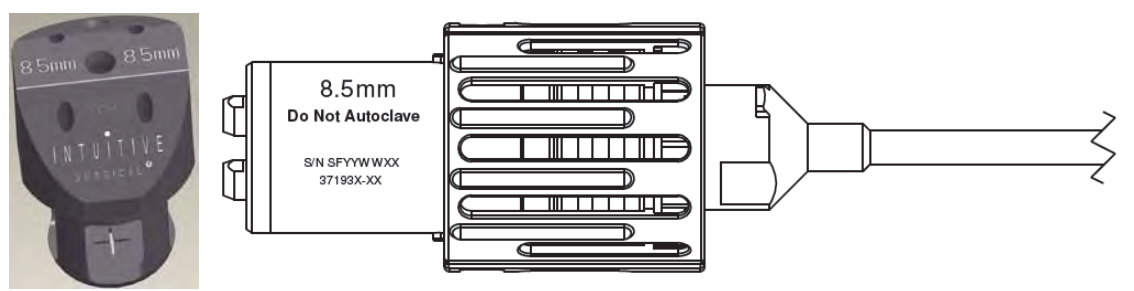

Figure F.2 "8.5 mm" marking on alignment target and endoscope

The following table provides the compatible combinations of reusable cannula, cannula mount and alignment target for use with the 8.5 mm endoscope on *da Vinci Si* Surgical Systems. For a list of disposable endoscope cannulae validated by Intuitive Surgical, refer to the list of Validated 3rd Party Products for *da Vinci*<sup>®</sup> Surgical Systems (PN 871770).

371679

| Table F-1 Compatible combinations of reusable cannula |                         |                            |
|-------------------------------------------------------|-------------------------|----------------------------|
| Alignment Target                                      | Endoscope Cannula Mount | Reusable Endoscope Cannula |

371521 (ETH/TAUT)

Refer to appropriate sections of this user manual for general instructions regarding endoscope alignment and setup, including connections to the other components of the Vision System and to the camera arm of the Patient Cart. Refer to the Reprocessing Instructions for compatible sterilization methods and parameters for the 8.5 mm endoscopes.

420260

\_End of section\_

# G Appendix G: Symbols, Icons and Text Messages Reference

# **G.1 Overview**

This appendix provides a reference for symbols, LEDs (colored lights), icons and text messages you may see on system components or monitors.

# **Symbols**

Symbols appear on system components and serve these purposes:

- · Identification of important system connections and functions
- Provide caution and warning information

# **LED Status Indicators**

Indications of the status of the instrument and camera arms are provided by LEDs on the top of the insertion axis of each instrument and camera arm. The meanings of the colors are as follows:

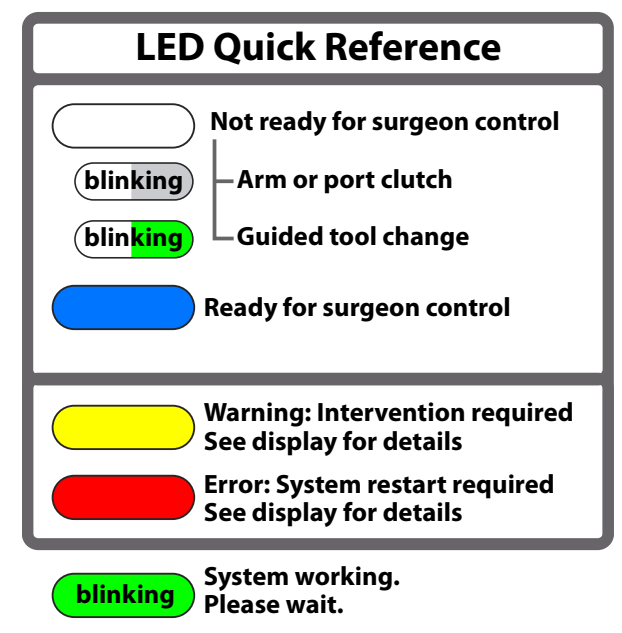

Figure G.1 LED Quick Reference

Corresponding LED icons—graphics that reproduce the LED status—appear simultaneously on the touchscreen and stereo viewer.

# **On-Screen Icons and Text Messages**

lcons and text messages are overlaid on the video displays to provide information regarding the status of the system. The following figures illustrate arrangement of overlaid elements in the stereo viewer and touchscreen displays. Note that many overlaid elements appear only when needed, and others are usually or always present.

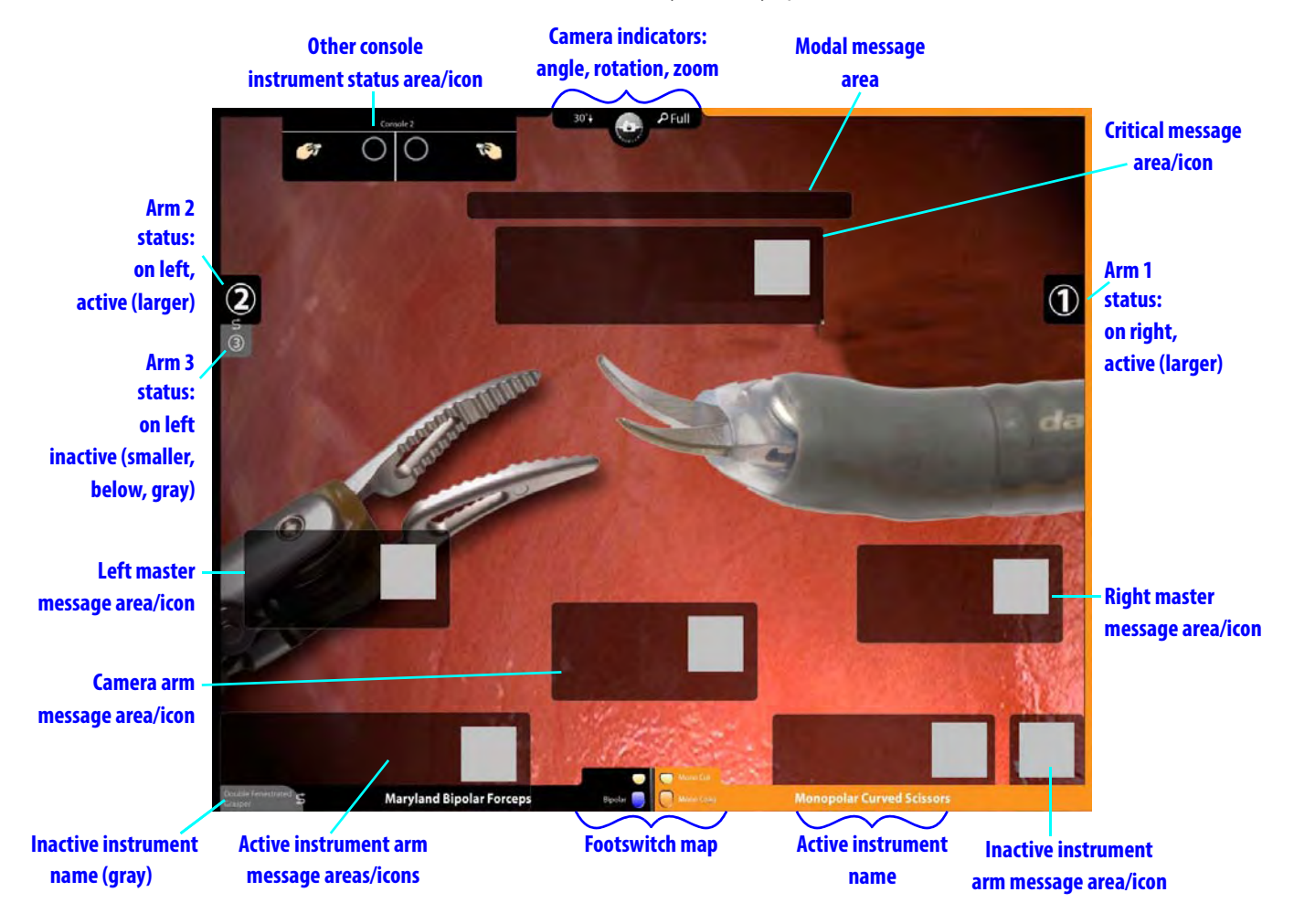

Figure G.2 Stereo viewer display (SmartPedal technology)

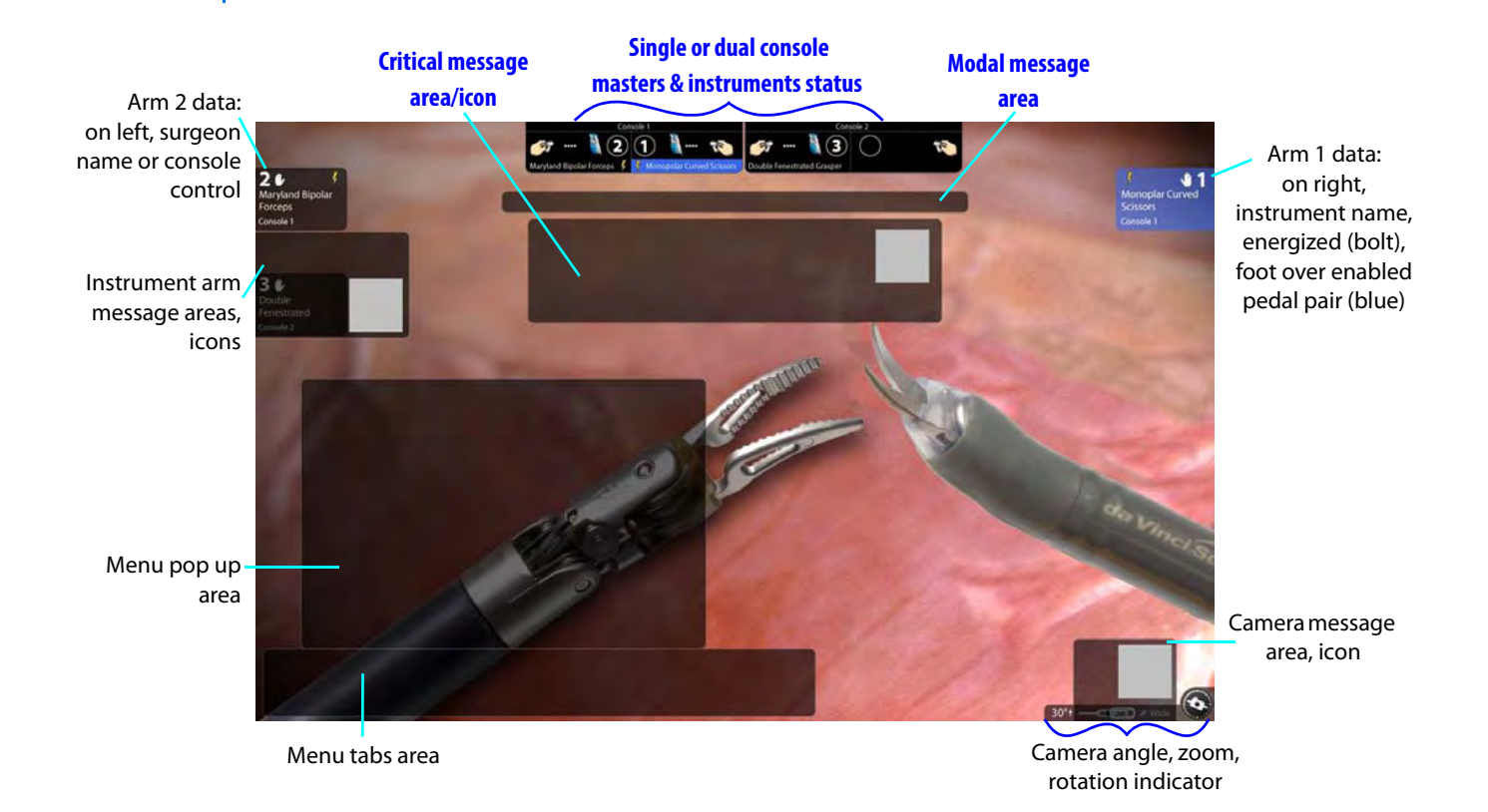

## Figure G.3 Touchscreen display

# **G.2 Symbols and Icons Reference Table**

| Symbol or Icon | Meaning                          | Where Found                                                                                                    |
|----------------|----------------------------------|----------------------------------------------------------------------------------------------------|
| or i           | Read the operating instructions. | System component labels                                                                                                    |
|                | Type CF Applied Part             | On camera head and instruments                                                                                                    |
| Ż              | Type BF Applied Part             | On Illuminator.<br>Note: The <i>da Vinci Si</i> camera<br>head provides isolation in<br>accordance with a CF applied part<br>and is acceptable for use with the<br>Y1903 Illuminator. |
|                | Caution: Hot                     | Illuminator lamp module                                                                                                    |

| Symbol or Icon                 | Meaning                                                                                                    | Where Found                                                                                                    |
|--------------------------------|----------------------------------------------------------------------------------------------------|----------------------------------------------------------------------------------------------------|
|                                | Protective ground                                                                                                    | Inside (not visible to users) the<br>Camera Control Unit, Core, Vision<br>Cart, Patient Cart and Surgeon<br>Console |
| $\bigcirc$                     | Vision Setup button                                                                                                    | Camera head                                                                                                    |
| $\triangleleft \triangleright$ | Focus In, Focus Out buttons                                                                                                    | Camera head                                                                                                    |
| ;<br>;<br>;<br>;<br>;<br>;     | Lamp On/Off button                                                                                                    | Camera head                                                                                                    |
| ןאָין                          | Flush Port                                                                                                    | On instruments adjacent to flush port                                                                               |
| 30°∱                           | 30 degrees up, indicates which side<br>of scope should be on same side as<br>camera head buttons to achieve<br>this scope orientation.   | On one side of endoscope base                                                                                       |
| 30°√                           | 30 degrees down, indicates which<br>side of scope should be on same<br>side as camera head buttons to<br>achieve this scope orientation. | On one side of endoscope base                                                                                       |
| ↓<br>↓                         | Turn as indicated to unlock.                                                                                                    | Camera head and endoscope                                                                                           |
|                                | Turn as indicated to lock.                                                                                                    | Camera head and endoscope                                                                                           |

| Symbol or Icon | Meaning                                                                                                    | Where Found                                                                                                    |
|----------------|----------------------------------------------------------------------------------------------------|----------------------------------------------------------------------------------------------------|
| Autoclave      | Do not autoclave.                                                                                                    | Endoscope and camera head                                                                                                    |
| FRAGILE        | Fragile, handle with care                                                                                                    | Endoscope                                                                                                    |
| - <u>-</u>     | Ethernet Connection                                                                                                    | Inside Surgeon Console service panel and rear of Patient Cart                                                                                                    |
| $\sim$         | Alternating Current                                                                                                    | On product labels containing rating<br>information on rear of Patient Cart,<br>Surgeon Console and Vision Cart                                                                                                    |
|                | Equipotential Terminal                                                                                                    | <ul> <li>Rear of Surgeon Console, Patient</li> <li>Cart, Vision Cart, Camera Control</li> <li>Unit, Illuminator and Core.</li> <li>Note: The terminal is not<br/>required for operation. It is<br/>provided for convenience to<br/>allow for other equipment to<br/>be at the same equalization<br/>potential as the <i>da Vinci</i><br/>Surgical System.</li> </ul> |
| 10101          | Serial Port Connection                                                                                                    | Inside Surgeon Console service<br>panel and rear of Patient Cart                                                                                                    |
| G              | Standby—found on <b>Power</b> buttons<br>of Vision Cart, Patient Cart and<br>Surgeon Console, lit amber when in<br>standby mode (connected to mains<br>but not powered on), blue when<br>powered on. | Power buttons on Patient Cart,<br>Vision Cart, Surgeon Console and<br>Core                                                                                                    |
| 0              | Off (power: disconnection from mains)                                                                                                    | Rear of Patient Cart, Vision Cart and<br>Surgeon Console, Illuminator,<br>Camera Control Unit and Core                                                                                                    |
| l              | On (power: connection to mains)                                                                                                    | Rear of Patient Cart, Vision Cart and<br>Surgeon Console, Illuminator,<br>Camera Control Unit and Core                                                                                                    |
| DVI            | DVI video port                                                                                                    | Back of Core and back of Surgeon<br>Console                                                                                                    |

| Symbol or Icon         | Meaning                                                                                                    | Where Found                                 |
|------------------------|----------------------------------------------------------------------------------------------------|---------------------------------------------|
| Composite              | Composite video ports                                                                                                    | Back of Core                                |
| S-Video                | S-Video port                                                                                                    | Back of Core and back of Surgeon<br>Console |
| SDI                    | SDI video port                                                                                                    | Back of Core and back of Surgeon<br>Console |
| Audio                  | Audio bay, green                                                                                                    | Back of Core and back of Surgeon<br>Console |
| L                      | Left                                                                                                    | Back of Core and back of Surgeon<br>Console |
| R                      | Right                                                                                                    | Back of Core and back of Surgeon<br>Console |
| Core<br>Video          | Core Video port                                                                                                    | Back of Core and back of CCU                |
| Illuminator<br>Control | Illuminator control ports                                                                                                    | Back of CCU                                 |
| Core<br>Control        | Core control ports                                                                                                    | Back of CCU                                 |
| Video Control          | Video control ports                                                                                                    | Back of Core                                |
| Touch<br>Screen        | Touchscreen audio connection port                                                                                                    | Back of Core                                |
| Touch                  | Touchestroop video connection                                                                                                    | Pack of Coro                                |
| Screen                 | ports                                                                                                    | Dack of Core                                |
| Touch<br>Screen        | Touchscreen communication ports                                                                                                    | Back of Core                                |
| Com                    | Comies contaction ports                                                                                                    | De de af Cara                               |
| Headset                | Headset connection port                                                                                                    | Back of Core and back of Surgeon            |
| Line In                | Audio line in port                                                                                                    | Back of Core and back of Surgeon<br>Console |
| Line Out               | Audio line out port                                                                                                    | Back of Core and back of Surgeon<br>Console |
| Video Out              | Video out bay, orange, labeled<br>either " <b>Aux</b> " for auxiliary (on Core);<br><b>L</b> (left) and <b>R</b> (right) (on Surgeon<br>Console); or <b>1</b> and <b>2</b> (optional bays<br>on Core) | Back of Core and back of Surgeon<br>Console |
| TilePro Input          | Video in bay, blue                                                                                                    | Back of Core and back of Surgeon<br>Console |

| Symbol or Icon | Meaning                                                                                              | Where Found                                            |
|----------------|----------------------------------------------------------------------------------------------------|--------------------------------------------------------|
| FIBER          | Fiber cable (system cable)<br>receptacle                                                             | Next to fiber cable receptacles on back of Core        |
| BRAKE          | Indicates the brakes on the Surgeon<br>Console, applied by stepping down.                            | Both sides of Surgeon Console, near<br>floor           |
| PUSH           | Indicates where to push the<br>Surgeon Console.                                                      | Both sides of Surgeon Console, near handles            |
| -              | Master clutch                                                                                        | Clutch pedal on footswitch panel                       |
| t              | Instrument arm swap                                                                                  | Arm swap kick-plate (left side) on<br>footswitch panel |
|                | Do not step here.                                                                                    | On Patient Cart base                                   |
| <u>*-</u>      | Tip hazard during transport. Stow<br>touchscreen and close rear door<br>before moving cart.          | On label on rear door of Vision Cart                   |
|                | Do not move Surgeon Console from the back.                                                           | Back of Surgeon Console                                |
|                | Dispose of in accordance with local<br>regulations—particularly applies to<br>electronic components. | System labels                                          |

| Symbol or Icon             | Meaning                                                                                                    | Where Found                                                                                |
|----------------------------|----------------------------------------------------------------------------------------------------|--------------------------------------------------------------------------------------------|
| -4                         | Fiber cable (system cable)<br>receptacle                                                                                                    | Next to system cable receptacles on<br>back of Core, Surgeon Console and<br>Patient Cart   |
|                            | Caution: Laser hazard                                                                                                    | On blue covers of system cable<br>receptacles on Core, Surgeon<br>Console and Patient Cart |
|                            | Video output format of associated<br>output ports is configurable via the<br>touchscreen. On Video Settings tab,<br>select Video Output button.                                                                           | Back of Core, with connection bays                                                         |
| <b>Ç</b><br>Energy         | Energy activation cable connection port                                                                                                    | Back of Core                                                                               |
| Video Out<br>L<br>No Icons | Video out bay, left video channel;<br>video has no overlays. This is<br>component video, made up of Y<br>(green port), $P_R$ (red port) and $P_B$<br>(blue port). A similar label appears<br>for the right video channel. | Back of Camera Control Unit (CCU)                                                          |
| <i>₩</i>                   | Surgeon head-in sensor                                                                                                    | Surgeon Console viewer                                                                     |
|                            | Indicates forward and reverse for the Patient Cart motor drive                                                                                                    | Right tiller handle                                                                        |
|                            | Indicates range of speed for the<br>Patient Cart motor drive                                                                                                    | Right tiller handle                                                                        |

| Symbol or Icon                                | Meaning                                                                                                    | Where Found                                                 |
|-----------------------------------------------|----------------------------------------------------------------------------------------------------|-------------------------------------------------------------|
|                                               | Shows use of throttle enable switch                                                                                                    | Between the tiller handles                                  |
| 2.                                            | Shows use of throttle                                                                                                    | Between the tiller handles                                  |
| IF NO CART POWER,<br>USE NEUTRAL TO MOVE CART | Explains N=Neutral and D=Drive<br>positions for the motor drive shift<br>switches. Includes text, "IF NO<br><b>CART POWER</b> , USE NEUTRAL TO<br>MOVE CART" | Top of Patient Cart motor drive<br>tiller.                  |
| × ·                                           | "Sweet Spot" label: Its limits<br>indicate recommended distance<br>range of Camera Arm remote center<br>from Patient Cart tower                              | Camera Arm setup joint                                      |
| D                                             | "Drive" position: Patient Cart drive motor engaged                                                                                                    | Patient Cart base near motor shift<br>switches              |
| N                                             | "Neutral" position: Patient Cart<br>drive motor disengaged                                                                                                   | Patient Cart base near motor shift<br>switches              |
|                                               | Brake release                                                                                                    | Near upper port clutch button on instrument and camera arms |

| Symbol or Icon | Meaning                                                                                                    | Where Found                                                                                                    |
|----------------|----------------------------------------------------------------------------------------------------|----------------------------------------------------------------------------------------------------|
|                | Pinch/Crush Hazard                                                                                                    | On Patient Cart, below upper port<br>clutch button and at junction of<br>setup joint and top of column on<br>instrument and camera arms; on<br>Surgeon Console |
| EPO            | Emergency Power Off                                                                                                    | Rear of Patient Cart                                                                                                    |
| (((●)))        | Interference may occur in the vicinity of equipment marked with this symbol.                                                                                                    | Not used on IS3000 system but may<br>appear on other equipment in the<br>OR                                                                                    |
|                | Speaker connection port                                                                                                    | Back of Core                                                                                                    |
| <b>y</b>       | Microphone connection port                                                                                                    | Back of Core                                                                                                    |
| -              | The system is preparing to shut<br>down. A message indicating the<br>number of seconds until shut down<br>appears in the body text area.                                         | Critical message area                                                                                                    |
| i              | General information icon. Appears<br>when the system is providing<br>information that is not fault-related.                                                                      | Critical message area<br>Camera arm message area                                                                                                    |
|                | General warning / recoverable fault.<br>Appears when the system detects a<br>recoverable fault somewhere<br>within the system not associated<br>with a particular arm or master. | Critical message area<br>Touchpad popup dialog<br>Touchpad error handling area                                                                                 |

| Symbol or Icon | Mooning                                                                                                    | Whore Found                                                                                                    |
|----------------|----------------------------------------------------------------------------------------------------|----------------------------------------------------------------------------------------------------|
| Symbol of Icon |                                                                                                    |                                                                                                    |
|                | General critical warning /<br>non-recoverable fault. Appears<br>when the system detects a<br>non-recoverable fault somewhere<br>within the system not associated<br>with a particular arm or master.                                                                                                    | Critical message area<br>Touchpad error handling area<br>Can also appear by itself on the<br>touchscreen and touchpad when a<br>critical startup error has occurred |
|                | Scope not detected. Appears when<br>the system does not detect an<br>endoscope and the user is<br>attempting to go into following.                                                                                                    | Critical message area<br>Touchpad popup dialog                                                                                                    |
|                | Guided tool change in progress                                                                                                    | Instrument arm message area                                                                                                    |
|                | The system has detected a problem<br>with the instrument. This can<br>appear when the instrument is<br>expired, when the instrument is<br>incompatible with the system,<br>when the system is not prepared to<br>have an instrument installed on it,<br>or when the system is having<br>difficulty communicating with the<br>instrument. | Instrument arm message area                                                                                                    |
|                | General informational icon related<br>to the instrument. This can appear<br>when the system is downloading<br>new instrument information from a<br>plug-and-play instrument.                                                                                                    | Instrument arm message area                                                                                                    |
|                | Camera arm is currently clutched<br>and is free to be moved by OR staff<br>around its remote center.                                                                                                    | Camera arm message area                                                                                                    |

| Symbol or Icon | Meaning                                                                                                  | Where Found                 |
|----------------|----------------------------------------------------------------------------------------------------|-----------------------------|
|                | Instrument arm is currently<br>clutched and is free to be moved by<br>OR staff around its remote center. | Instrument arm message area |
|                | The system has detected a non-recoverable fault on the left master.                                      | Left master message area    |
|                | The system has detected a non-recoverable fault on the right master.                                     | Right master message area   |
|                | The system has detected a<br>non-recoverable fault on an<br>instrument arm.                              | Instrument arm message area |
|                | The system has detected a<br>non-recoverable fault on the<br>camera arm.                                 | Camera arm message area     |
|                | Move the right master grips to<br>match the instrument grips (i.e.,<br>"Follow on matching grip").       | Right master message area   |

| Symbol or Icon | Meaning                                                                                                    | Where Found                                                                                                  |
|----------------|----------------------------------------------------------------------------------------------------|----------------------------------------------------------------------------------------------------|
|                | Move the left master grips to match<br>the instrument grips (i.e., "Follow<br>on matching grip").                                                                                                    | Left master message area                                                                                     |
|                | The system has detected a<br>recoverable fault or other<br>resolvable problem on the left<br>master.                                                                                                    | Left master message area                                                                                     |
|                | The system has detected a<br>recoverable fault or other<br>resolvable problem on the right<br>master.                                                                                                    | Right master message area                                                                                    |
|                | The system has detected a<br>recoverable fault or other<br>resolvable problem on an<br>instrument arm.                                                                                                    | Instrument arm message area                                                                                  |
|                | The system has detected a<br>recoverable fault or other<br>resolvable problem on the camera<br>arm.<br>In dual console mode, appears<br>when camera control pedal is<br>pressed on other console,<br>explaining why instruments stop<br>moving and firing. | Camera arm message area<br>Above footswitch map when<br>camera control pedal is pressed on<br>other console. |
|                | The instrument tip is still inside the<br>cannula. To continue, you must<br>clutch the instrument arm and<br>advance the tip into the body.                                                                                                    | Instrument arm message area                                                                                  |

| Symbol or Icon | Meaning                                                                                                    | Where Found                 |
|----------------|----------------------------------------------------------------------------------------------------|-----------------------------|
|                | The system has detected excessive<br>force on an instrument arm. This<br>normally means that some external<br>object is pushing on an arm. | Instrument arm message area |
|                | This instrument arm is locked;<br>unlock it via the touchpad to use.                                                                       | Instrument arm message area |
| S              | Hit the arm swap pedal to use the instrument in question.                                                                                  | Instrument arm message area |
|                | The system has detected a problem with a cannula.                                                                                          | Instrument arm message area |
|                | Relax your grip on the left master so that it can self-align.                                                                              | Left master message area    |
|                | Relax your grip on the right master so that it can self-align                                                                              | Right master message area   |

| Symbol or Icon | Meaning                                                                                        | Where Found                                                                                                    |
|----------------|------------------------------------------------------------------------------------------------|----------------------------------------------------------------------------------------------------|
|                | Roll the left master grip to proceed.                                                          | Left master message area                                                                                                    |
|                | Roll the right master grip to proceed.                                                         | Right master message area                                                                                                    |
|                | Your instruments have been<br>reassigned. Tap 'Arm Swap' pedal to<br>acknowledge and continue. | Critical message area<br>Touchscreen instrument arm status<br>area<br>Dual console instrument status area<br>(touchpad and touchscreen) |
|                | The instrument arm is conducting its self test.                                                | Instrument arm message area                                                                                                    |
| 1              | The camera arm is conducting its self test.                                                    | Camera arm message area                                                                                                    |
|                | The left master is conducting its self test.                                                   | Left master message area                                                                                                    |

| Symbol or Icon                                                                                                    | Meaning                                                                                                    | Where Found                                                                          |
|----------------------------------------------------------------------------------------------------|----------------------------------------------------------------------------------------------------|--------------------------------------------------------------------------------------|
|                                                                                                    | The right master is conducting its self test.                                                                                                    | Right master message area                                                            |
| () A CONTRACT OF CONTRACT OF CONTRACT. | Select the desired motion scaling level.                                                                                                    | Touchpad popup menu                                                                  |
|                                                                                                    | The ergonomic settings are being adjusted.                                                                                                    | Critical message area                                                                |
| Jerro and a second                                                                                                    | Setup arm has been moved<br>unexpectedly; press one of the port<br>clutch buttons to continue.                                                                                                    | Instrument or camera arm message<br>area                                             |
| $\mathbf{X}$                                                                                                    | Energy activation is currently<br>unavailable.<br>Energy may be unavailable because<br>the instrument installed is not an<br>energy instrument or because no<br>compatible ESU for the installed<br>instrument is detected. | Touchscreen instrument arm status<br>area<br>3D viewer instrument arm status<br>area |
| 4                                                                                                    | Energy activation is currently available.                                                                                                    | Touchscreen instrument arm status<br>area<br>3D viewer instrument arm status<br>area |

| Symbol or Icon | Meaning                                            | Where Found                                             |
|----------------|----------------------------------------------------|---------------------------------------------------------|
|                | No scope is detected.                              | Touchscreen camera status area                          |
|                |                                                    | Touchpad central column on main page (shown vertically) |
|                | Scope detected. This icon is                       | Touchscreen camera status area                          |
|                | accompanied by 30°∱, 30°∳, or 0°.                  | Page (shown vertically)                                 |
|                | Digital Zoom. This icon is                         | Touchscreen camera status area.                         |
|                | following zoom levels:                             | louchpad central column on main                         |
|                | • Wide                                             |                                                         |
| *              | Full     2x                                        |                                                         |
|                | • 4x                                               |                                                         |
|                | Indicates which manipulator is                     | Touchscreen instrument arm status                       |
| ՈՌ             | surgeon's right hand.                              | Touchpad instrument arm status                          |
|                |                                                    | area                                                    |
|                |                                                    |                                                         |
|                |                                                    |                                                         |
| 0              | Indicates which manipulator is                     | Touchscreen instrument arm status                       |
| สก             | currently associated with the surgeon's left hand. | area<br>Touchpad instrument arm status                  |
|                |                                                    | area                                                    |
|                |                                                    |                                                         |
|                |                                                    |                                                         |
|                | Indicates TilePro input 1.                         | Button on touchscreen display                           |
| TilePro        |                                                    |                                                         |
| 1              |                                                    |                                                         |
|                | Indicates TilePro input 2.                         | Button on touchscreen display                           |
| TilePro        |                                                    |                                                         |
| 2              |                                                    |                                                         |

| Symbol or Icon | Meaning                                                                   | Where Found                                                                                                    |
|----------------|---------------------------------------------------------------------------|----------------------------------------------------------------------------------------------------|
|                | Camera                                                                    | Button on touchscreen display (for selecting endoscopic camera view)                                                                                                    |
|                |                                                                           | Camera control foot pedal                                                                                                    |
|                |                                                                           | Touchscreen master status area<br>(shown when Surgeon Console is in<br>camera control)                                                                                                    |
| I              | Surgeon Console                                                           | Button on touchscreen display (for<br>selecting "surgeon's TilePro view")                                                                                                    |
|                | Electronic brightness control (does not affect Illuminator light output). | Touchscreen and touchpad displays                                                                                                    |
| +              | Increase setting.                                                         | Touchscreen display buttons; can<br>be used as an alternative to sliders                                                                                                    |
|                | Decrease setting.                                                         | Touchscreen display buttons; can be used as an alternative to sliders                                                                                                    |
| X              | Close tab menu.                                                           | Touchscreen display; used to close<br>the tab menu                                                                                                    |
|                | Mute microphone.                                                          | Touchscreen and touchpad<br>displays; used to mute the local<br>microphone (touchpad version<br>mutes the Surgeon Console<br>microphone and touchscreen<br>version mutes the Vision Cart<br>microphone)       |
| Ų              | Enable microphone.                                                        | Touchscreen and touchpad<br>displays; used to enable the local<br>microphone (touchpad version<br>enables the Surgeon Console<br>microphone and touchscreen<br>version enables the Vision Cart<br>microphone) |

| Symbol or Icon | Meaning                            | Where Found                       |
|----------------|------------------------------------|-----------------------------------|
|                | Speaker volume                     | Touchscreen and touchnad          |
|                | Speaker volume                     | displays: labels the slider that  |
|                |                                    | controls the local speaker volume |
|                |                                    | controls the local speaker volume |
|                |                                    |                                   |
|                |                                    |                                   |
|                | Erase telestration marks.          | Touchscreen display               |
|                |                                    |                                   |
|                |                                    |                                   |
|                |                                    |                                   |
|                |                                    |                                   |
|                | Instrument arm locked (when on     | Instrument arm message area on    |
|                | screen).                           | touchscreen.                      |
|                |                                    |                                   |
|                | Brake applied (when brake pedal is | Touchpad instrument arm lock      |
|                | depressed on Surgeon Console).     | button                            |
|                |                                    |                                   |
|                |                                    | Above applied brakes on Surgeon   |
|                |                                    | Console                           |
|                | Adjust right.                      | Touchscreen / touchpad displays   |
|                |                                    | for camera calibration            |
|                |                                    |                                   |
|                |                                    |                                   |
|                | Adjust left.                       | Touchscreen / touchpad displays   |
|                |                                    | for camera calibration            |
|                |                                    |                                   |
|                |                                    |                                   |
|                | Adjust up                          | Touchscreen / touchpad displays   |
|                |                                    | for camera calibration            |
|                |                                    |                                   |
|                |                                    |                                   |
|                | Adjust down                        | Touchscreen / touchpad displays   |
| _              |                                    | for camera calibration            |
|                |                                    |                                   |
|                |                                    |                                   |
| · ·            | Cocondony Enormy Dodal             | 2D viewer fe etewitele ere e      |
|                | Secondary Energy Pedal             | viewer tootswitch map             |
|                |                                    |                                   |
|                |                                    |                                   |
|                |                                    |                                   |
|                |                                    |                                   |
|                |                                    |                                   |
|                |                                    |                                   |

| Symbol or Icon | Meaning                                  | Where Found              |
|----------------|------------------------------------------|--------------------------|
|                | Secondary Energy Pedal (when<br>pressed) | 3D viewer footswitch map |
|                | Primary Energy Pedal                     | 3D viewer footswitch map |
|                | Primary Energy Pedal (when pressed)      | 3D viewer footswitch map |
| \$             | Arm Swap Pedal                           | 3D viewer footswitch map |
| \$ <b> </b>    | Arm Swap Pedal (when pressed)            | 3D viewer footswitch map |
|                | Master Clutch Pedal                      | 3D viewer footswitch map |
| Symbol or Icon       | Meaning                                                                                                    | Where Found              |
|----------------------|----------------------------------------------------------------------------------------------------|--------------------------|
|                      | Master Clutch Pedal (when pressed)                                                                                     | 3D viewer footswitch map |
|                      | Camera Control Pedal                                                                                                   | 3D viewer footswitch map |
|                      | Camera Control Pedal (when pressed)                                                                                    | 3D viewer footswitch map |
| <ul> <li></li> </ul> | Masters status                                                                                                    | 3D viewer footswitch map |
| <ul> <li></li> </ul> | Masters status: left finger clutch activated                                                                           | 3D viewer footswitch map |
|                      | Masters status: right finger clutch activated)                                                                         | 3D viewer footswitch map |
|                      | Masters status during camera<br>control: indicates that roll-to-focus<br>is available                                  | 3D viewer footswitch map |
|                      | Masters status during camera<br>control, when master roll is causing<br>camera to focus in the + direction             | 3D viewer footswitch map |
| 4                    | Master controls status during<br>camera control, when master roll is<br>causing camera to focus in the –<br>direction) | 3D viewer footswitch map |

#### Table G-1 Symbols and Icons

| Symbol or Icon           | Meaning                                                                                                    | Where Found                                                                                                    |
|--------------------------|----------------------------------------------------------------------------------------------------|----------------------------------------------------------------------------------------------------|
|                          | Camera rotation indicator                                                                                                    | 3D viewer (top center)<br>Touchscreen (lower right)                                                             |
| ×                        | Camera rotation indicator when<br>angle is indeterminate; this can<br>happen when no scope is selected<br>or when scope is looking straight<br>up or straight down. | 3D viewer (top center)<br>Touchscreen (lower right)                                                             |
|                          | Left and right master are not associated with an instrument arm.                                                                                                    | Touchscreen masters & instruments<br>status area (top center)<br>3D viewer (upper left) in dual<br>console mode |
| Maryland Bipolar Forceps | Left master is associated with an<br>instrument on arm 2 and right<br>master is associated with an<br>instrument on arm 1.                                          | Touchscreen masters & instruments<br>status area (top center)<br>3D viewer (upper left) in dual<br>console mode |
| Maryland Bipolar Forceps | Cautery instrument on arm 1 with<br>right master is not energized for<br>some reason.                                                                               | Touchscreen masters & instruments<br>status area (top center)<br>3D viewer (upper left) in dual<br>console mode |
| Maryland Bipolar Forceps | Energized instrument on arm 1 with right master is locked.                                                                                                    | Touchscreen masters & instruments<br>status area (top center)<br>3D viewer (upper left) in dual<br>console mode |
| Maryland Bipolar Forceps | There is a problem with the cannula on arm 1 with the right master.                                                                                                 | Touchscreen masters & instruments<br>status area (top center)<br>3D viewer (upper left) in dual<br>console mode |
| Maryland Bipolar Forceps | The instrument on arm 1 with right master is experiencing excessive external force.                                                                                 | Touchscreen masters & instruments<br>status area (top center)<br>3D viewer (upper left) in dual<br>console mode |

#### Table G-1 Symbols and Icons

| Symbol or Icon           | Meaning                                                                               | Where Found                                                                                                    |
|--------------------------|---------------------------------------------------------------------------------------|----------------------------------------------------------------------------------------------------|
| Maryland Bipolar Forceps | System reports "No instrument<br>installed" on instrument arm 1 with<br>right master. | Touchscreen masters & instruments<br>status area (top center)<br>3D viewer (upper left) in dual<br>console mode |
| Maryland Bipolar Forceps | Right master is finger clutched.                                                      | Touchscreen masters & instruments<br>status area (top center)<br>3D viewer (upper left) in dual<br>console mode |
| Maryland Bipolar Forceps | Recoverable problem with right master.                                                | Touchscreen masters & instruments<br>status area (top center)<br>3D viewer (upper left) in dual<br>console mode |
| Maryland Bipolar Forceps | Instrument arm 1 clutched.                                                            | Touchscreen masters & instruments<br>status area (top center)<br>3D viewer (upper left) in dual<br>console mode |
|                          | <i>da Vinci</i> Network Offline.                                                      | Touchscreen lower right                                                                                         |
|                          | <i>da Vinci</i> Network Online.                                                       | Touchscreen lower right                                                                                         |
|                          | <i>OnSite</i> Session In Progress.                                                    | Touchscreen lower right                                                                                         |

#### Table G-1 Symbols and Icons

**G-2** 

#### **G.3 Text Messages Reference Table**

Table G-2 contains a list of text messages that can appear on screen, sorted alphabetically. The text messages can appear in one or several contexts and locations and are written so as to be understood in each context on screen, and therefore not explained further. Variables are shown in italics inside angled brackets, like this: *<variable>*. This table is provided as a reference and to support translation into languages not supported in the system software.

| Table | G-2 | Text | Messa | ages |
|-------|-----|------|-------|------|
|       |     |      |       | _    |

| Message                                                                                                    |
|----------------------------------------------------------------------------------------------------|
| # A B C P1 P2 P3 P4 T                                                                                                    |
| <button name=""> Button Stuck During Self-Test.</button>                                                                                                    |
| <esu name=""> is currently connected to your system. Would you like to continue or</esu>                                                                         |
| disconnect?                                                                                                    |
| <left master="" master,="" right=""> switches have been disabled by system. [This is repeated in table for optional "Left" and "Right" starting letters.]</left> |
| < <i>Monopolar, Bipolar, etc.</i> > energy disabled; only one < <i>Monopolar, Bipolar, etc.</i> > device is allowed                                              |
| < <i>Monopolar, Bipolar, etc.</i> > and < <i>Monopolar, Bipolar, etc.</i> > energy disabled during simultaneous control                                          |
| <surgeon console,="" patient="" side=""> Overlay [This is repeated in table for optional "Surgeon" and "Patient" starting letters.]</surgeon>                    |
| <user name=""> has connected.</user>                                                                                                    |
| <user name=""> has disconnected.</user>                                                                                                    |
| <user name=""> has invited you to join a conference. Would you like to accept?</user>                                                                            |
| 0                                                                                                    |
| 2D                                                                                                    |
| 2x                                                                                                    |
| 30                                                                                                    |
| 3-arm Patient Cart not supported.                                                                                                    |
| Power down, connect 4-arm Patient Cart, and restart.                                                                                                    |
| 3D                                                                                                    |
| 3D Calibration                                                                                                    |
| 3D Viewer Blocked                                                                                                    |
| 4-arm Patient Cart not supported.<br>Power down, connect 3-arm Patient Cart, and restart.                                                                        |
| 4x                                                                                                    |
| A fault has occurred.                                                                                                    |
| A remote user                                                                                                    |
| Accept                                                                                                    |
| Account Info                                                                                                    |
| Account Management                                                                                                    |
| Adjust as necessary                                                                                                    |
| Adjust the 3D viewer height until it is in a comfortable position.                                                                                               |

da Vinci₀ Si™

| Message                                                                                                    |
|----------------------------------------------------------------------------------------------------|
| Adjust the 3D Viewer tilt until it is in a comfortable position.                                                                                                |
| Adjust the foot switch panel depth until the controls are easily accessible.                                                                                    |
| Adjust your chair height to a point at which your legs are at a slight downward angle.                                                                          |
| Adjusting Ergonomics                                                                                                    |
| Advance instrument to return to previous location.                                                                                                    |
| Advanced Video Adjustments                                                                                                    |
| Aligning                                                                                                    |
| Are you sure you want to disable < manipulator name; e.g., Instrument arm 1, camera arm, left master, etc.>?                                                    |
| Are you sure you want to disable <i><manipulator 2,="" arm="" arm,="" camera="" e.g.,="" etc.="" instrument="" left="" master,="" name;=""></manipulator></i> ? |
| Are you sure you want to disable the master switches for < <i>left master, right master</i> >?                                                                  |
| Are you sure you want to disable the master switches?                                                                                                    |
| Are you sure you want to swap control of all instrument arms?                                                                                                   |
| Are you sure you want to unlock instrument arm <1, 2, or 3>?                                                                                                    |
| Arm clutched at patient cart.                                                                                                    |
| Arm locked.                                                                                                    |
| Arm not ready. Remove instrument to continue.                                                                                                    |
| Arm Stowed                                                                                                    |
| Attention                                                                                                    |
| Audio                                                                                                    |
| Audio Fault - System May Have Reduced or No Audio Feedback                                                                                                    |
| Auto                                                                                                    |
| Auto 3D Calibration                                                                                                    |
| Auto-calibration                                                                                                    |
| Auto-calibration in progress                                                                                                    |
| Auto Fluorescence Calibration (Part 1)                                                                                                    |
| Auto Fluorescence Calibration (Part 2)                                                                                                    |
| Back                                                                                                    |
| Blue                                                                                                    |
| Both master switches have been disabled by system.                                                                                                    |
| Both surgeon consoles must have same foot tray type.                                                                                                    |
| Brightness                                                                                                    |
| Button Stuck During Self-Test                                                                                                    |
| Calibration                                                                                                    |
| Camera / Scope                                                                                                    |
| Camera / Scope Calibration – Press 'Finish Calibration' to Exit                                                                                                 |
| Camera / Scope Setup                                                                                                    |
| Camera and set-up arm clutched at patient cart.                                                                                                    |

da Vinci₀ Si™

| Message                                                            |
|--------------------------------------------------------------------|
| Camera Arm                                                         |
| Camera arm clutched at patient cart.                               |
| Camera arm not free to move.                                       |
| Camera control pedal pressed                                       |
| Cancel                                                             |
| Canceled                                                           |
| Cannula is invalid, please remove.                                 |
| Caution: Instrument motion may be non-intuitive                    |
| Channel 1 & 2 Configuration                                        |
| Check video connections. Press 'Recover Fault' to continue.        |
| Check view port for obstructions.                                  |
| Click 'New User' to create an account.                             |
| CLOSE                                                              |
| Close grip to allow cutting.                                       |
| Clutching                                                          |
| Composite / S-Video / SD-SDI                                       |
| Conference in Progress                                             |
| Configure                                                          |
| Confirm                                                            |
| Connect                                                            |
| Connected to Conference                                            |
| Connection Status                                                  |
| Console                                                            |
| Console <1 or 2>                                                   |
| Contact customer service.                                          |
| Contact ISI Technical Support for additional information.          |
| Contact ISI Technical Support for assistance.                      |
| Contact ISI Technical Support if you require technical assistance. |
| Continue                                                           |
| Contrast                                                           |
| Control Preferences                                                |
| Cut complete. Release grip to disable.                             |
| Cut is enabled. Press again to cut.                                |
| Release grip to disable.                                           |
| Data Collection in Progress                                        |
| da Vinci Network Offline                                           |
| da Vinci Network Online                                            |
| Delete Users                                                       |
| Disable                                                            |

| Message                                                                                                    |  |
|----------------------------------------------------------------------------------------------------|--|
| Disable < name of manipulator; e.g., instrument arm 1, camera arm, right master, etc.> or restart                                                                                                    |  |
| system to continue.                                                                                                    |  |
| Disable Arm                                                                                                    |  |
| Disable Node                                                                                                    |  |
| Disable Switches                                                                                                    |  |
| Disconnect                                                                                                    |  |
| Disconnect one console and reset system to continue.                                                                                                    |  |
| Disconnect one surgeon console and press 'Recover Fault' to continue.                                                                                                    |  |
| Disconnect or unpower < <i>ESU name</i> > or < <i>ESU name</i> > to resolve.<br>[Note: This message appears when two ESUs have conflicting features. Both are listed by name, so one example would be: "Disconnect or unpower Conmed or ValleyLab to resolve."] |  |
| Display Eye                                                                                                    |  |
| Display Name is required.                                                                                                    |  |
| Display name must be unique.                                                                                                    |  |
| Display Name: <name></name>                                                                                                    |  |
| Display Preferences                                                                                                    |  |
| Does this calibration look correct?                                                                                                    |  |
| Done                                                                                                    |  |
| Don't show this message again                                                                                                    |  |
| Downloading data, please wait: <#>                                                                                                    |  |
| Dr. <name></name>                                                                                                    |  |
| Dual Console Mode Not Supported                                                                                                    |  |
| Dual console not supported.                                                                                                    |  |
| Power down, disconnect Surgeon Console, and restart.                                                                                                    |  |
| DVI-D (720p)                                                                                                    |  |
| DVI-I                                                                                                    |  |
| DVI-I (1024x768)                                                                                                    |  |
| DVI-I (1280x1024)                                                                                                    |  |
| DVI-I (1440x900)                                                                                                    |  |
| Edge Enhancement                                                                                                    |  |
| Edit                                                                                                    |  |
| Edit <i><user name=""></user></i> Account                                                                                                    |  |
| Edit User                                                                                                    |  |
| Emergency Stop Activated                                                                                                    |  |
| Enable                                                                                                    |  |
| Endoscopic View                                                                                                    |  |
| Energy Device Conflict                                                                                                    |  |
| Ensure the network cable is properly connected.                                                                                                    |  |
| < <i>ESU name</i> > is currently connected to your system. Would you like to continue or disconnect?                                                                                                    |  |

| Message                                                          |
|------------------------------------------------------------------|
| Event Logs                                                       |
| Excessive force detected. Examine arm.                           |
| Experimental instrument – Not for human use                      |
| Experimental scope – Not for human use                           |
| Exit                                                             |
| Failed                                                           |
| Failed: Not white                                                |
| Failed: Possible dirty scope                                     |
| Failed: Scope may be damaged                                     |
| Failed self-check. Remove instrument.                            |
| Failed: Target not found                                         |
| Failed: Too bright                                               |
| Failed: Too dim                                                  |
| Far                                                              |
| Fault Code: <#####>                                              |
| Fiber cable connectors require cleaning.                         |
| Fiber optic connectors require cleaning.                         |
| Fine (3:1)                                                       |
| Finger Clutch                                                    |
| Finish assigning masters at touchpad and press 'OK' to continue. |
| Finish Calibration                                               |
| First Name is required.                                          |
| First Name: <name></name>                                        |
| Fluorescence                                                     |
| Fluorescence                                                     |
| Calibration (Part 1)                                             |
| Fluorescence                                                     |
| Calibration (Part 2)                                             |
| Fluorescence Finger Switch                                       |
| Focusing                                                         |
| Foot position sensors blocked. Check for obstructions.           |
| Foot position sensors have been disabled by the system.          |
| Footswitch                                                       |
| Format                                                           |
| Full                                                             |
| Give                                                             |
| Graphics                                                         |
| Haptic Zoom                                                      |
| HD-SDI (1080i)                                                   |

| Message                                                                                        |
|------------------------------------------------------------------------------------------------|
| HD-SDI (720p)                                                                                  |
| Illuminator                                                                                    |
| Illuminator bulb expired; Power down system and replace when possible.                         |
| Illuminator door is open. Close door and press 'Recover Fault' to continue.                    |
| Illuminator lamp module error: Please reseat or replace lamp module                            |
| Image Depth                                                                                    |
| Image Enhancement                                                                              |
| Image Quality                                                                                  |
| Information displayed in 3D viewer                                                             |
| In progress.                                                                                   |
| Incoming Call                                                                                  |
| Independent                                                                                    |
| Insertion axis not free to move. Check for obstructions.                                       |
| Instrument and set-up arm clutched at patient cart.                                            |
| Instrument arm <1,2, or 3> is currently associated with a master on the other console. Are you |
| sure you want to take control of it?                                                           |
| Instrument Arm 1                                                                               |
| Instrument Arm 2                                                                               |
| Instrument Arm 3                                                                               |
| Instrument arm not free to move.                                                               |
| Instrument is expired. Remove.                                                                 |
| Instrument not compatible with cannula, please resolve.                                        |
| Instrument not fully connected. Check all cable connections.                                   |
| Instrument not fully connected. Check all cable connections and re-install instrument.         |
| Instrument not recognized. Remove and reinstall.                                               |
| Instrument not supported. Remove.                                                              |
| Instrument tip in cannula; clutch and advance.                                                 |
| Instrument too long for cannula. Remove instrument.                                            |
| Instrument will expire after procedure.                                                        |
| Instruments Reassigned                                                                         |
| Insufficient Battery Charge                                                                    |
| Interface Options                                                                              |
| Invalid Instrument Installed                                                                   |
| Inventory Management                                                                           |
| Invited to Conference                                                                          |
| L                                                                                              |
| Large                                                                                          |
| Last Name is required.                                                                         |
| Last Name: < <i>Name</i> >                                                                     |
|                                                                                                |

| Message                                                                                                    |
|----------------------------------------------------------------------------------------------------|
| Left Master                                                                                                    |
| <left master="" master,="" right=""> switches have been disabled by system. [This is repeated in table for optional "Left" and "Right" starting letters.]</left> |
| Left video lost. Check video connections and power.                                                                                                    |
| Lock                                                                                                    |
| Login                                                                                                    |
| Logout                                                                                                    |
| Maintenance Mode – Not for human use                                                                                                    |
| Maintenance Mode – Not for human use (Console 1)                                                                                                    |
| Maintenance Mode – Not for human use (Console 2)                                                                                                    |
| Manage Users                                                                                                    |
| Manual                                                                                                    |
| Master Associations                                                                                                    |
| Master Associations Incomplete                                                                                                    |
| Master Controller Assignments Incomplete                                                                                                    |
| Master not free to move.                                                                                                    |
| Master Scaling                                                                                                    |
| Master Switch Error                                                                                                    |
| Maximum of two arms per side.                                                                                                    |
| Move master grip to match instrument.                                                                                                    |
| Networking hardware fault. OnSite and Connect functionality no longer available. Press<br>'Recover Fault' to continue.                                           |
| Network Detected                                                                                                    |
| Network Unavailable                                                                                                    |
| New User                                                                                                    |
| New User (Step < <i>step number&gt;</i> of < <i>total number of steps&gt;</i> )                                                                                  |
| Next                                                                                                    |
| Next Log                                                                                                    |
| No                                                                                                    |
| No battery backup.                                                                                                    |
| No battery backup. Contact customer service.                                                                                                    |
| No cannula detected. Remove instrument and check cannula.                                                                                                    |
| No Instrument Installed                                                                                                    |
| No Scope Detected                                                                                                    |
| No user logged in.                                                                                                    |
| No video signal. Check video connections and power.                                                                                                    |
| Non-recoverable Fault                                                                                                    |
| Non-recoverable Fault <i><fault number=""></fault></i> Restart system to continue.                                                                               |
| Non-recoverable Subsystem Fault                                                                                                    |

| Table | G-2 | Text | Me | essa | ges |
|-------|-----|------|----|------|-----|
|-------|-----|------|----|------|-----|

| Message                                                                                                    |  |  |  |
|----------------------------------------------------------------------------------------------------|--|--|--|
| Non-recoverable Subsystem Fault <fault number=""></fault>                                                        |  |  |  |
| Non-recoverable Subsystem Fault < <i>fault number</i> >. Disable arm or restart system to continue.              |  |  |  |
| Normal                                                                                                    |  |  |  |
| Normal (2:1)                                                                                                    |  |  |  |
| Not available                                                                                                    |  |  |  |
| Not connected to Vision Cart.                                                                                    |  |  |  |
| Off                                                                                                    |  |  |  |
| ОК                                                                                                    |  |  |  |
| On                                                                                                    |  |  |  |
| OnSite Session in Progress                                                                                       |  |  |  |
| Page Down                                                                                                    |  |  |  |
| Page Up                                                                                                    |  |  |  |
| Patient cart and surgeon console either not connected or not powered.                                            |  |  |  |
| Patient cart battery is charging. Please wait.                                                                   |  |  |  |
| Patient Cart Disconnected                                                                                        |  |  |  |
| Patient cart either not connected or not powered.                                                                |  |  |  |
| Patient cart running on battery. Check AC power.                                                                 |  |  |  |
| Patient-Side                                                                                                    |  |  |  |
| Patient-Side Touchscreen Failed Self-Test                                                                        |  |  |  |
| <surgeon console,="" patient="" side=""> Overlay [This is repeated in table for optional "Surgeon" and</surgeon> |  |  |  |
| "Patient" starting letters.]                                                                                     |  |  |  |
| Pedal Conflict.                                                                                                  |  |  |  |
| Remove conflicting instrument to enable.                                                                         |  |  |  |
| Pending                                                                                                    |  |  |  |
| Please wait. Self-test in progress                                                                               |  |  |  |
| Preparing to Shut Down                                                                                           |  |  |  |
| Press and Hold to Restore Settings                                                                               |  |  |  |
| Press 'Arm Swap' pedal to activate arm.                                                                          |  |  |  |
| Press 'OK' to continue                                                                                           |  |  |  |
| Press 'Recover Fault' or disable < name of manipulator; e.g., instrument arm 1, right master, etc.>              |  |  |  |
| to continue                                                                                                    |  |  |  |
| Press 'Recover Fault' or 'Disable Switches' to continue.                                                         |  |  |  |
| Press 'Recover Fault' to continue                                                                                |  |  |  |
| Press 'Recover Fault' to continue. Contact customer service.                                                     |  |  |  |
| Preventive maintenance recommended. Contact customer service.                                                    |  |  |  |
| Previous Log                                                                                                    |  |  |  |
| Quick (1.5:1)                                                                                                    |  |  |  |
| R                                                                                                    |  |  |  |
| Recover                                                                                                    |  |  |  |
| Recover Fault                                                                                                    |  |  |  |
|                                                                                                    |  |  |  |

| Message                                                                                                    |
|----------------------------------------------------------------------------------------------------|
| Recoverable Fault                                                                                                    |
| Recoverable Fault < fault number > Press 'Recover Fault' to continue                                                                                             |
| Red                                                                                                    |
| Reject                                                                                                    |
| Relax hold on master so it can self-align.                                                                                                    |
| Remote Session in Progress                                                                                                    |
| Remove Instrument                                                                                                    |
| Restart system to continue.                                                                                                    |
| Restart system to continue. Contact customer service.                                                                                                    |
| Restore Factory Settings                                                                                                    |
| Restore Settings                                                                                                    |
| Reverse                                                                                                    |
| <left master="" master,="" right=""> switches have been disabled by system. [This is repeated in table for optional "Left" and "Right" starting letters.]</left> |
| Right Master                                                                                                    |
| Right video lost. Check video connections and power.                                                                                                    |
| Roll master grip.                                                                                                    |
| Rotate master to match instrument.                                                                                                    |
| Scaling                                                                                                    |
| Scope                                                                                                    |
| Scope Angle                                                                                                    |
| Select a motion scaling level.                                                                                                    |
| Select a scope                                                                                                    |
| Select a zoom level                                                                                                    |
| Select scope angle to continue.                                                                                                    |
| Service recommended. Contact customer service.                                                                                                    |
| Session Available                                                                                                    |
| Session Enabled                                                                                                    |
| Session Ended                                                                                                    |
| Session in Progress                                                                                                    |
| Session Unavailable                                                                                                    |
| Set-up arm clutched at patient cart.                                                                                                    |
| Set-up arm moved unexpectedly. Press port clutch button to clear.                                                                                                |
| Shutting down in <#> seconds. Press power button to cancel.                                                                                                    |
| Silence                                                                                                    |
| Silence Alarm                                                                                                    |
| Size                                                                                                    |
| Skip Login                                                                                                    |
| Slide to unlock                                                                                                    |
| L                                                                                                    |

| Message                                                                                                    |
|----------------------------------------------------------------------------------------------------|
| Small                                                                                                    |
| Some ergonomic adjustments are unavailable.                                                                                                    |
| Start Calibration                                                                                                    |
| Step <step number=""> of <total number="" of="" steps="">: Press the center of the cursor.</total></step>                                            |
| Stereo Pair                                                                                                    |
| Successful                                                                                                    |
| Surgeon Console                                                                                                    |
| Surgeon console either not connected or not powered.                                                                                                 |
| <i><surgeon console,="" patient="" side=""></surgeon></i> Overlay [This is repeated in table for optional "Surgeon" and "Patient" starting letters.] |
| Surgeon Console Touchpad Is Not Functional                                                                                                    |
| Surgeon monitor tilt sensor error.                                                                                                    |
| Swap All                                                                                                    |
| Switch Error                                                                                                    |
| System communication failure. Restart system to continue.                                                                                            |
| System Diagnostic Mode – Not for human use.                                                                                                    |
| System is overheating. Ensure adequate ventilation.                                                                                                  |
| System overheating. Shutting down in <#> seconds. Restart not possible; contact customer                                                             |
| service.                                                                                                    |
| System shutting down.                                                                                                    |
| Таке                                                                                                    |
| Telestration Eye                                                                                                    |
| Test was run. Restart system for normal use.                                                                                                    |
| TFO Mode – Not for human use.                                                                                                    |
| the other console's left master                                                                                                    |
| the other console's right master                                                                                                    |
| TilePro                                                                                                    |
| TilePro QuickClick                                                                                                    |
| Touchscreen Calibration: <step number="">/<total number="" of="" steps=""></total></step>                                                            |
| Touchscreen is not available, but other system functions are unaffected. Press 'Recover Fault' to continue.                                          |
| Training instrument – Not for human use                                                                                                    |
| Training scope – Not for human use                                                                                                    |
| Trial Software – Not for human use                                                                                                    |
| Troubleshooting                                                                                                    |
| Unknown                                                                                                    |
| Unlock                                                                                                    |
| Unsupported Parts Installed on System                                                                                                    |
| Use the da Vinci ergonomic controls on the left side pod to adjust the arm rest until your                                                           |
| arms can rest comfortably with your shoulders relaxed.                                                                                               |
|                                                                                                    |

| Message                                                                                           |
|---------------------------------------------------------------------------------------------------|
| Utilities                                                                                         |
| Verify 3D Calibration                                                                             |
| Video                                                                                             |
| Video Fault: Ensure auxiliary video device is powered, then clear fault. If necessary, restart da |
| Vinci system.                                                                                     |
| Video Output                                                                                      |
| Video Settings                                                                                    |
| Video Source                                                                                      |
| Video Sync Error                                                                                  |
| Video System Not Ready                                                                            |
| Viewer Mode                                                                                       |
| Visualization                                                                                     |
| Warning: Ensure proper scope selection (0 degree scope selected).                                 |
| Warning: Ensure proper scope selection (30 degree down scope selected).                           |
| Warning: Ensure proper scope selection (30 degree up scope selected).                             |
| Warning: Ensure proper scope selection (No Scope selected).                                       |
| Warning: No scope detected. Ensure proper scope selection.                                        |
| Warning: Patient cart is able to move                                                             |
| White Balance                                                                                     |
| White balance failed.                                                                             |
| White balance failed: image not close enough to white.                                            |
| White balance failed: image too bright.                                                           |
| White balance failed: image too dim.                                                              |
| White balance failed: possible dirty scope.                                                       |
| White balance in progress.                                                                        |
| White balance successful.                                                                         |
| Wide                                                                                              |
| Working Distance                                                                                  |
| Would you like to connect?                                                                        |
| Would you like to connect to a conference?                                                        |
| Would you like to continue?                                                                       |
| Yellow                                                                                            |
| Yes                                                                                               |
| You are about to reassign instruments in use at the other console. Are you sure?                  |
| You are the only member of this conference. Would you like to continue waiting?                   |
| Your instruments have been reassigned. Tap 'Arm Swap' pedal to acknowledge and continue           |
| Zoom                                                                                              |
|                                                                                                   |

End of section\_\_\_\_\_

# H Appendix H: System Specifications

#### **H.1 Power Specifications**

|                                   | Surgeon Console   | Patient Cart      | Vision Cart       |
|-----------------------------------|-------------------|-------------------|-------------------|
|                                   | 100/120/230 VAC   | 100/120/230 VAC   | 100/120/230 VAC   |
| Voltage                           | 50/60Hz           | 50/60Hz           | 50/60Hz           |
|                                   | Auto Sense        | Auto Sense        | Auto Sense        |
|                                   | 1000VA Continuous | 1000VA Continuous | 1500VA Continuous |
| <b>Rating and Typical Current</b> | 8.4A at 115V~     | 8.4A at 115V~     | 12A at 115V~      |
|                                   | 4.2A at 230V~     | 4.2A at 230V~     | 6A at 230V~       |
| Backup Power                      | NA                | 5 min             | NA                |
| Surge Protected                   | Yes               | Yes               | No                |

### **H.2 Physical Dimensions**

|                  | Surgeon Console    | Patient Cart        | Vision Cart                            |
|------------------|--------------------|---------------------|----------------------------------------|
| Height           | 70 in. (178 cm)    | 69 in. (175 cm)     | 76 in. (193cm) with touchscreen stowed |
| Width            | 38 in. (97 cm)     | 36 in. (91 cm)      | 26.6 in. (67.6cm)                      |
| Depth            | 34 in. (86 cm)     | 50 in. (127 cm)     | 36.5 in. (92.7cm)                      |
| Weight           | ~580 lbs. (264 kg) | ~1200 lbs. (544 kg) | 446 lbs. (202.3kg)                     |
| Ground Clearance | 1.9 in. (48 mm)    | 1.9 in. (48 mm)     | 4 in. (10.2cm)                         |

#### **H.3 Environmental Specifications**

See specifications listed on page 1-7.

#### **H.4 Crate Dimensions**

|                 | L x W x H                                        | Weight              |
|-----------------|--------------------------------------------------|---------------------|
| Surgeon Console | 47.5" x 48" x 65.5″<br>(1.21m x 1.22m x 1.66m)   | 793 lbs (360 kg)    |
| Patient Cart    | 67.3" x 47.3" x 77.3"<br>(1.71m x 1.20m x 1.96m) | 1540 lbs (698.5 kg) |
| Vision Cart     | 44" x 43" x 83″<br>(1.12m x 1.09m x 2.11m)       | 720 lbs (326.6 kg)  |

#### **H.5 Video Patch Panels**

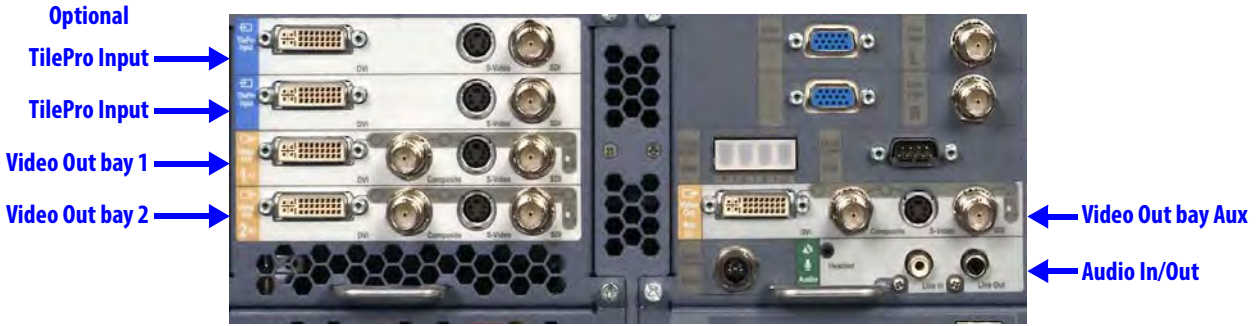

Figure H.1 Video and audio connections (back of Core)

1 Note: One video output is standard. Optional upgrades can provide up to two additional video outputs.

#### **Selecting Core Video Output**

To select the video output format used at each output bay, from the touchscreen, touch **Video Output** on the **Video Settings** tab, which gives access to the following user interface.

| Channel 1 8 | & 2 Configuration     | Independent     | Stereo Pair                     |                  |                   |
|-------------|-----------------------|-----------------|---------------------------------|------------------|-------------------|
| Format      | DVI-I<br>(1280X 1024) | DVI-D<br>(720p) | Composite /<br>S-Video / SD-SDI | HD-SDI<br>(720p) | HD-SDI<br>(1080i) |
| Graphics    | Surgeon Console       | Patient-Side    | Endoscopic<br>View              |                  |                   |
| Format      | DVI-I<br>(1280X 1024) | DVI-D<br>(720p) | Composite /<br>5-Video / SD-SDI | HD-SDI<br>(720p) | HD-SDI<br>(1080i) |
| Graphics    | Surgeon Console       | Patient-Side    | Endoscopic<br>View              |                  |                   |
| Format      | DVH<br>(1280X 1024)   | DVI-D<br>(720p) | Composite /<br>S-Video / SD-SDI | HD-5DI<br>(720p) | HD-SDI<br>(1080i) |
| Graphics    | Surgeon Console       | Patient-Side    | Endoscopic<br>View              |                  |                   |

Figure H.2 Example of video output option selections

The software buttons on this screen correspond to the applicable Video Out connector bay as explained below in Table H-1 Video Output Connections – Core.

#### **Core Video Connections**

Table H-1 Video Output Connections - Core

| Connector<br>Label | Connector<br>Type | Software<br>Button(s) | Output<br>Format            | Resolution                            |
|--------------------|-------------------|-----------------------|-----------------------------|---------------------------------------|
| DVI                | DVI-I             | DVI-I<br>(1280x 1024) | DVI<br>(analog and digital) | Automatically configured <sup>a</sup> |
|                    |                   | DVI-D<br>(720p)       | DVI<br>(digital)            | 720p (720 x 1280 x<br>59.94Hz)        |

| Connector<br>Label                                                                                                    | Connector<br>Type | Software<br>Button(s) | Output<br>Format   | Resolution                             |
|----------------------------------------------------------------------------------------------------|-------------------|-----------------------|--------------------|----------------------------------------|
| Composite                                                                                                    | BNC               | Composite /           |                    | NTSC (720 x 486 x 29.97Hz)             |
|                                                                                                    |                   | S-Video / SD-SDI      | Composite (analog) | or PAL (720 x 576 x 25Hz) <sup>b</sup> |
| S-Video                                                                                                    | 4-pin mini-DIN    | Composite /           |                    | NTSC (720 x 486 x 29.97Hz)             |
|                                                                                                    |                   | 5-Video / SD-SDI      | S-Video (analog)   | or PAL (720 x 576 x 25Hz) <sup>b</sup> |
| SDI                                                                                                    | BNC               | Composite /           |                    | NTSC (720 x 486 x 29.97Hz)             |
|                                                                                                    |                   | 5-Video / SD-SDI      | SD-SDI (digital)   | or PAL (720 x 576 x 25Hz) <sup>b</sup> |
|                                                                                                    |                   | HD-SDI                |                    | 720p (720 x 1280 x                     |
|                                                                                                    |                   | (720p)                | HD-SDI (digital)   | 59.94Hz)                               |
|                                                                                                    |                   | AUDICED.              |                    | 1080i (1920 x 1080 x                   |
|                                                                                                    |                   | (1080i)               | HD-SDI (digital)   | 29.97Hz)                               |
| <ul> <li>a. Automatically configured video format supports XGA, SXGA, WXGA-Plus analog and digital; 720p digital only. Not all DVI receiving devices support automatic configuration. To assure format 720p video output, select the <b>DVI-D (720p)</b> button instead.</li> <li>b. NTSC or PAL is determined by country.</li> </ul> |                   |                       |                    |                                        |

Table H-1 Video Output Connections – Core

#### Table H-2 Video Input Connections – Core

| Connector Label                                                                                               | Connector Type | Input Format             | Resolution                                                          |  |  |
|----------------------------------------------------------------------------------------------------|----------------|--------------------------|---------------------------------------------------------------------|--|--|
| DVI                                                                                                    | DVI-I          | DVI (analog and digital) | Automatically configured <sup>a</sup>                               |  |  |
| S-Video                                                                                                    | 4-pin mini-DIN | S-Video (analog)         | NTSC (720 x 486 x 29.97Hz)<br>and PAL (720 x 576 x 25Hz)            |  |  |
| SDI                                                                                                    | BNC            | SDI (digital)            | NTSC (720 x 486 x 29.97Hz)<br>and PAL (720 x 576 x 25Hz)            |  |  |
|                                                                                                    |                | HD-SDI (digital)         | 1080i (1920 x 1080 x 29.97Hz)<br>and 720p (720 x 1280 x<br>59.94Hz) |  |  |
| a. Automatically configured video format supports XGA, SXGA, WXGA-Plus analog and digital; 720p digital only. |                |                          |                                                                     |  |  |

1 Note: Each input and output bay supports only one video format at a time.

### Surgeon Console Video Connections

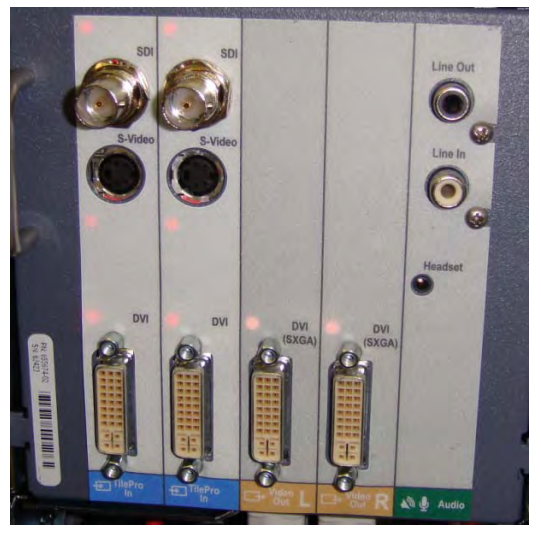

TilePro InputsVideo Out L, RAudioFigure H.3 Connections on back of Surgeon Console

#### Table H-3 Video Output Connections – Surgeon Console

| Connector Label | Connector Type | Output Format            | Resolution |
|-----------------|----------------|--------------------------|------------|
| DVI<br>(SXGA)   | DVI-I          | DVI (analog and digital) | SXGA       |

| Table 9: Video Input | Connections – | Surgeon | Console |
|----------------------|---------------|---------|---------|
|                      |               | 5       |         |

| Connector Label                      | Connector Type         | Input Format                 | Resolution                                                          |
|--------------------------------------|------------------------|------------------------------|---------------------------------------------------------------------|
| SDI                                  | BNC                    | SDI (digital)                | NTSC (720 x 486 x 29.97Hz)<br>and PAL (720 x 576 x 25Hz)            |
|                                      |                        | HD-SDI (digital)             | 1080i (1920 x 1080 x 29.97Hz)<br>and 720p (720 x 1280 x<br>59.94Hz) |
| S-Video                              | 4-pin mini-DIN         | S-Video (analog)             | NTSC (720 x 486 x 29.97Hz)<br>and PAL (720 x 576 x 25Hz)            |
| DVI                                  | DVI-I                  | DVI (analog and digital)     | Automatically configured <sup>a</sup>                               |
| a. Automatically co<br>digital only. | onfigured video format | supports XGA, SXGA, WXGA-Plu | ıs analog and digital; 720p                                         |

**()** Note: Each input and output bay supports only one video format at a time.

#### **Core Connections Diagram**

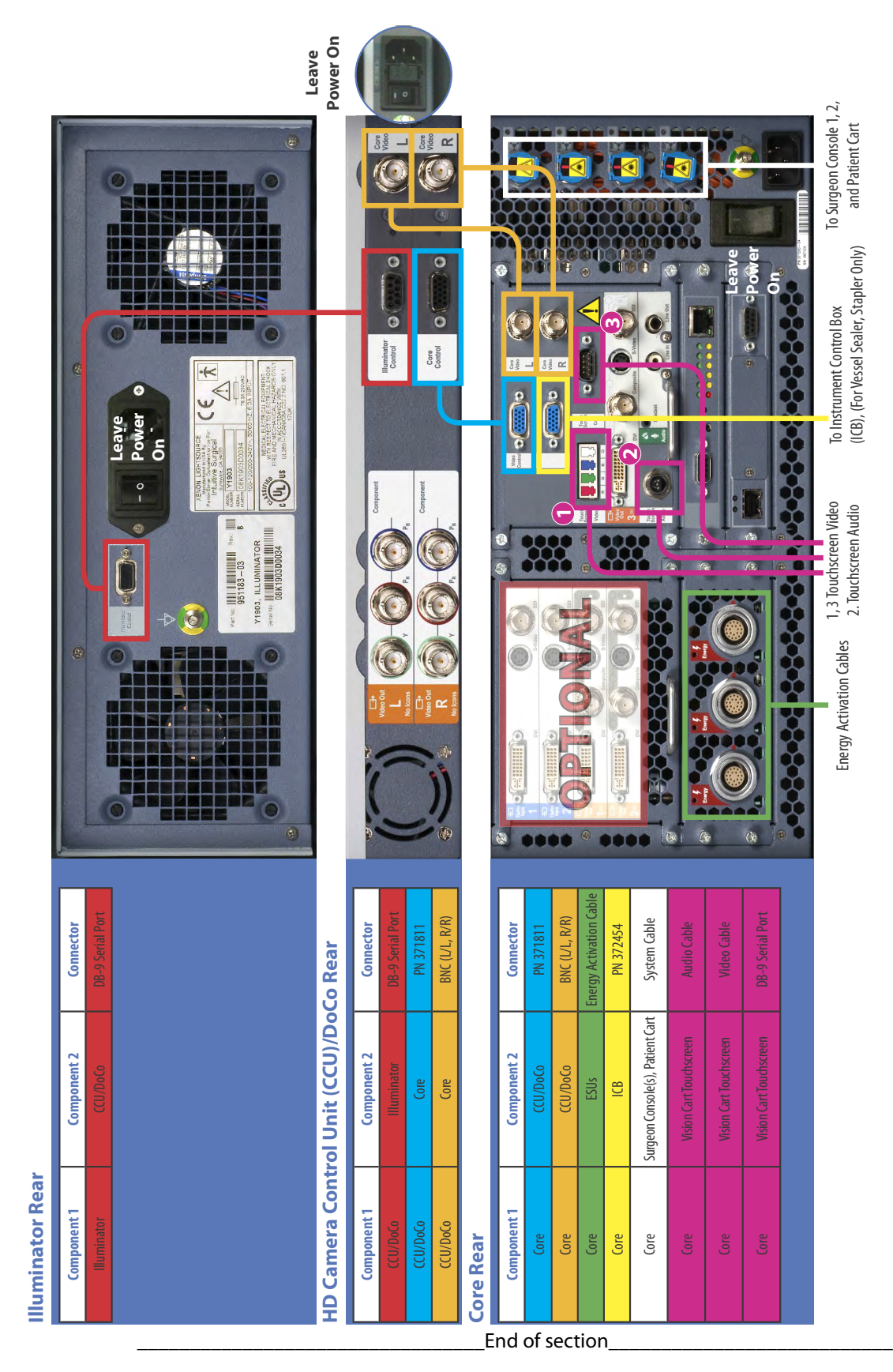

1-1

# **Appendix I: Natural Rubber Latex**

The following *Intuitive Surgical* products referenced in this manual are not made with natural rubber latex:

- Camera Arm Drape, PN 420279
- Camera Head Drape, PN 420273
- Disposable Accessory Kit, 3-Arm, PN 420290
- Disposable Accessory Kit, 4-arm, PN 420291
- EndoWrist One Suction/Irrigator, PN 410299
- EndoWrist One Vessel Sealer, PN 410322
- Instrument Arm Drape, PN 420015
- Monitor Drape, PN 420281

\_End of section\_

# J Appendix J: Glossary of Terms

#### Table J-1 Glossary

| Term                              | Meaning                                                                                                    |
|-----------------------------------|----------------------------------------------------------------------------------------------------|
| 3D                                | Three-dimensional.                                                                                                    |
| 3D Display                        | The three dimensional image created by two cameras. You view this image via the stereo viewer on the Surgeon Console.                                                                                                    |
| AC                                | Alternating Current, also represented by the AC symbol: ~. "AC" or "AC power" refers to electrical connection via a wall outlet, as opposed to battery power.                                                                                                    |
| Arms                              | The part of the <i>da Vinci Si</i> system that holds a grip, instrument or camera. There are six arms on the <i>da Vinci Si</i> System. Two master arms with master grips are located on the Surgeon Console. The Patient Cart has four arms, one for the camera and three for the instruments. |
| Camera Arm                        | The arm on the center setup joint of the Patient Cart that controls the camera/endoscope according to the surgeon's movements of the masters.                                                                                                    |
| Camera Rotation Indicator         | Shows the orientation of the camera with respect to the floor. It appears in the lower right corner of the touchscreen display, and top center of the stereo viewer display.                                                                                                    |
| CF or Type CF                     | An IEC 60601-1 classification for patient applied parts. Type CF is the most stringent classification, being required for those applications where the applied part is in direct conductive contact with the heart or other applications as considered necessary.                               |
| Endoscope Cannula Mount           | The accessory that attaches a camera cannula to the camera arm.                                                                                                    |
| Carriage                          | The portion of the instrument arm to which an instrument sterile<br>adapter attaches. The carriage moves up and down under control of<br>the system, or manually by using the instrument arm clutch.                                                                                            |
| CAUTION                           | An important level of concern. Failure to heed a CAUTION may result in unintended motion of the <i>da Vinci Si</i> System that may result in injury to a patient.                                                                                                    |
| Circulating nurse vs. scrub nurse | A scrub nurse is prepared to work within the sterile surgical field while a circulating nurse is not.                                                                                                    |

| Tab | le J- | 1 Gl | ossa | ry |
|-----|-------|------|------|----|
|-----|-------|------|------|----|

| Term                               | Meaning                                                                                                    |  |  |
|------------------------------------|----------------------------------------------------------------------------------------------------|--|--|
| Clutch (verb)                      | <ol> <li>To master clutch is the act of disengaging the masters from the instrument arms and camera arm so the masters can be repositioned in a more comfortable working space for the surgeon. This action is similar to lifting a computer mouse off the mouse pad and repositioning it. A clutch is also used at the Patient Cart to position the instruments and the camera/endoscope.</li> <li>To finger clutch is to disengage the one master from control of its associated instrument so the master can be repositioned.</li> <li>To arm clutch allows the instrument or camera arms.</li> <li>To port clutch allows repositioning of the remote center of a Patient Cart arm by disengaging the brakes on the setup joint.</li> </ol> |  |  |
| Clutch (noun)                      | <ol> <li>As in arm clutch button, which allows clutching of the instrument arm, or<br/>port clutch button, which allows clutching an arm setup joint.</li> <li>As in master clutch pedal, the footswitch pedal used to control master<br/>clutching.</li> <li>As in the finger clutch (sliding button on each master), which allows<br/>clutching that master separately.</li> </ol>                                                                                                    |  |  |
| Console                            | See Surgeon Console.                                                                                                    |  |  |
| DANGER                             | The highest level of concern. Failure to heed a DANGER warning can result in injury to a patient.                                                                                                    |  |  |
| ESU                                | Electrosurgical Unit or Electrosurgical Generator Unit.                                                                                                    |  |  |
| Endoscope                          | An instrument used for the examination of the interior of a canal or a hollow space; also called a "scope."                                                                                                    |  |  |
| <i>EndoWrist®</i> Instruments      | Instruments with a wrist located near the tip.                                                                                                    |  |  |
| Emergency Stop State               | A state where the motors of are turned off and a screen message is sent to the user.                                                                                                    |  |  |
| Faulting                           | The transition from a working state to either a soft-locked or brake-locked state.                                                                                                    |  |  |
| Footswitch                         | A pedal or switch located on the footswitch assembly of the Surgeon Console.                                                                                                    |  |  |
| Footswitch Assembly                | Located at the base of the Surgeon Console, containing all of the foot controls.                                                                                                    |  |  |
| Head Sensor                        | Infrared sensor on either side of the view port of the Surgeon Console, located above the stereo viewer.                                                                                                    |  |  |
| Illumination System or Illuminator | See Light Source.                                                                                                    |  |  |

#### Table J-1 Glossary

| Term              | Meaning                                                                                                    |
|-------------------|----------------------------------------------------------------------------------------------------|
| Instrument        | Any one of several tools used to effect the procedure in the patient<br>once attached to an instrument arm and inserted into the patient.<br>Instruments include, for example, Large Needle Drivers, DeBakey<br>Forceps and Round Tip Scissors.                                                        |
| Instrument Arms   | The arms on the outer setup joints of the Patient Cart that manipulate the instruments according to surgeon's movement of the masters.                                                                                                    |
| Left-Side Pod     | The appendage on the left end of the Surgeon Console armrest that provides ergonomic adjustment controls.                                                                                                    |
| LED               | Light emitting diode.                                                                                                    |
| Light Source      | Endoscopic illumination system. The <i>da Vinci Si</i> System has a single light source integrated in the Vision Cart and attached to the endoscope assembly by the light guide cable. It provides illumination inside the body for vision.                                                            |
| Master            | The control arms and grips in the Surgeon Console that the surgeon grasps and moves. The surgeon's movements are translated to the instruments and camera attached to the Patient Cart arms.                                                                                                    |
| MIS               | Minimally Invasive Surgery.                                                                                                    |
| Notes             | User information to emphasize an important point.                                                                                                    |
| Patient Cart      | The part of the <i>da Vinci Si</i> System that is located on the patient side and consists of the column that supports the setup joints that in turn support the instrument and camera arms.                                                                                                    |
| Patient Cart Arms | The arms that are components of the Patient Cart: three instrument arms and one camera arm.                                                                                                    |
| Remote Center     | A fixed point in space around which the Patient Cart arms move,<br>indicated by the thick black band on instrument cannulae. Remote<br>center technology enables the System to maneuver instruments and<br>endoscopes in the surgical site while exerting minimal force on the<br>patient's body wall. |
| Right-Side Pod    | The appendage on the right end of the Surgeon Console armrest that provides power buttons.                                                                                                    |
| Scope             | Endoscope.                                                                                                    |
| Screen            | The monitor display, located in the stereo viewer and/or the touchscreen display.                                                                                                    |
| Setup Joint       | The joints on the Patient Cart that support the instrument arms and<br>the camera arm. These joints are used to set up the initial positions of<br>the arms on the Patient Cart.                                                                                                    |

#### Table J-1 Glossary

| Term                       | Meaning                                                                                                    |
|----------------------------|----------------------------------------------------------------------------------------------------|
| Stereo Viewer or 3D Viewer | The viewing system that comprises the upper portion of the Surgeon Console, where the surgeon looks to see the 3D image.                                                                                                    |
| Sterile Adapter            | Interface device that allows the sterile barrier to be maintained<br>between the camera arm and the endoscope or the instrument arm<br>and the instrument attached to the arm. There are various types of<br>sterile adapters: a sterile endoscope adapter, camera arm sterile<br>adapter and an instrument sterile adapter. They are not<br>interchangeable. |
| Surgeon Console            | The part of the <i>da Vinci Si</i> System consisting of a structure that supports the masters and the stereo 3D viewer.                                                                                                    |
| TilePro®                   | A feature which allows display of the 3D image of the operative field<br>and up to two additional images provided by auxiliary inputs.                                                                                                    |
| Touchpad                   | The touchpad in the center of the Surgeon Console armrest.                                                                                                    |
| Touchscreen                | The touchscreen monitor mounted on the Vision Cart.                                                                                                    |
| View Port                  | The recessed area near the top of the Surgeon Console where the surgeon inserts his or her head to view the stereo viewer display. It includes the fixed eyepieces of the stereo viewer, infrared head sensors, speakers and contoured headrest.                                                                                                    |
| Vision Cart                | The <i>da Vinci</i> System component that houses the central processing<br>and vision system, including the Core, Camera Control Unit (CCU) and<br>Illuminator. It includes a touchscreen monitor and provides adjustable<br>shelves for optional ancillary surgical equipment such as ESUs and<br>insufflators.                                              |
| WARNING                    | High level of concern. Failure to heed a WARNING could result in harm to a patient.                                                                                                    |

\_\_\_\_End of section\_\_\_\_\_

## Index

#### Numerics

3D Calibration 10-143D Calibration button 7-13

#### A

Accessing the Event Logs A-1 Accessory Equipment Interconnection 1-13 Account Management 10-18 Additional Considerations for Pediatric Surgical Procedures 1-9 Addressing Anomalous Power Behavior 5-2 Addressing Image Quality 7-20 Adjusting the Touchscreen Monitor 7-20 Advanced Video Adjustments 7-18 Advanced Video Adjustments--touchpad 10-13 Appendix A Error Handling A-1 Appendix B Illuminator Information B-1, C-1 Appendix C Symbols, Icons and Text Messages Reference G-1 Appendix D System Specifications H-1, I-1 Appendix E 8.5 mm Endoscope for the da Vinci Si System F-1 Appendix H Glossary of Terms J-1 Arm Clutch and Port Clutch Buttons 9-3 Arm Clutch to Move Arms Manually 9-3 arm colors 9-2 Arm Positioning Precautions 1-13 Arm Swap (left kick-plate) 10-24 Audio and video connections H-2 Audio Tab 7-19 Audio tab on touchpad 10-17 Auto-calibration button B-6 **Auxiliary Device Connections 4-9** AV connections H-2

#### B

Basic Troubleshooting--illuminator C-5 Battery Backup A-4 Battery Disposal Information 1-19 Battery Low Condition A-4 Blue band on the drape 6-6 blue energy pedal 10-25, 10-32 Brightness 7-18 Brightness on touchpad 10-12 buttons on the camera head 7-13, 7-21, 7-22

#### С

calibrate endoscope assembly B-6 calibration B-6 Camera / Scope Setup 7-19 Camera / Scope Setup--touchpad 10-14 Camera Arm 2-10 Camera Arm Docking 8-6 Camera Arm Draping Procedure 6-12 Camera Arm Sterile Adapter 9-15 Camera Cable Connection 4-6 Camera cables, care of 4-7 camera calibration B-6 Camera Control and Focus pedal 10-24 Camera Control Unit 2-15 Camera Control Unit Video Outputs 4-13 Camera Control--dual console surgery 10-41 Camera Head 2-14, 7-3 camera head buttons 7-13, 7-21, 7-22 Camera Head Cable Connections 4-6 Camera Head Draping Procedure 6-15 Cannula 9-7 Care of Camera Cables 4-7 Cautions 1-9 CCU 2-15 Changing the Endoscope 9-18 **Circulating Nurse 6-12** Classification of the Y1903 Light Source C-8 Cleaning and Maintenance 12-1 Cleaning the Touchscreen Display 12-2 Clip appliers 10-23 Clutch (noun) J-2 Clutch (verb) J-2 clutching master by hand 10-23 clutching notes 9-4 Comparison Between Consoles 10-39 Compliance and Classifications 1-3 Component video 4-13 Components 2-2 Contact Information 1-2 **Contraindications** 1-9 Contrast 7-18 **Control Preferences 10-20** Conversion to Non-Minimally Invasive Technique 1-10 Conversion to Open Surgery A-5 Cool Mode Restart 5-4 Core 2-12 Core Audio Inputs and Outputs 4-13 Core Video Inputs 4-12 Core Video Outputs 4-13 Correcting an Out of Focus or "Soft" Image 7-21, 9-11

Index

Crate Dimensions H-1 Crosshairs 7-13

#### D

da Vinci Si System Main Components 2-2 Degree of Protection 1-3 digital zoom 10-15 Disabling Instrument Arms and Master Controllers A-2 **Display Preferences 10-15 Disposal Information 1-19** Docking 8-4 DoCo--see CCU. 2-15 drape, blue band 6-6 Draping 6-1 **Draping Guidelines 6-2** Dual Console Connection and Startup 10-39 **Dual Console Surgery 10-39** 

#### E

Edge Enhancement 7-18 Electromagnetic Compatibility 1-14 Electromagnetic Compatibility--illuminator C-8 Electrosurgery 1-10 Electrosurgical units 4-9 **Emergency Power Off 9-5** Endoscope 8.5 mm indications for use F-1 overview F-1 working with F-2 Endoscope Assembly 9-14 endoscope calibration B-6 Endoscope insertion 9-17 Endoscope installation 9-16 Endoscope Installation, Insertion, Removal and Intraoperative Care 9-16 Endoscope Interface 9-15 Endoscope removal 9-17 Endoscope use with patient 9-14 Endoscope, change during procedure 9-18 Endoscopes 2-12, 7-2 8.5 mm F-1 **Endoscopic Procedure Precautions 1-10 EndoWrist Instruments 2-3 Energy Indicators 10-33** Energy Indicators--stereo viewer 10-33 **Energy instruments** 4-9 energy pedal, primary (blue) 10-25, 10-32 energy pedal, secondary (yellow) 10-25, 10-32 **Environmental Conditions** Operating 1-7

Storage and Transport 1-7 Environmental Specifications 1-7, H-1 EPO 9-5 EPO (Emergency Power Off) A-4 Erase Button 7-16 Ergonomic Setup 10-10 ergonomic setup 10-9 Error Handling A-1 Error handling A-1 Essential Prescribing Information 1-7 ESU 4-9, J-2 ESUs 4-9 Event Logs 7-20, 10-19

#### F

Finger Clutch 10-23 Finger Clutch Enable 10-20 Finish Calibration button 7-13, B-7 Fluid Leakage Precautions 9-11 fogging 7-14 Footswitch Map 10-27, 10-34 Footswitch Panel 2-8, 10-5 footswitch panel indicator 10-27, 10-34 Fuse Replacement--illuminator C-5

#### G

General Information 1-2 General Precautions, Warnings, and Contraindications 1-9 General Safety Precautions--illuminator C-1 Give/Take button 10-40 Grip Release 9-13 Guided Tool Change 9-10

#### н

Haptic Zoom 10-20 Hard-Cycle Power 5-3 HD Camera Control Unit (CCU) 2-15 HD Stereo Camera Head 2-14 High Frequency Electrosurgery Precautions 1-10

Illuminator 2-12, 7-2, 7-18 Illuminator appendix B-1, C-1 illuminator buttons 7-14 Illuminator classification C-8 Illuminator Features C-2 Illuminator Front C-2 illuminator intensity control 7-14 Illuminator Lamp Module Replacement 12-2 Illuminator Rear C-3

Illuminator specifications C-6 Image Depth 10-16 Image Too Bright or Dark 7-20 Indications for Use 1-7 **Ingress Protection** 1-3 Insertion Axis 9-6 Insertion of endoscope 9-17 Insertion of instruments 9-9 Inspecting Glass and Endoscope Surfaces 7-5 Installation and Service Precautions 1-12 Installation of endoscope 9-16 Instrument and Endoscope Isolation Precautions 1-13 Instrument Arm Docking 8-7 Instrument Arm Draping Procedure 6-6 Instrument Arm Indicator--stereo viewer 10-27, 10-34 Instrument Arms 2-9 Instrument Control--dual console surgery 10-40 Instrument insertion by guided tool change 9-10 Instrument Installation, Insertion, Removal and Intraoperative Care 9-7 Instrument Removal 9-12 Instrument Sterile Adapter 9-7 Instrument Usage 9-14 Intensity Control 7-14 Intraoperative Instrument Maintenance 9-14 Introduction 1-1 Inventory Management 7-20, 10-18, 11-2

#### L

Lamp Module Replacement 12-2 Lamp On/Off 7-14 Laser Safety 1-12 Latex I-1 Laying Out the System Cables 4-4 LED colors 9-2 LED Quick Reference G-1 LED Status Indicators 9-2, G-1 Left-Side Pod - Ergonomic Controls 10-4 Left-Side Pod and Right-Side Pod 2-7 Lock 10-41 Login 10-5

#### Μ

Manage Users 10-10 manual 3D calibration 10-14 Manufacturer's Declaration – Electromagnetic Emissions 1-16, E-16 Manufacturer's Declaration – Electromagnetic Immunity 1-17, E-17 Master Clutch pedal 10-24 Master Controllers 2-5, 10-2 masters 10-2 Match Grip Angle 10-22 Matching Grips 10-22 Message Areas--stereo viewer 10-27, 10-34 Microphone On and Off 7-19 Mode of Operation 1-3 Motor Drive 2-11 Motor Drive Operation 3-3 Motor drive shift switches 3-5 Moving the Patient Cart Arms 9-3

#### Ν

Natural Rubber Latex I-1 New User 10-8 New User Ergonomic Setup 10-9 Non-Recoverable Faults A-3 Notes on Clutching 9-4

#### 0

Obtaining Technical Support A-1 On-Screen Icons and Text Messages G-2 OnSite E-1 OR Configuration 3-1 Other Console Instrument Status Area 10-27, 10-34 Overview of touchpad 10-11

#### Ρ

Patient Cart 2-3 Patient Cart Overview 2-8, 9-1 Patient Cart Positioning 3-2, 8-4 Patient Cart Use 9-1 Patient Preparation Guidelines 8-1 Patient Preparation, Port Placement, and Docking 8-1 Physical Dimensions H-1, I-1 Placing Ports and Inserting Cannulae 8-2 Plug and Play 9-9 Port Clutch to Move Setup Joints Manually 9-4 Port Placement and Cannula Insertion 8-1 Port Placement Guidelines 8-1 **Power Connections 4-2** Power Requirements 1-5, 4-2 Power Specifications H-1, I-1 Powering On the System 5-2 Precautions for Use in Smaller Patients 1-9 Pre-operative Endoscope Maintenance 7-14, 9-16 Preparing the Patient Cart for Draping 5-6 Preparing the System for Shutdown 11-1 Primary Energy (blue) 10-25, 10-32 Professional Instructions for Use 1-7

#### R

Recommended separation distances 1-19, E-19 Recoverable Faults A-2 Red 7-18 Remote center 2-3, 8-3 Removal of endoscope 9-17 Replacing the Lamp Module 7-23 Representative Pediatric Uses 1-8 Representative Uses 1-8 Required Power 1-6, H-1, I-1 Restarting the System During a Procedure A-3 Right-Side Pod 2-7

#### S

Satisfy Intended Motion 10-22 Scaling 10-20 Scope Angle 10-14 scope calibration B-6 Scrub Nurse 6-12 Secondary Energy (yellow) 10-25, 10-32 Setting the White Balance 7-9 Setting up the Surgeon Console 10-5 Setting Up the Vision System 7-5 Setup joint, Unexpected motion 9-4 Setup Joints 2-9 Shift Switches 3-5 S-hook 4-8 Shutting Down the da Vinci Si System 11-3 Specifications of Y1903 Light Source C-6 Stand-Alone Mode 5-1 start calibration 10-14 Startup 5-1 Startup Sequence 5-5 Stereo Viewer 2-6, 10-2 Stereo Viewer Display 10-38 Storing the System 11-4 Stow Position 5-7 Surgeon Console 2-2 Surgeon Console Overview 2-5, 10-1 Surgeon Console Positioning 3-1 Surgeon Console Use 10-1 Surgeon Console Video Connections H-4 Surgical Controls 10-22 Swap All 10-41 swap instrument control 10-24 Symbols G-1 Symbols and Icons Reference Table G-3 symbols, icons and text message reference G-1 System Cable Connections 4-3 System Cleaning 12-1

System component dimensions H-1, I-1 System components overview 2-2 System Connections 4-1 System Faults A-1 System integrity test 5-5 System Maintenance 12-1 System Overview 2-1 System Power Cords 2-14, 4-2, 7-3 System Shutdown and Storage 11-1 System Specifications H-1, I-1

#### T

Take button 10-40 Tank Holders 2-16 Technical support A-1 Technical Support phone numbers 12-1, 12-7 Telestration 7-16 Telestration Eye 10-16 Text Messages Reference Table G-24 TilePro 10-15 TilePro 1 and 2 7-17 TilePro QuickClick 10-20 Touchpad 2-7, 10-3 **Touchpad Controls 10-11** Touchscreen 2-16 **Touchscreen Display 7-15** Touchscreen Draping Procedure (Optional) 6-16 **Touchscreen Menu Access 7-16** touchscreen menus 7-15 **Touchscreen Monitor 7-4** touchscreen overlays 7-15 Training 1-8 Transportation and Storage Precautions 1-12 Troubleshooting 7-20, 10-19 Type CF 1-14 Type of Protection 1-3

#### U

Unexpected Setup Joint Motion 9-4 Usage Summary 11-3 User Manual Organization 1-1 Utilities Tab 7-20 Utilities tab on touchpad 10-18

#### V

Video and Audio Connections 4-11 Video Control--dual console surgery 10-41 Video Input Connections H-3, H-4 Video Output 7-19 Video Output Connections H-2, H-4